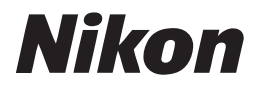

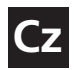

### Návod k obsluze digitálního fotoaparátu

# COOLPIX 3700

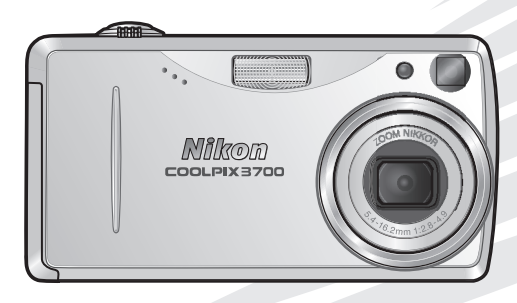

CE

#### Informace o obchodních značkách

Apple, logo Apple, Macintosh, Mac OS, Power Macintosh, PowerBook a QuickTime jsou registrované obchodní značky společnosti Apple Computer, Inc. Finder, Power Mac, iMac a iBook jsou obchodní značky společnosti Apple Computer Inc. Microsoft a Windows jsou registrované obchodní značky společnosti Microsoft Corporation. Internet je obchodní značka společnosti Digital Equipment Corporation. Adobe a Acrobat jsou registrované obchodní značky společnosti Systems Inc. Logo SD je obchodní značka SD Card Association. Epson a USB Direct Print jsou obchodní značky společnosti Seiko Epson Corporation. Pictbridge je obchodní značka. Všechny ostatní obchodní značky uvedené v tomto návodu a ostatní dokumentaci, dodané s tímto produktem společnosti Nikon, jsou obchodními značkami resp. registrovanými obchodními značkami příslušných firem.

### Pro Vaši bezpečnost

Abyste zabránili poškození vašeho přístroje Nikon a vyvarovali se eventuálního poranění či poranění dalších osob, přečtěte si před použitím fotoaparátu pečlivě níže uvedené bezpečnostní pokyny. Tyto pokyny umístěte tak, aby si je mohli přečíst všichni potenciální uživatelé přístroje.

Možné následky, které by mohly být způsobeny neuposlechnutím pokynů zde uvedených, jsou označeny následujícím symbolem:

 $\sum$  Tento symbol znamená varování – informace takto označené je nutné si přečíst před použitím výrobku společnosti Nikon, aby se zamezilo možnému poranění.

### VAROVÁNÍ

Nedívejte se hledáčkem přístroje přímo do slunce

Pozorování slunce nebo jiného silného světelného zdroje hledáčkem fotoaparátu může způsobit trvalé poškození až ztrátu zraku.

V případě výskytu závady přístroj ihned vypněte

Zaznamenáte-li, že z přístroje nebo síťového zdroje (zvláštní příslušenství) vychází neobvyklý zápach či kouř, odpojte síťový zdroj resp. vyjměte z přístroje baterii (dejte pozor abyste se přitom nepopálili). Pokračujete-li v používání přístroje, riskujete úraz elektrickým proudem. Po vyjmutí baterie odneste přístroj na přezkoušení do autorizovaného servisu Nikon.

#### Nepoužívejte přístroj v blízkosti hořlavých plynů

Elektronické vybavení nepoužívejte v blízkosti hořlavých plynů, jinak může dojít k požáru nebo výbuchu.

#### Dbejte opatrnosti při použití řemínku fotoaparátu

Nikdy nezavěšujte fotoaparát na řemínku okolo krku dětí či dospívající mládeže.

#### A Přístroj nerozebírejte

Dotykem nechráněných částí těla s vnitřními částmi fotoaparátu může dojít k poranění elektrickým proudem. V případě poruchy smí přístroj opravovat pouze kvalifikovaný technik. Dojde-li k otevření těla přístroje nárazem nebo jinou nehodou, vyjměte baterii a/nebo odpojte síťový zdroj od elektrické sítě a přístroj odneste

na kontrolu do autorizovaného servisu Nikon.

#### Při manipulaci s bateriemi dbejte náležité bezpečnosti

Baterie mohou při nesprávném zacházení vytéci nebo explodovat. Při práci s bateriemi určenými pro tento fotoaparát, dodržujte následující bezpečnostní pravidla:

- Před výměnou baterie vypněte přístroj a ujistěte se, že nesvítí kontrolka zapnutí. Používáte-li síťový zdroj, odpojte jej.
- Používejte výhradně dobíjecí lithium-iontové baterie Nikon EN-EL5 (součást dodávky), resp. lithiové baterie CP1 (zvláštní příslušenství).
- Při vkládání baterie do přístroje se nepokoušejte baterii vložit horní stranou dolů, ani opačným směrem.
- Baterii nezkratujte ani nedemontujte.

- Nevystavujte baterii působení nadměrných teplot a plamenů.
- Zabraňte namočení resp. ponoření baterie do vody.
- Baterie nepřepravujte v přítomnosti kovových předmětů, jako jsou řetízky na krk nebo sponky do vlasů.
- Jsou-li baterie zcela vybité, mají tendenci vytékat. Abyste zabránili poškození přístroje, nezapomeňte vybitou baterii vyjmout.
- Bezprostředně po práci s přístrojem, resp. při dlouhodobější práci s přístrojem napájeným baterií, může dojít k ohřátí baterie. Před vyjmutím baterie fotoaparát vypněte a počkejte, až baterie vychladne.
- Zaznamenáte-li na baterii jakékoli změny (změna barvy, deformace), ihned ji přestaňte používat.

#### Používejte vhodné typy kabelů

K propojování fotoaparátu s jinými zařízeními pomocí vstupních a výstupních konektorů používejte pouze kabely dodávané společností Nikon pro tento účel – jen tak máte jistotu dodržení elektronických parametrů spojení.

#### Vybavení uchovávejte mimo dosah dětí

Speciální pozornost věnujte tomu, aby se baterie nebo jiné malé součástky nedostaly do úst dítěte.

#### / Vyjímání paměťových karet

Paměťové karty se mohou během používání ohřát. Při jejich vyjímání z přístroje tedy dbejte patřičné opatrnosti.

#### Disky CD-ROM

Disky CD-ROM, na kterých je distribuován software a návody k obsluze, nepřehrávejte na audio CD zařízení. Přehrávání disků CD-ROM na audio CD přehrávači může vést ke ztrátě sluchu nebo poškození zařízení.

#### Při práci s bleskem dodržujte bezpečnostní pravidla

Použití blesku v blízkosti očí může způsobit poškození zraku. Obzvláštní opatrnosti dbejte při fotografování dětí – blesk by se měl nacházet minimálně 1 m (39") od fotografovaného dítěte.

#### 🛕 Použití hledáčku

Při nastavování dioptrické korekce hledáčku při současném pozorování obrazu v hledáčku dejte pozor, abyste si náhodně neporanili prstem oko.

#### 🛕 Zabraňte kontaktu s tekutými krystaly

Dojde-li k poškození monitoru, dejte pozor abyste se neporanili střepy z krycího skla, a zabraňte styku pokožky, očí nebo úst s tekutými krystaly z monitoru.

### Informace pro uživatele

- Žádná část návodů dodávaných s výrobkem nesmí být reprodukována, kopírována, šířena, ukládána v zálohovacích systémech, nebo v jakékoli formě překládána do jiné řeči bez předchozího písemného svolení společnosti Nikon.
- Společnost Nikon si vyhrazuje právo kdykoli bez předchozího upozornění změnit specifikaci hardwaru a softwaru, popsaných v těchto návodech.
- Upozornění pro uživatele v USA

#### Prohlášení Federálního úřadu pro telekomunikace (FCC) k rádiovému interferenčnímu rušení

Toto zařízení bylo testováno a shledáno způsobilým plnit limity stanovené pro digitální zařízení třídy B, podle článku 15 zákona o telekomunikacích. Tyto limity jsou stanoveny tak, aby zajišťovaly dostatečnou ochranu proti škodlivým interferencím v obytných prostorách. Toto zařízení generuje, využívá a může vyzařovat rádiové vlny a pokud není instalováno a používáno v souladu s těmito instrukcemi, může způsobovat interferenční rušení rádiokomunikací. Přesto nelze zcela zaručit, že při určitých způsobech instalace nedojde ke vzniku interferencí. Způsobuje-li toto zařízení škodlivé interferenční rušení rádiového nebo televizního příjmu (lze lokalizovat zapnutím a vypnutím přístroje), může se uživatel pokusit zjednat nápravu jedním z následujících způsobů:

- Změnit nasměrování nebo umístění přijímací antény.
- Zvětšit vzdálenost mezi zařízením a přijímačem.
- Zapojit přístroj do zásuvky napájené jiným okruhem než přijímač.
- Požádat o pomoc zkušeného rádiového/ televizního technika nebo dodavatele.

- Společnost Nikon nenese odpovědnost za škody, vzniklé používáním tohoto přístroje.
- Přestože bylo vynaloženo maximální úsilí o dosažení správnosti a úplnosti informací obsažených v tomto návodu, budeme rádi, pokud o jakýchkoli zjištěných nesrovnalostech nebo chybějících informacích budete informovat regionální zastoupení společnosti Nikon.

#### Nikon E3700 Tested To Comply With FCC Standards FOR HOME OR OFFICE USE

#### DŮLEŽITÉ Modifikace

FCC vyžaduje, aby byl uživatel zpraven o tom, že jakékoli změny nebo modifikace tohoto zařízení, neschválené výslovně společností Nikon Corporation, ruší majitelova práva k užívání přístroje.

#### Propojovací kabely

Používejte propojovací kabely dodávané firmou Nikon. Použití jiných kabelů může způsobit překročení limitů stanovených pro zařízení třídy B článkem 15 zákona o telekomunikacích.

#### Upozornění pro uživatele v Kalifornii

VAROVÁNÍ: Manipulace s kabelem tohoto produktu vás vystaví působení olova, prvku, který je ve státě Kalifornie veden jako prvek způsobující poškození plodu a další reprodukční vady. Po manipulaci s kabelem si omyjte ruce.

Nikon Inc.,

1300 Walt Whitman Road, Melville, New York 11747-3064, USA Tel.: 631-547-4200

#### Upozornění pro uživatele v Kanadě

Toto digitální zařízení třídy B splňuje všechny požadavky kanadských norem, kladené na zařízení způsobující rušivé interference.

#### Informace ohledně zákazu kopírování a šíření

Berte na zřetel, že i držení materiálů které byly digitálně kopírovány nebo reprodukovány pomocí skeneru, digitálního fotoaparátu či jiného zařízení, může být právně postižitelné.

 Položky, které je zakázáno kopírovat a šířit

Nekopírujte ani jinak nereprodukujte papírové peníze, mince nebo cenné papíry resp. obligace, ani v případě, že jsou kopie označeny nápisem "Vzorek".

Kopírování (resp. reprodukce) papírových peněz, mincí a cenných papírů, které jsou v oběhu v cizích zemích, je zakázáno.

Pokud nebylo výslovně povoleno, je zakázáno kopírování nepoužitých poštovních známek a pohlednic.

Dále je zakázáno kopírování kolků a certifikovaných dokumentů.  Upozornění k některým druhům kopií a reprodukcí

Vládním výnosem je zakázáno kopírování (reprodukce) cenných papírů vydaných soukromými společnostmi (akcie, směnky, šeky, dárkové kupóny, atd.), dopravních legitimací a jízdenek, s výjimkou minimálního množství pracovních kopíí pro vnitřní potřebu firmy. Tedy, nekopírujte pasy, autorizované výtisky státních a soukromých organizací, občanské průkazy a lístky jako dopravní jízdenky, vstupenky, legitimace a stravenky.

 Postup v souladu s autorskými právy Kopírování a reprodukce autorských děl jako jsou knihy, hudební díla, obrazy, dřevoryty, filmy a fotografie je regulováno národními i mezinárodními autorskými zákony. Nepoužívejte tento produkt k tvorbě ilegálních kopií resp. jakékoli činnosti, kolidující s autorskými právy.

#### Používejte výhradně elektronické příslušenství Nikon

Digitální fotoaparáty Nikon COOLPIX jsou konstruovány podle nejvyšších standardů, a obsahují složité elektronické obvody. Pouze elektronické příslušenství společnosti Nikon (nabíječky, baterie a síťové zdroje), certifikované firmou pro použití s vaším digitálním fotoaparátem, je konstruováno a schopno plnit provozní a bezpečnostní požadavky, kladené těmito elektronickými obvody.

Použití elektronického příslušenství jiných výrobců může způsobit poškození Vašeho fotoaparátu, a vede k zániku záruky.

Podrobnější informace ohledně příslušenství Nikon vám poskytne místní autorizovaný prodejce.

#### 🖉 Před fotografováním důležité události

Před fotografováním důležité události (např. svatba; fotografování na cestách, apod.) zhotovte zkušební snímky, abyste se ujistili o správné činnosti přístroje.

Společnost Nikon nenese žádnou odpovědnost za škody a ztráty zisku, ke kterým může dojít v důsledku poruchy přístroje.

#### Celoživotní vzdělávání

Jako součást závazku společnosti Nikon k "celoživotnímu vzdělávání" ve vztahu k podpoře a informacím o nových produktech, jsou k dispozici na následujících webových stránkách pravidelně aktualizované informace:

- Pro uživatele v USA: http://www.nikonusa.com/
- Pro uživatele v Evropě: *http://www.europe-nikon.com/support*

• Pro uživatele v Asii, Oceánii, na Středním východě a Africe: *http://www.nikonasia.com/* Navštivte tyto stránky pro zjištění nejnovějších informací o výrobku, rad a odpovědí na často kladené otázky (FAQs), a dalších informací o digitální fotografii. Informace, které zde nenaleznete, vám poskytne regionální zastoupení společnosti Nikon. Kontaktní informace viz:

#### http://www.nikon-image.com/eng/

### Obsah

| Pro vaši bezpečnost                                               | i  |
|-------------------------------------------------------------------|----|
|                                                                   |    |
| Uvod                                                              | 1  |
| Jednotlive casti pristroje                                        | 2  |
| Monitor                                                           | 4  |
| Volić provoznich režimů                                           | 6  |
| Navigace v menu                                                   | 6  |
| Tlačítko spouště                                                  | 7  |
| Zapnutí a vypnutí fotoaparátu                                     | 7  |
| První kroky                                                       | 8  |
| Vložení baterie                                                   | 8  |
| Vložení paměťové karty                                            | 10 |
| Základní nastavení přístroje                                      | 12 |
| Základní fotografování                                            | 14 |
| Krok 1 – Volba režimu 🖸                                           | 14 |
| Krok 2 – Určení výřezu snímku                                     | 16 |
| Krok 3 – Zaostření a expozice snímku                              | 18 |
| Krok 4 – Zobrazení zhotovených snímků                             | 21 |
| Motivové programy                                                 | 24 |
| SCENE Motivové programy                                           | 24 |
| 🖾 Zhotovení panoramatických snímků                                | 30 |
| Fotografování detailně                                            | 32 |
| Práce s bleskem: Zábleskové režimy                                | 32 |
| ి Režimy spuštění závěrky: Samospoušť a zvuková aktivace expozice | 34 |
| లి Práce se samospouští                                           | 34 |
| € Práce se zvukovou aktivací expozice                             | 36 |
| 🕏 Snadné zhotovení snímků zblízka: Režim Makro                    | 37 |
| 🛙 Úprava expozice snímku: Korekce expozice                        | 38 |
| Vukové záznamy: Záznam a přehrávání                               | 39 |

| Videosekvence                                                                                                    | 43                                                                                                    |
|----------------------------------------------------------------------------------------------------|----------------------------------------------------------------------------------------------------|
| 🖙 Volba režimu záznamu videosekvencí                                                                                                    | 43                                                                                                    |
| Záznam videosekvencí                                                                                                    | 46                                                                                                    |
| Časosběrné snímání                                                                                                    | 47                                                                                                    |
| Přehrávání viceosekvencí                                                                                                    | 49                                                                                                    |
| Editace videosekvencí                                                                                                    | 50                                                                                                    |
| Přehrávání snímků detailně                                                                                                    | 52                                                                                                    |
| Zobrazení snímků na fotoaparátu                                                                                                    | 52                                                                                                    |
| Zobrazení více snímků: Přehrávání stránek náhledů snímků                                                                                                    | 52                                                                                                    |
| Pohled na snímek zblízka: Zvětšení výřezu snímku                                                                                                    | 53                                                                                                    |
| Oříznutí snímků                                                                                                    | 54                                                                                                    |
| Zvukové poznámky: Záznam a přehrávání                                                                                                    | 55                                                                                                    |
| Zobrazení snímků na televizoru                                                                                                    | 56                                                                                                    |
| Zobrazení snímků na počítači                                                                                                    | 57                                                                                                    |
| Tisk snímků                                                                                                    | 61                                                                                                    |
| Nastavení tiskové objednávky                                                                                                    | 62                                                                                                    |
|                                                                                                    |                                                                                                    |
| Přímý tisk pomocí USB rozhraní                                                                                                    | 64                                                                                                    |
| Přímý tisk pomocí USB rozhraní<br>Návod k práci s menu                                                                                                    | 64<br><b>69</b>                                                                                                    |
| Přímý tisk pomocí USB rozhraní<br>Návod k práci s menu<br>Menu snímacího režimu                                                                                                    | 64<br><b>69</b><br>69                                                                                                    |
| Přímý tisk pomocí USB rozhraní<br>Návod k práci s menu<br>Menu snímacího režimu<br>Menu Image Mode (⊡ a ⊠©)                                                                                                    | 64<br><b>69</b><br>70                                                                                                    |
| Přímý tisk pomocí USB rozhraní<br>Návod k práci s menu<br>Menu snímacího režimu<br>Menu Image Mode (⊡ a Mů)<br>Menu White Balance (pouze Mů).                                                                                                    | 64<br>69<br>70<br>72                                                                                                    |
| Přímý tisk pomocí USB rozhraní<br>Návod k práci s menu<br>Menu snímacího režimu<br>Menu Image Mode (☑ a № )<br>Menu White Balance (pouze № )<br>Menu Continuous (pouze № ).                                                                                                    | 64<br><b>69</b><br>70<br>72<br>74                                                                                                    |
| Přímý tisk pomocí USB rozhraní<br>Návod k práci s menu<br>Menu snímacího režimu<br>Menu Image Mode ( a Ma)<br>Menu White Balance (pouze Ma)<br>Menu Continuous (pouze Ma)<br>Menu Best Shot Selector (pouze Ma)                                                                                                    | 64<br><b>69</b><br>70<br>72<br>74<br>77                                                                                                    |
| Přímý tisk pomocí USB rozhraní<br>Návod k práci s menu<br>Menu snímacího režimu<br>Menu Image Mode (  a M  )<br>Menu White Balance (pouze M  )<br>Menu Continuous (pouze M  )<br>Menu Best Shot Selector (pouze M  )<br>Menu Image Sharpening (pouze M  )                                                                                                    | 64<br><b>69</b><br>70<br>72<br>74<br>77<br>78                                                                                                  |
| Přímý tisk pomocí USB rozhraní<br>Návod k práci s menu<br>Menu snímacího režimu<br>Menu Image Mode (  a M  )<br>Menu White Balance (pouze M  )<br>Menu Continuous (pouze M  )<br>Menu Best Shot Selector (pouze M  )<br>Menu Image Sharpening (pouze M  )<br>Menu AF Area Mode (pouze M  )                                                                                                    | 64<br>69<br>70<br>72<br>74<br>77<br>78<br>79                                                                                                   |
| Přímý tisk pomocí USB rozhraní<br>Návod k práci s menu<br>Menu snímacího režimu<br>Menu Image Mode (  a M  )<br>Menu White Balance (pouze M  )<br>Menu Continuous (pouze M  )<br>Menu Best Shot Selector (pouze M  )<br>Menu Image Sharpening (pouze M  )<br>Menu AF Area Mode (pouze M  )<br>Menu přehrávacího režimu                                                                                                    | 64<br>69<br>70<br>72<br>74<br>77<br>78<br>79<br><b>80</b>                                                                                      |
| Přímý tisk pomocí USB rozhraní<br>Návod k práci s menu<br>Menu snímacího režimu<br>Menu Image Mode (  a M  )<br>Menu White Balance (pouze M  )<br>Menu Continuous (pouze M  )<br>Menu Best Shot Selector (pouze M  )<br>Menu Image Sharpening (pouze M  )<br>Menu Image Sharpening (pouze M  )<br>Menu AF Area Mode (pouze M  )<br>Menu přehrávacího režimu<br>Menu Slide Show                                                                      | 64<br>69<br>70<br>72<br>74<br>77<br>78<br>79<br>80<br>81                                                                                       |
| Přímý tisk pomocí USB rozhraní<br>Návod k práci s menu<br>Menu snímacího režimu<br>Menu Image Mode (  a M )<br>Menu White Balance (pouze M )<br>Menu Continuous (pouze M )<br>Menu Best Shot Selector (pouze M )<br>Menu Image Sharpening (pouze M )<br>Menu Image Sharpening (pouze M )<br>Menu AF Area Mode (pouze M )<br>Menu přehrávacího režimu<br>Menu Slide Show<br>Menu Delete                                                              | <ul> <li>64</li> <li>69</li> <li>70</li> <li>72</li> <li>74</li> <li>77</li> <li>78</li> <li>79</li> <li>80</li> <li>81</li> <li>84</li> </ul> |
| Přímý tisk pomocí USB rozhraní<br>Návod k práci s menu<br>Menu snímacího režimu<br>Menu Image Mode (  a M  )<br>Menu White Balance (pouze M  )<br>Menu Continuous (pouze M  )<br>Menu Best Shot Selector (pouze M  )<br>Menu Image Sharpening (pouze M  )<br>Menu AF Area Mode (pouze M  )<br>Menu přehrávacího režimu<br>Menu Slide Show                                                                                                    | 64<br>69<br>70<br>72<br>74<br>77<br>78<br>79<br>80<br>81<br>84<br>86                                                                           |
| Přímý tisk pomocí USB rozhraní<br>Návod k práci s menu<br>Menu snímacího režimu<br>Menu Image Mode (  a M )<br>Menu White Balance (pouze M )<br>Menu Continuous (pouze M )<br>Menu Best Shot Selector (pouze M )<br>Menu Image Sharpening (pouze M )<br>Menu Image Sharpening (pouze M )<br>Menu AF Area Mode (pouze M )<br>Menu přehrávacího režimu<br>Menu Slide Show<br>Menu Delete<br>Menu Protect<br>Menu Auto Transfer                        | 64<br>69<br>70<br>72<br>74<br>77<br>78<br>79<br>80<br>81<br>84<br>86<br>87                                                                     |
| Přímý tisk pomocí USB rozhraní<br>Návod k práci s menu<br>Menu snímacího režimu<br>Menu Image Mode (  a M )<br>Menu White Balance (pouze M )<br>Menu Continuous (pouze M )<br>Menu Best Shot Selector (pouze M )<br>Menu Image Sharpening (pouze M )<br>Menu Image Sharpening (pouze M )<br>Menu AF Area Mode (pouze M )<br>Menu přehrávacího režimu<br>Menu Delete<br>Menu Protect<br>Menu Protect<br>Menu Auto Transfer<br>Menu Pic. Enhance Menu | 64<br>69<br>70<br>72<br>74<br>77<br>78<br>79<br>80<br>81<br>84<br>86<br>87<br>89                                                               |

| Menu SET-UP              | 91  |
|--------------------------|-----|
| 📾 Menu Welcome Screen    | 92  |
| 🕘 Menu Date              | 94  |
| Menu Date Imprint        | 96  |
| Menu Sound Settings      | 97  |
| Menu Brightness          | 97  |
| Menu Sound Release Level | 98  |
| Menu Auto Off            | 98  |
| Menu Memory Card Format  | 99  |
| Menu Language            | 99  |
| Menu Video Mode          | 99  |
| Menu Reset All           | 100 |
| Menu Firmware Version    | 101 |
| Technické informace      | 102 |
| Volitelné příslušenství  | 102 |
| Péče o fotoaparát        | 103 |
| Chybová hlášení          | 106 |
| Řešení možných problémů  | 110 |
| Specifikace              | 113 |
| Rejstřík                 | 115 |

### Úvod

Děkujeme vám za koupi digitálního fotoaparátu Nikon COOLPIX 3700. Tento návod k obsluze byl vytvořen proto, aby vám pomohl naučit se správně využívat všech možností přístroje. Před prací s fotoaparátem si návod důkladně pročtěte, a mějte jej vždy k dispozici pro možné budoucí reference.

Pro snazší nalezení potřebných informací jsou využity následující symboly a konvence.

Tato ikona znamená upozornění – označuje informace, které je nutné si přečíst pro předejití možného poškození přístroje.

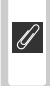

Takto jsou označeny tipy a další informace, užitečné pro práci s fotoaparátem.

Tato ikona označuje doplňující informace, které je třeba si přečíst před použitím fotoaparátu.

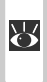

Tato ikona znamená, že na jiném místě návodu (resp. ve stručném návodu k obsluze) jsou k dispozici podrobnější informace.

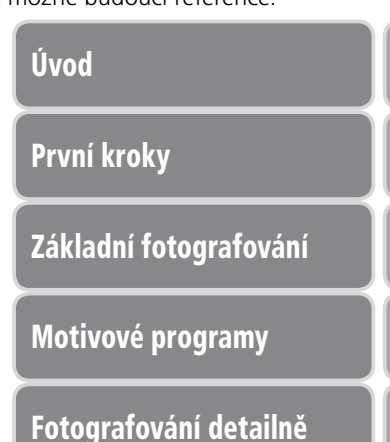

Videosekvence

Přehrávání snímků detailně

Návod k práci s menu

Technické informace

### Jednotlivé části přístroje

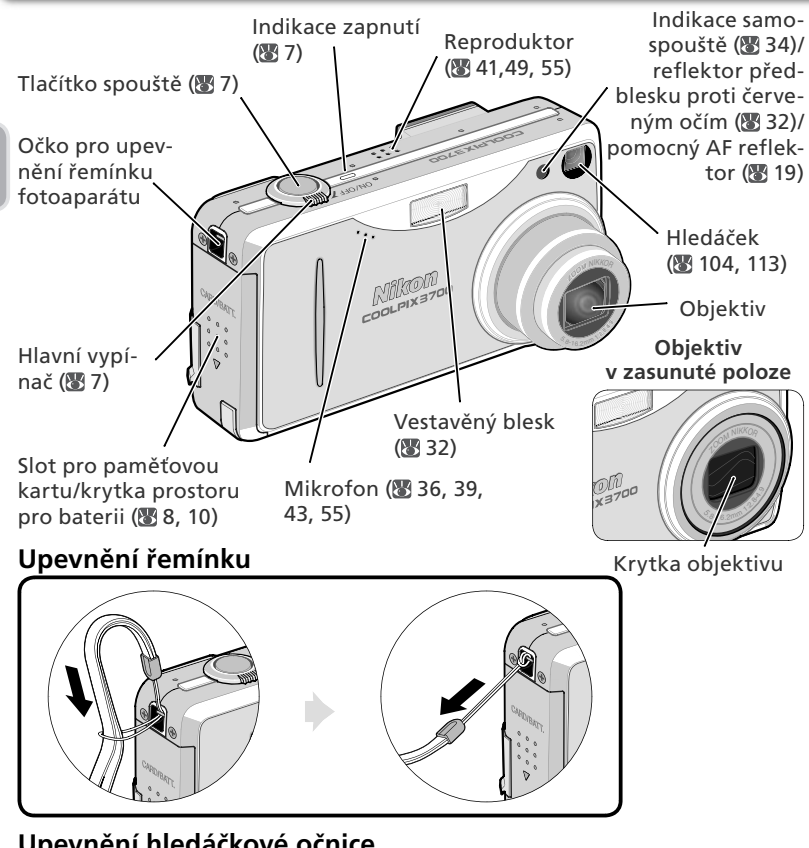

### Upevnění hledáčkové očnice

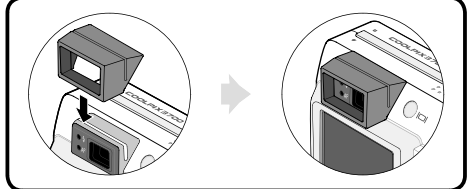

Hledáčkovou očnici lze nasadit jako pomůcku pro uživatele nosící brýle, resp. pro zamezení vnikání parazitního světla do hledáčku. Očnici upevněte způsobem, uvedeným na obrázku vlevo.

Úvod

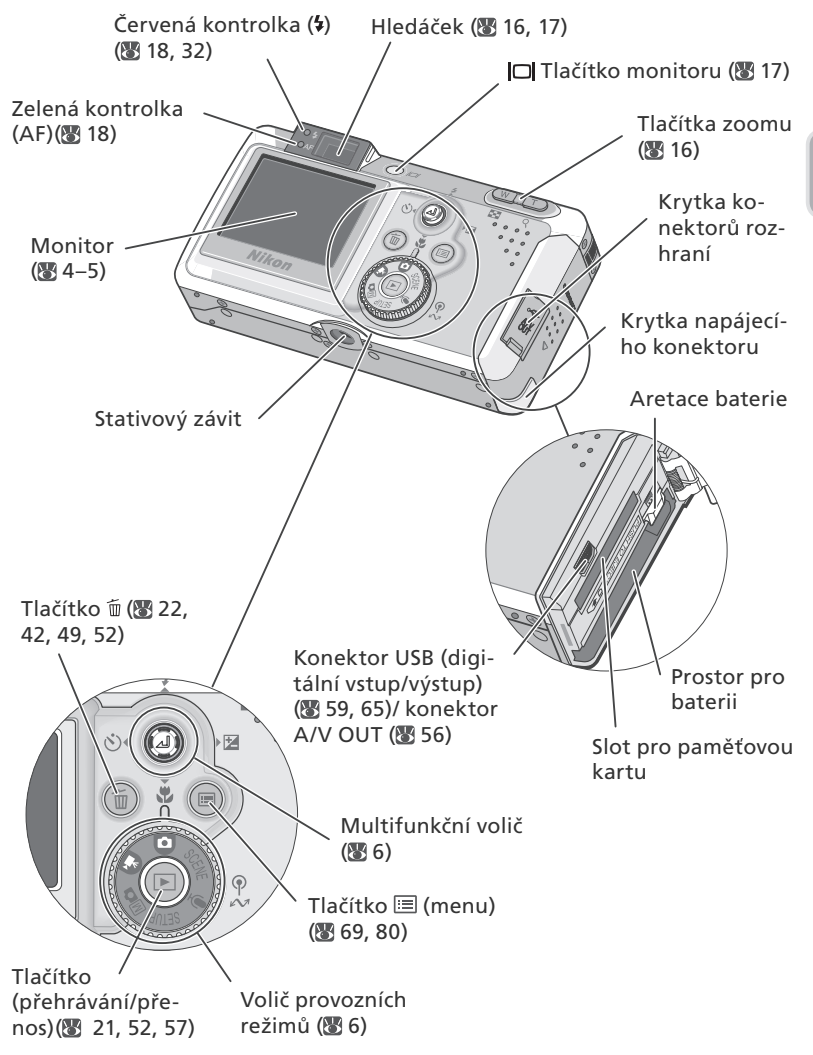

### Monitor

#### Snímací režim

Následující indikace se zobrazují na monitoru během snímání:

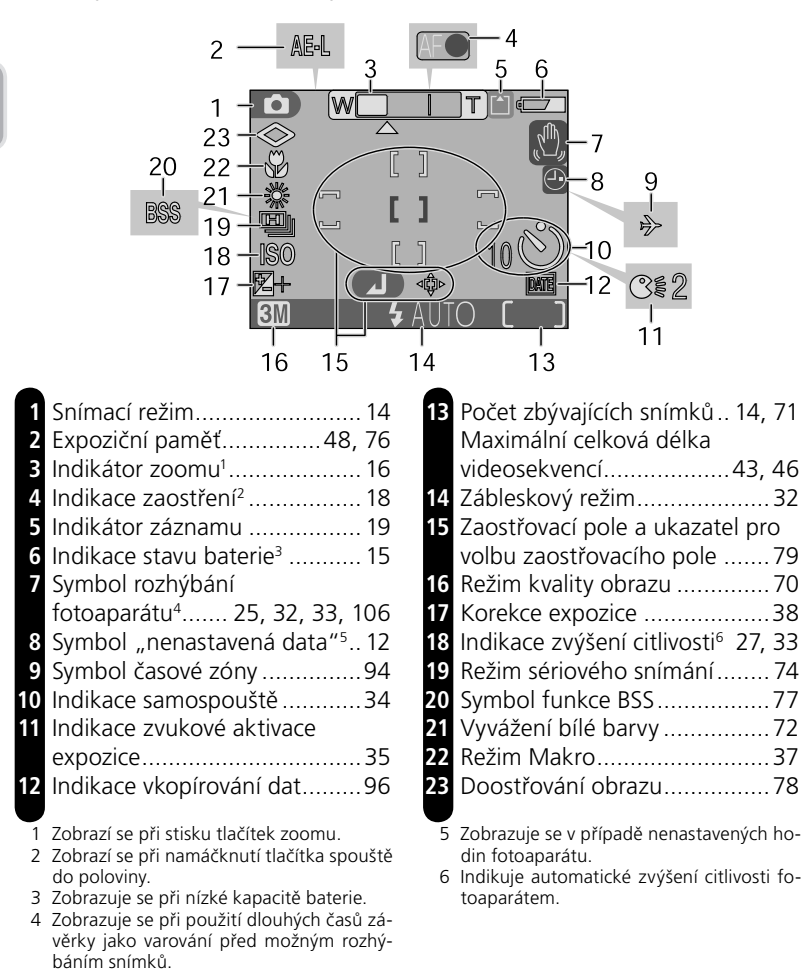

Üvod

#### Přehrávání

Následující symboly se zobrazují na monitoru během přehrávání:

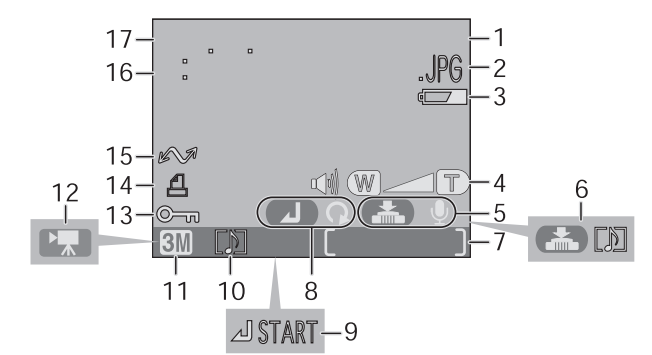

| 1 | Aktuální adresář23                     |
|---|----------------------------------------|
| 2 | Číslo a typ souboru23                  |
| 3 | Indikace stavu baterie <sup>1</sup> 15 |
| 4 | Indikace hlasitosti 41, 49, 55         |
| 5 | Vodítko pro záznam zvukové             |
|   | poznámky 55                            |
| 6 | Vodítko pro přehrávání zvukové         |
|   | poznámky 55                            |
| 7 | Číslo aktuálně zobrazeného snímku/     |
|   | celkový počet snímků23                 |
| 8 | Symbol otočení snímku 21               |
|   |                                        |

9 Indikace přehrávání zvukové

1 Zobrazuje se při nízké kapacitě baterie.

### Volič provozních režimů

Pro volbu provozního režimu nastavte symbol na voliči provozních režimů proti značce "<sup>©</sup>" v blízkosti voliče.

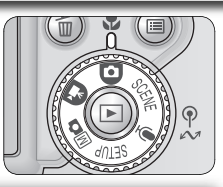

 Plně automatický režim (3) 14) Jednoduchý snímací režimu typu "zaměř a stiskni", ve kterém je většina potřebných nastavení prováděna automaticky fotoaparátem. Tento režim se doporučuje pro nováčky v oblasti digitálních fotoaparátů.

Videosekvence (88 43) V režimu videosekvencí je k dispozici osm nastavení.

Manuální režim (\* 15, 69) V tomto režimu je k dispozici šest položek menu snímacího režimu, umožňujících přizpůsobit nastavení fotoaparátu fotografovanému objektu. Motivové programy SCENE (18 24) K dispozici je patnáct volitelných "scén", odpovídajících různým objektům resp. podmínkám snímku; všechna potřebná nastavení pro daný typ scény následně automaticky provede fotoaparát.

**<u> Záznam zvukových poznámek</u>** (**39**) Záznam zvuku vestavěným mikrofonem fotoaparátu.

#### Režim SETUP (🔠 91)

V tomto režimu se zobrazí menu SET-UP, pomocí kterého je možné provádět úkoly jako nastavení hodin fotoaparátu, seřízení jasu monitoru, atd.

### Navigace v menu

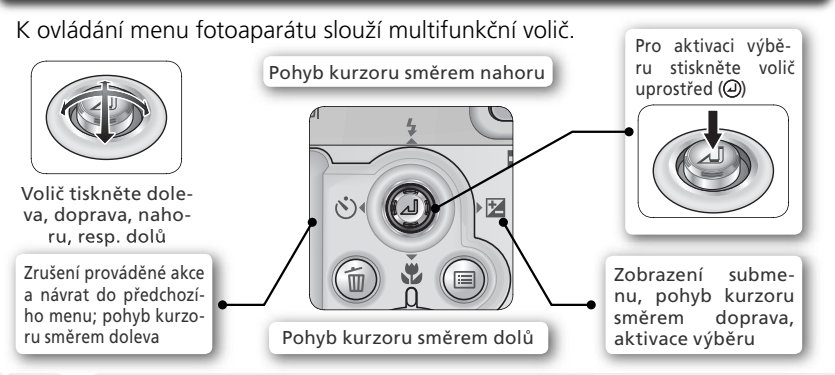

### Tlačítko spouště

Fotoaparát je vybaven dvoupolohovým tlačítkem spouště. Při namáčknutí tlačítka spouště do poloviny fotoaparát zaostří a nastaví expoziční hodnoty. Po dokončení procesu zaostřování se rozsvítí zelená kontrolka (AF) vedle hledáčku. Zaostřená vzdálenost a nastavené expoziční hodnoty zůstávají po dobu namáčknutí tlačítka blokovány. Pro expozici snímku domáčkněte tlačítko spouště až na doraz.

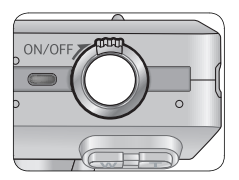

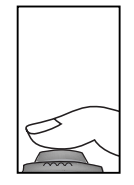

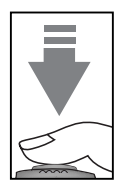

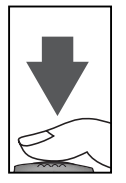

### Zapnutí a vypnutí fotoaparátu

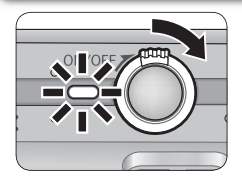

#### Zapnutí fotoaparátu

Otočte až na doraz hlavním vypínačem ve směru šipky na ilustraci. Po zapnutí fotoaparátu se rozsvítí indikace zapnutí.

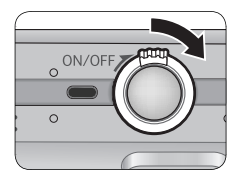

#### Vypnutí fotoaparátu

Otočte až na doraz hlavním vypínačem ve směru šipky na ilustraci. Fotoaparát se vypne a indikace zapnutí zhasne. Dokud indikace zapnutí nezhasne, nevyjímejte baterii resp. neodpojujte síťový zdroj.

Stav fotoaparátu je indikován následovně:

| Indikace zapnutí | Fotoaparát                                         |
|------------------|----------------------------------------------------|
| Svítí            | Zapnutý                                            |
| Bliká            | Automaticky vypnutý (pohotovostní režim; 🐱 15, 98) |
| Nesvítí          | Vypnutý                                            |

### Vložení baterie

| K napajeni fotoaparatu slouzi nasledujici baterie:         |                                                                                                    |  |  |
|------------------------------------------------------------|----------------------------------------------------------------------------------------------------|--|--|
| Baterie                                                    | Popis                                                                                                    |  |  |
| Dobíjecí lithium-<br>iontová baterie Nikon<br>EN-EL 5 (1x) | <ul> <li>Součást dodávky fotoaparátu</li> <li>Lze nabíjet pomocí dodávané nabíječky MH-61 (baterii<br/>nejprve nabijte při prvním použití fotoaparátu, resp. po<br/>dlouhodobé nečinnosti fotoaparátu). Nabití zcela vybité<br/>baterie trvá zhruba dvě hodiny.</li> </ul> |  |  |
| Jednorázová lithiová<br>baterie CP1 (1x)                   | <ul> <li>K dispozici v mnoha obchodech</li> <li>Není určena k dobíjení</li> </ul>                                                                                                    |  |  |
|                                                            | Otevřete krytku slotu pro paměťovou kartu/<br>krytku slotu pro baterii<br>Krytku posuňte až na doraz ve směru šipky (1), a<br>vyklopením otevřete (2).                                                                                                    |  |  |
|                                                            | <b>7</b> Vložte baterii                                                                                                    |  |  |

Vložte baterii s orientací, vyznačenou na štítku uvnitř prostoru pro baterii. Dbejte na dodržení správné polarity (+) a (–). Na straně záporného pólu baterie se nachází malý výstupek.

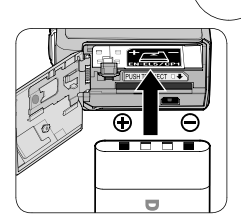

#### Vkládání baterie

Vložení baterie horní stranou dolů resp. zadní stranou dopředu může způsobit poškození fotoaparátu. Při vkládání baterie vždy kontrolujte její správnou orientaci.

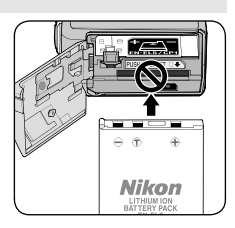

Oranžová západka se při vkládání baterie odpéruje směrem dovnitř. Po plném zasunutí baterie dojde k jejímu zaaretování.

Zavřete krytku slotu pro paměťovou kartu/ krytku prostoru pro baterii Zavřete krytku (1) a posuňte ji zpět do aretované polohy (2).

#### **Č**těte varovné informace ohledně baterií

Přečtěte si a dodržuite všechna varování a pokvny, uvedené na stranách i–ii a 105 tohoto návodu, spolu s varováními a pokyny, které poskytují výrobci baterií.

#### Výměna baterií

Před vyjmutím (vložením) baterie se ujistěte, že je fotoaparát vypnutý. Svítí-li indikace zapnutí přístroje, neotevírejte krytku prostoru pro baterii. Aretaci baterie odmáčkněte stranou v indikovaném směru: doide k uvolnění baterie, kterou lze poté rukou vyjmout.

#### Alternativní zdroje energie

K dlouhodobějšímu napájení fotoaparátu použijte síťový zdroj EH-62A. Za žádných okolností nepoužívejte jiné typy síťových zdrojů. Nebudete-li dbát tohoto upozornění, riskujete přehřátí resp. poškození fotoaparátu.

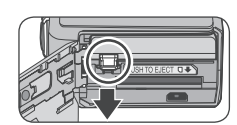

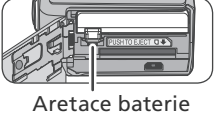

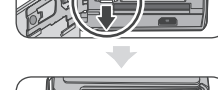

### Vložení paměťové karty

Váš digitální fotoaparát Nikon používá k ukládání snímků paměťové karty Secure Digital (SD). Žádné jiné typy paměťových karet nelze použít. Další informace ohledně paměťových karet SD, viz "Technické informace: Volitelné příslušenství" (102).

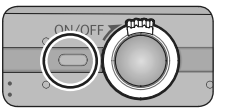

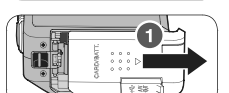

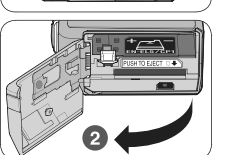

Směr vkládání

karty

Kontakty

#### 2 Otevřete krytku slotu pro paměťovou kartu/ krytku prostoru pro baterii

Zkontrolujte jestli je fotoaparát vypnutý Indikace zapnutí fotoaparátu musí být vypnutá.

Krytku posuňte až na doraz ve směru šipky (1), a vyklopením otevřete (2).

#### Vložte paměťovou kartu

Paměťovou kartu vložte způsobem, uvedeným na štítku v blízkosti slotu pro paměťovou kartu.

Vkládání paměťových karet Paměťovou kartu vkládejte kontakty napřed. Vložení karty spodní stranou nahoru resp. převráceně, může způsobit poškození fotoaparátu nebo karty. Před vložením karty vždy nejprve zkontrolujte její správnou orientaci.

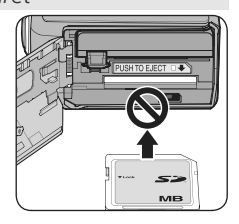

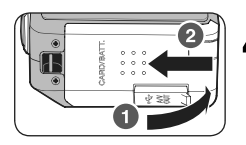

Zavřete krytku slotu pro paměťovou kartu/ krytku prostoru pro baterii Zavřete krytku (1) a posuňte ji zpět do aretované polohy (2).

První kroky

#### 🖉 Formátování paměťových karet

Dodávaná paměťová karta je již připravena k použití ve fotoaparátu. Další paměťové karty je třeba před prvním použitím naformátovat. Formátování paměťových karet viz "Menu snímacího režimu: Menu Card Format" (**W** 99).

#### 🖉 Paměťové karty

- Používejte výhradně paměťové karty Secure Digital (SD).
- Karty nedemontujte ani nemodifikujte.
- Karty neohýbejte, nevystavujte působení rázů a ohýbání, chraňte ji před působením vody a silných nárazů.
- Kovových kontaktů karty se nedotýkejte prsty ani kovovými objekty.
- Na paměťovou kartu nelepte žádné štítky ani nálepky.
- Karty nenechávejte na přímém slunečním světle v uzavřeném vozidle resp. jiných místech, vystavených působení vysokých teplot.
- Karty nevystavujte vysoké vlhkosti ani působení korozívních plynů.

#### 🖉 Přepínač ochrany proti zápisu

Paměťové karty SD jsou vybavené přepínačem pro ochranu proti zápisu, zabraňujícím náhodným ztrátám dat. Je-li přepínač nastaven do polohy "LOCK", snímky nelze zaznamenávat, mazat ani editovat, a paměťové karty nelze formátovat. Ochranu proti zápisu nenastavujte v případě že chcete fotografovat, mazat, editovat, resp. přenášet snímky do počítače (**W** 57).

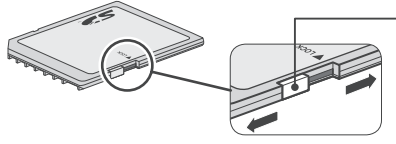

Přepínač ochrany proti zápisu

Je-li paměťová karta zablokovaná, snímky lze přehrávat, ne však zaznamenávat, mazat, editovat a přenášet.

#### 🔍 Vyjímání paměťových karet

Paměťovou kartu lze bez ztráty dat vyjmout při vypnutém fotoaparátu. Pro vyjmutí paměťové karty vypněte fotoaparát a otevřete krytku slotu pro paměťovou kartu/krytku prostoru pro baterii. Stiskněte tlačítko pro vyjímání paměťové karty, karta se částečně vysune a lze ji rukou vyjmout. Paměťové karty se mohou během provozu zahřát; při jejich vyjímání tedy dbejte patřičné opatrnosti.

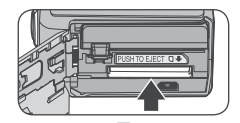

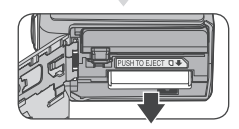

### Základní nastavení přístroje

Při prvním zapnutí fotoaparátu se na monitoru zobrazí dialogové okno, umožňující volbu jazyka pro zobrazované informace. Pomocí níže uvedených kroků vyberte požadovaný jazyk, a nastavte aktuální datum a čas.

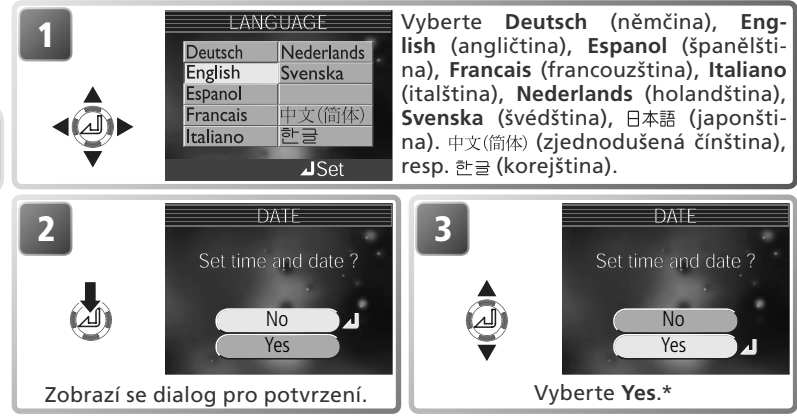

\* Pro návrat do režimu aktuálně nastaveného na voliči provozních režimů, vyberte No. Pokud se vrátíte zpět bez nastavení data a času, bliká na monitoru ve snímacím režimu symbol (("nenastavená data"), a všechny snímky jsou opatřeny časovým označením "0000.00.00 00:00".

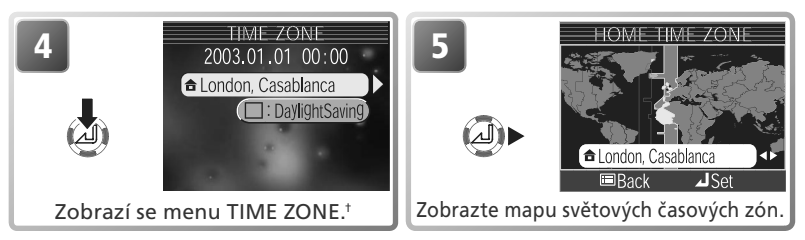

† Pro zapnutí/vypnutí letního času vyberte stiskem multifunkčního voliče směrem dolů položku DaylightSaving, a stiskněte uprostřed multifunkční volič. Je-li zatržena volba DaylightSaving, dojde k automatické změně nastavení času o +1 hodinu ( 95). Pro návrat ke kroku 4, stiskněte multifunkční volič směrem nahoru pro výběr aktuální časové zóny.

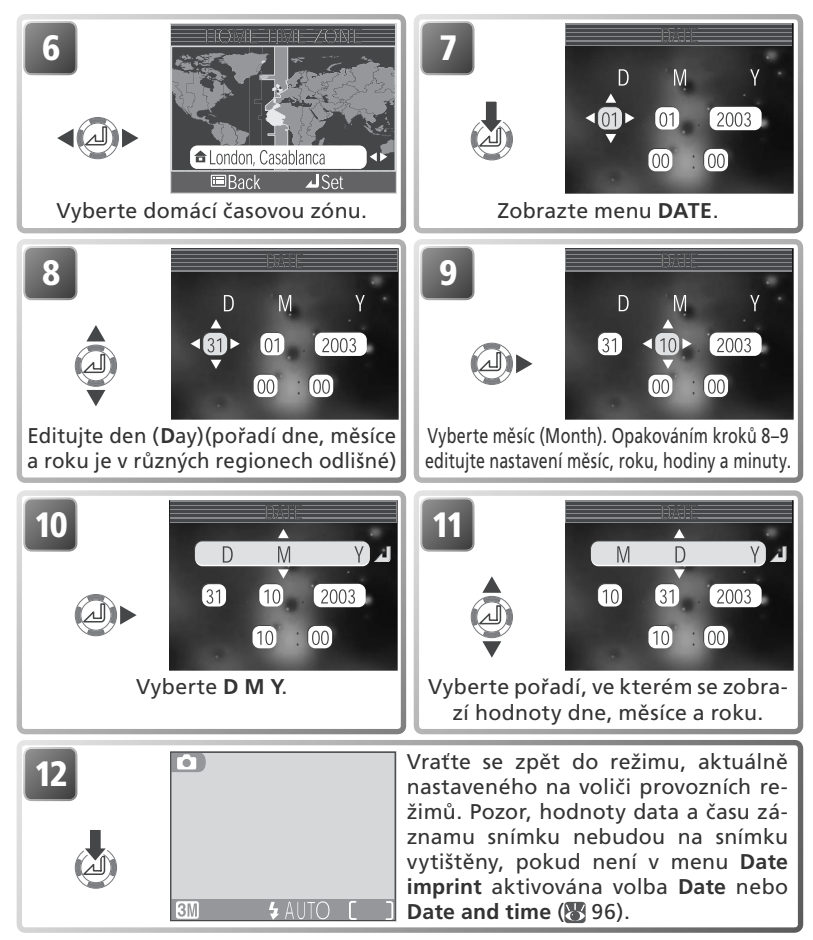

#### 🖉 Baterie hodin

Je-li ve fotoaparátu vložena hlavní baterie, resp. je přístroj napájen pomocí síťového zdroje, nabíjí se baterie vestavěných hodin fotoaparátu po dobu cca 10 hodin. Po plném nabití je tato baterie schopna zálohovat nastavená data po dobu několika dnů. Pokud je baterie hodin vybitá, automaticky se zobrazí menu DATE.

### Krok 1—Select 🖸 Mode

Tato část návodu detailně popisuje kroky, prováděné při fotografování v režimu . V tomto plně automatickém režimu typu "zaměř a stiskni" je většina nastavení prováděna automaticky fotoaparátem v závislosti na podmínkách snímku, s optimálními výsledky ve většině situací.

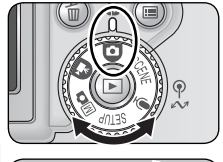

## Volič provozních režimů nastavte do polohy

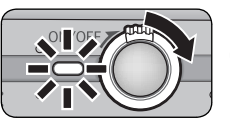

#### Zapněte fotoaparát

Rozsvítí se indikace zapnutí fotoaparátu, a na monitoru se zobrazí uvítací obrazovka. Fotoaparát je připravený k činnosti v okamžiku, kdy se na monitoru zobrazí obraz zabíraný objektivem.

Snímací režim V tomto místě se zobrazuje aktuálně nastavený snímací režim/ motivový program.

Režim kvality obrazu (menu Image mode) K dispozici je pět volitelných nastavení, v závislosti na výsledném určení snímků ( 70). Implicitní nastavení je .

Indikace stavu baterie • • Zobrazuje se při nízké kapacitě baterie. Počet zbývajících snímků Počet zbývajících snímků, které lze uložit na 3M paměťovou kartu, závisí na kapacitě karty a ak-Zábleskový režim tuálním nastavení menu V závislosti na osvětlení Image mode (T 70). a tvůrčím záměru můžete volit mezi pěti zábleskovými režimy (🐻 32). Implicitní nastavení je 4 AUTO (automatická aktivace blesku).

| Indikace                          | Význam                                                                                        |  |  |
|-----------------------------------|-----------------------------------------------------------------------------------------------|--|--|
| Žádný symbol                      | Baterie je plně nabitá.                                                                       |  |  |
|                                   | Kapacita baterie je nízká. Pracujete-li s bleskem, vypíná se po dobu nabíjení blesku monitor. |  |  |
| WARNING!!<br>BATTERY<br>EXHAUSTED | Baterie je vybitá. Nabijte baterii, nebo ji vyměňte za plně nabitou.                          |  |  |

Zobrazí-li se nápis "Battery exhausted", blikají červená (🕏) a zelená (AF) kontrolka.

#### Out of Memory"

Zobrazí-li se na monitoru nápis "OUT OF MEMORY", nelze dále fotografovat, až do:

- vymazání některých snímků (188 22, 52, 84), zvukových záznamů (188 42), resp. zvukových poznámek (188 55). Fotoaparát může být schopen zhotovit další snímky při změně nastavení režimu kvality obrazu (188 70).

#### 💽 Režim 🕅 🗖

Režim Mo (manuální režim) zpřístupňuje další položky menu, sloužící k nastavení hodnot jako vyvážení bílé barvy, doostřování obrazu, apod. Viz "Menu snímacího režimu" (869).

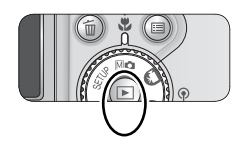

#### Automatické vypnutí přístroje (pohotovostní režim)

Po nečinnosti přístroje v délce třiceti sekund (tři minuty během zobrazení menu) dojde k automatickému vypnutí monitoru a přepnutí fotoaparátu do pohotovostního režimu pro redukci spotřeby elektrické energie. Nachází-li se fotoaparát v pohotovostním režimu, bliká indikace zapnutí přístroje. Fotoaparát lze reaktivovat:

- otočením hlavního vypínače
- stiskem tlačítka 🗖 resp. namáčknutím tlačítka spouště do poloviny
- stiskem tlačítka ▶ pro zobrazení snímků na paměťové kartě
- stiskem tlačítka 📰 pro zobrazení menu pro aktuální režim
- otočením voliče provozních režimů pro výběr nového režimu

Dobu nečinnosti pro přepnutí fotoaparátu do pohotovostního režimu lze změnit pomocí položky **Auto off** v menu SET-UP (**W** 98).

Není-li provedena žádná operace po dobu dalších tří minut od přepnutí fotoaparátu do pohotovostního režimu, fotoaparát se automaticky vypne a indikace zapnutí zhasne.

### Krok 2 – Určení výřezu snímku

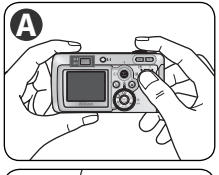

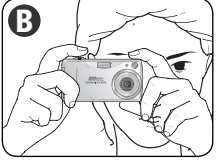

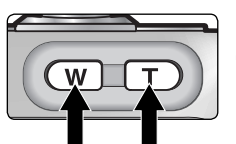

Zoomování Zoomování do objektu od obiektu

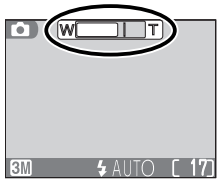

Indikátor na monitoru zobrazuje při stisku jednoho z tlačítek zoomu aktuální polohu zoomu

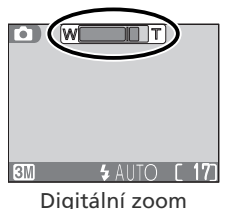

#### Připravte si fotoaparát

Přístroj uchopte pevně oběma rukama. Výřez snímku lze určit na monitoru 🗛 nebo v hledáčku B

#### Nezakrývejte snímek

Abyste zamezili utlumení zvukového záznamu resp. částečnému zakrytí snímků, držte prsty a další objekty mimo mikrofon, objektiv a reflektor blesku.

#### 🖉 Očnice hledáčku

Pokud nosíte brýle resp. chcete zabránit vnikání parazitního světla do hledáčku, použijte dodávanou očnici (🔀 2).

#### Určete výřez snímku

2 Váš digitální fotoaparát Nikon obsahuje dva typy zoomu: optický zoom, umožňující přiblížit objekt až 3x, a digitální zoom, využívající digitální zpracování dat k dalšímu až čtvřnásobnému zvětšení objektu. Celkový rozsah zoomu je tedy 12x. K určení výřezu snímku na monitoru použijte tlačítka zoomu:

- Tisknutím tlačítka (w) nastavíte širší úhel záběru – na snímek umístíte více prostoru.
- Tisknutím tlačítka T) nastavíte užší úhel záběru – snímaný objekt vyplní větší plochu snímku.
- Je-li objektiv v poloze maximálního optického zoomu, dojde podržením tlačítka **T** ve stisknuté poloze na dobu cca 1 s k aktivaci digitálního zoomu. Indikátor zoomu se zbarví žlutě, a začne blikat zelená kontrolka (AF) vedle hledáčku. Pomocí tlačítek **T**) a **(W**) nastavujete zoom v digitálním rozsahu. Pro zrušení digitálního zoomu tiskněte tlačítko (w), až se indikátor zoomu zobrazí znovu v bílé barvě

#### 🖉 Digitální zoom

Při použití digitálního zoomu dochází k digitálnímu zpracování dat z obrazového snímače a zvětšení centrální části obrazu na velikost celého obrazového pole. Na rozdíl od optického zoomu nedoprovází použití digitálního zoomu nárůst množství zobrazených detailů objektu. Namísto toho jsou pouze zvětšeny detaily, viditelné při použití maximálního optického zoomu, a výsledný obraz je mírně "zrnitý". Pozor – účinek digitálního zoomu nelze pozorovat v hledáčku – k určení výřezu snímku při použití digitálního zoomu použijte monitor. Digitální zoom není k dispozici při vypnutém monitoru a použití volby **Multi-Shot 16** v menu **Continuous**. Dojde-li k vypnutí monitoru během činnosti digitálního zoomu, vrátí se zoom zpět na hodnotu maximálního optického ohniska. Během činnosti digitálního zoomu fotoaparát zaostřuje pomocí centrálního zaostřovacího pole.

#### 🖉 Při nízké hladině osvětlení

Je-li hladina okolního osvětlení nízká, dojde ke zvýšení citlivosti, a obraz zachycený objektivem se může zobrazovat na monitoru lehce "zrnitě". To je normální a neznamená to závadu.

#### Monitor nebo hledáček?

*Monitor* použijte, chcete-li současně sledovat nastavení fotoaparátu a obraz zabíraný objektivem. To je obzvláště užitečné v případech, kdy obraz v hledáčku nereflektuje přesně finální snímek – např. u objektů v menší vzdálenosti než 1 m (3'3") od fotoaparátu, a při práci s digitálním zoomem.

*Hledáček* použijte, chcete-li šetřit energii vypnutím monitoru, resp. v případě, kdy je hladina okolního osvětlení příliš vysoká pro zřetelné pozorování obrazu na monitoru.

#### 🔍 Ovládání monitoru

Pro zobrazení resp. skrytí indikací na monitoru, tiskněte tlačítko **[**]. Je-li monitor vypnutý, fotoaparát pracuje v energeticky úsporném režimu. K zaostření je využíváno centrální zaostřovací pole, a rychlost zaostřování je o něco nižší.

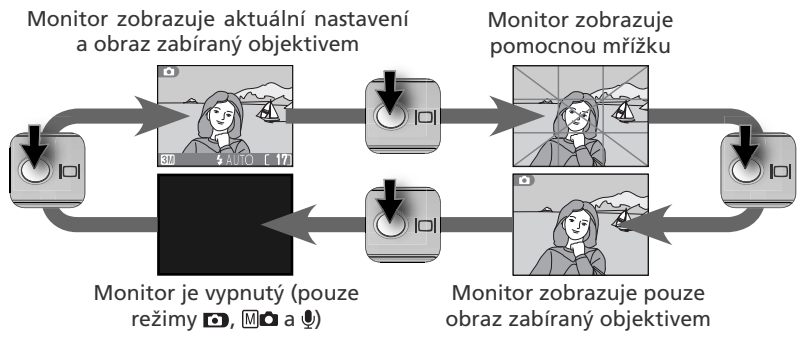

### Krok 3 – Zaostření a expozice snímku

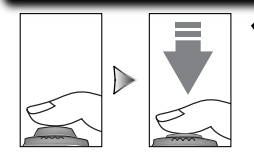

Červená kontrolka (**\$**)

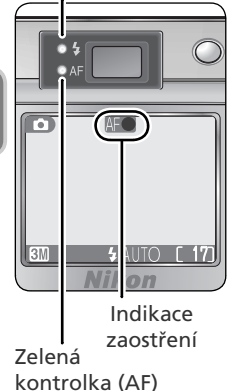

#### Zaostřete

Namáčkněte tlačítko spouště do poloviny pro zaostření a nastavení expozičních parametrů (1877). V režimu D fotoaparát automaticky zaostřuje na objekt uprostřed obrazu. Zaostřená vzdálenost a expoziční parametry jsou zablokovány po dobu namáčknutí tlačítka spouště do poloviny.

Za současného držení tlačítka spouště namáčknutého do poloviny, zkontrolujte indikaci zaostření a blesku. Zaostření je indikováno zelenou kontrolkou (AF) vedle hledáčku, a indikací zaostření na monitoru. Stav blesku je indikován červenou kontrolkou (indikace připravenosti k záblesku) vedle hledáčku.

| kont                                         | Svítí                                                                                                    | Při expozici snímku dojde k odpá-<br>lení záblesku.                                                                                                    |
|----------------------------------------------|----------------------------------------------------------------------------------------------------|----------------------------------------------------------------------------------------------------|
| rolk                                         | Bliká                                                                                                    | Blesk se nabíjí.                                                                                                    |
| ná<br>a ( <b>\$</b> )                        | Nesvítí                                                                                                    | Blesk je vypnutý, resp. není nutná expozice zábleskem.                                                                                                    |
|                                              | Svítí (zeleně)                                                                                                    | Objekt je zaostřený.                                                                                                    |
| Zelená kontrolka (AF)/<br>indikace zaostření | Bliká zele-<br>ně (kont-<br>rolka vedle<br>hledáčku)<br>resp. čer-<br>veně (in-<br>dikace za-<br>ostření na<br>monitoru) | Fotoaparát není schopen zaos-<br>třit na objekt uprostřed obrazu.<br>Za pomoci blokace zaostření za-<br>ostřete na jiný objekt ve stejné<br>vzdálenosti, změňte kompozici<br>snímku požadovaným způsobem,<br>a exponujte. |

#### **)** Exponujte

Domáčkněte tlačítko spouště až na doraz pro expozici snímku. Abyste se vyvarovali rozhýbání snímků, tiskněte tlačítko spouště pomalu a plynule.

#### V průběhu záznamu snímků

Při probíhajícím záznamu snímků na paměťovou kartu bliká zelená kontrolka (AF), a na monitoru je zobrazen symbol (\*) (záznam) resp. (čekejte). V expozici snímků lze pokračovat do zobrazení symbolu . *Je-li zobrazen symbol* (\*), *nevypínejte fotoaparát, nevyjímejte paměťovou kartu, ani neodpojujte zdroj energie*. Násilné přerušení přívodu energie (nebo vyjmutí paměťové karty) za takovýchto podmínek může způsobit ztrátu dat, resp. poškození fotoaparátu nebo karty.

#### 🖉 Pokud blikají zelená a červená kontrolka

Pokud společně blikají zelená (AF) a červená () kontrolka, došlo k chybě. Zkontrolujte zprávu, zobrazenou na monitoru () 106).

#### 🖉 Dosažení dobrých výsledků při použití autofokusu

Autofokus pracuje nejlépe tam, kde je výrazný kontrast mezi objektem a pozadím snímku, a objekt je rovnoměrně osvětlen. Nepracuje dobře, je-li snímaný objekt příliš tmavý, nebo se rychle pohybuje, resp. se v obrazovém poli nacházejí objekty s výraznými jasovými rozdíly (např. slunce za objektem – detaily motivu jsou tak v hlubokém stínu). Autofokus rovněž nepracuje dobře, nacházejí-li se v záběru objekty v různých vzdálenostech od fotoaparátu (např. objekt uvnitř klece).

#### Pomocný AF reflektor

Pomocný AF reflektor se aktivuje při nízké hladině osvětlení po namáčknutí tlačítka spouště do poloviny, pro možnost zaostření špatně osvětlených objektů. Při nastavení nejširšího ohniska objektivu zajišťuje pomocný AF reflektor správné zaostření v rozsahu 0,4 – 2,0 m/1'4" – 6'.7"). Při nastavení nejdelšího optického ohniska je AF reflektor účinný v rozmezí 0,4 – 1,5 m/1'4" – 4'.11". V režimu motivových programů je pomocný

AF reflektor k dispozici pouze u programů (a) (Landscape), (a) (Night landscape), (b) (Museum), (b) (Fireworks show), (c) (Sports), and (c) (Dusk/Dawn) (b) (c) (26–29). Je-li položka **AF Area Mode** nastavena na **Manual** (b) (79) nebo (c) (Portrét), (c) (Noční portrét), nebo je-li v motivových programech nastaven na (c) (Makro), pracuje pomocný AF reflektor pouze při aktivaci centrálního zaostřovacího pole.

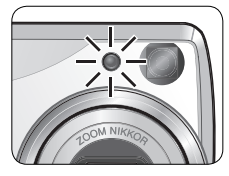

#### Blokace zaostření/Expoziční paměť

Při namáčknutí tlačítka spouště do poloviny dojde k zablokování expozice a zaostřené vzdálenosti. Obě hodnoty zůstávají zablokovány po dobu namáčknutí tlačítka spouště do poloviny. Blokaci zaostření lze použít rovněž pro zaostření objektů mimo střed obrazu, a v situacích, kdy není fotoaparát schopen správně zaostřit pomocí autofokusu.

Zaostřete

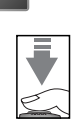

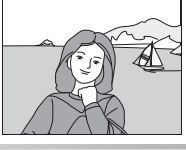

Umístěte objekt uprostřed obrazu, a namáčkněte tlačítko spouště do poloviny.

#### Zkontrolujte zelenou kontrolku (AF) a indikaci zaostření

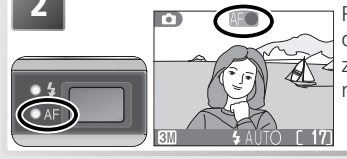

Při trvajícím namáčknutí tlačítka spouště do poloviny zkontrolujte, jestli trvale svítí zelená kontrolka (AF) a indikace zaostření na monitoru, značící správné zaostření objektu.

#### 📕 Změňte kompozici snímku

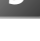

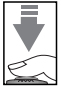

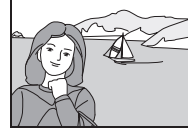

Zaostřená vzdálenost a expoziční hodnoty zůstávají zablokovány po dobu namáčknutí tlačítka spouště do poloviny. Při aktivní blokaci zaostření neměňte vzdálenost mezi fotoaparátem a fotografovaným objektem. Začne-li se fotografovaný objekt pohybovat, uvolněte tlačítko spouště a zaostřete znovu na novou vzdálenost.

4

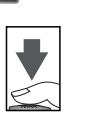

Exponujte

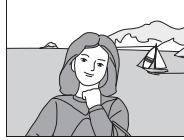

Domáčkněte tlačítko spouště až na doraz pro expozici snímku.

### Krok 4 – Zobrazení zhotovených snímků

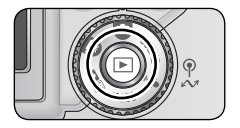

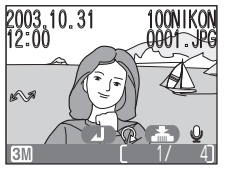

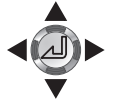

Stiskněte tlačítko **S** Na monitoru se zobrazí snímek.

#### **7** Zobrazte další snímky

Pro zobrazení dalších snímků v pořadí jejich zhotovení, stiskněte multifunkční volič směrem doprava nebo dolů; pro zobrazení dalších snímků v opačném sledu, stiskněte multifunkční volič směrem nahoru nebo doleva. Pro rychlé listování snímků směrem k požadovanému snímku, stiskněte a držte tlačítko multifunkčního voliče v požadovaném směru.

#### 💽 Tip pro přehrávání

Snímky se během načítání z paměťové karty krátce zobrazují v nízkém rozlišení. To umožňuje rychlé listování snímků v paměti, bez nutnosti čekání na zobrazení každého snímku v plném rozlišení.

#### 🔍 Otáčení snímků

Během přehrávání je možné stiskem multifunkčního voliče uprostřed otáčet statické snímky v úhlu 90 resp. 270 stupňů ve směru hodinových ručiček (videosekvence nelze otáčet).

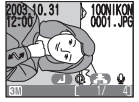

Originální snímek

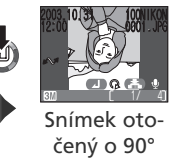

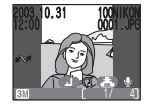

Snímek otočený o 270°

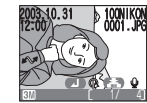

Originální snímek

Snímek zaznamenaný na paměťovou kartu není otočený; otočené snímky se při dalším vyvolání zobrazují s originální orientací. Snímky nelze otáčet na stránkách náhledů.

#### 🔍 Tlačítko 🕨

Stiskem tlačítka 🖻 na dobu cca 1 s dojde k zapnutí fotoaparátu. Druhým stiskem tlačítka se zobrazení vrátí do režimu, nastaveného na voliči provozních režimů.

#### 🔍 Přehrávání snímků detailně

Další informace ohledně přehrávání snímků, viz "Přehrávání snímků detailně" (🐮 52).

#### Mazání nepotřebných snímků

Pro vymazání snímku aktuálně zobrazeného na monitoru:

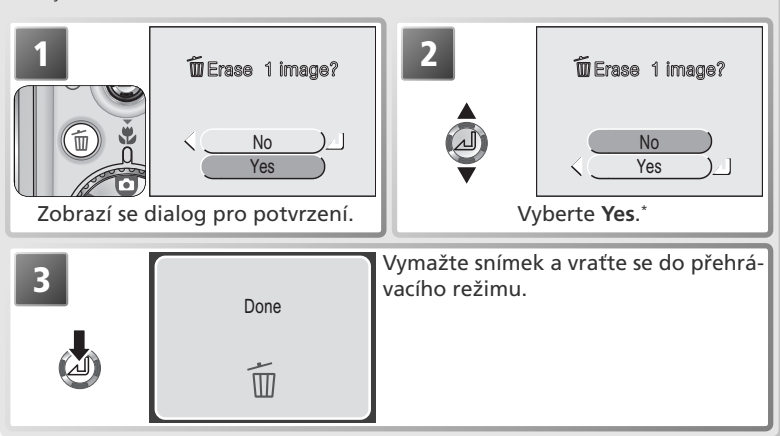

\*Pro návrat bez vymazání snímku vyberte No, a stiskněte uprostřed multifunkční volič.

#### 💽 Mazání snímků ve snímacím režimu

Ve snímacím režimu lze mazat jednotlivé snímky tisknutím tlačítka 面. Zobrazí se dialog pro potvrzení; tisknutím multifunkčního voliče směrem nahoru resp. dolů vyberte požadovanou volbu, a potvrďte stiskem voličem uprostřed.

- Yes: Vymazání aktuálně zobrazeného snímku a návrat do snímacího režimu
- No: Návrat do snímacího režimu bez vymazání snímku

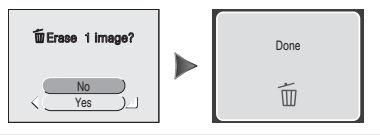

#### 🖉 Obrazové soubory a jména adresářů

Snímky na paměťové kartě jsou identifikovány jmény, která se skládají ze čtyřznakové identifikace, čtyřmístného čísla automaticky přiřazeného fotoaparátem, a tříznakové přípony (např. "DSCN0001.JPG").

|                   | Typ snímku                                            | Identifikace | Přípona | 8  |
|-------------------|-------------------------------------------------------|--------------|---------|----|
| Originál          | Statický snímek                                       | DSCN         | .JPG    | 21 |
|                   | Videosekvence                                         | DSCN         | .MOV    | 46 |
|                   | Časosběrný záznam (videosekvence)                     | INTN         | .MOV    | 47 |
| Коріе             | Oříznutá kopie snímku                                 | RSCN         | .JPG    | 54 |
|                   | Retušovaná kopie snímku                               | FSCN         | .JPG    | 89 |
|                   | Malá kopie snímku                                     | SSCN         | .JPG    | 90 |
| Zvukový<br>soubor | Zvuková poznámka (přidaná k originální-<br>mu snímku) | DSCN         | .WAV    | 55 |
|                   | Zvuková poznámka (přidaná ke kopii<br>snímku)         | SND_         | .WAV    | 55 |
|                   | Zvukový záznam (nezávislý zvukový zá-<br>znam)        | DSCN         | .WAV    | 39 |

Při zobrazení snímku na monitoru se v pravém horním rohu monitoru zobrazí číslo souboru a přípona. Identifikace se nezobrazuje, ale je viditelná při přenosu snímků do počítače.

Snímky jsou ukládány v adresářích, automaticky vytvořených fotoaparátem, a pojmenovaných trojciferným číslem, po kterém následuje identifikace: "INTVL" pro snímky zhotovené pomocí intervalového spínače (175), "P\_" plus trojciferné číslo pro snímky zhotovené v režimu Panorama asistent (např. "101P\_001"; 30), a "NIKON" pro všechny ostatní snímky (např. 100NIKON"). Do adresáře lze umístit až 200 snímků; zhotovíte-li snímek v okamžiku, kdy aktuální adresář již obsahuje 200 snímků, dojde k vytvoření nového adresáře s číselným označením o "1" vyšším. Pro každou sekvenci snímků, zhotovenou pomocí intervalového spínače resp. pomocí funkce Panorama asistent, je vytvořen nový adresář. Dojde-li ke zhotovení snímku v okamžiku, kdy aktuální adresář obsahuje snímek s číslem 9999, vytvoří fotoaparát stejným způsobem jako v předchozím případě nový adresář, a číslování souborů začíná znovu od 0001. Má-li aktuální adresář číslo 999 a obsahuje 200 snímků nebo snímek s číslem 9999, nelze zhotovit žádné další snímky až do naformátování paměťové karty (1899) resp. vložení nové paměťové karty.

Snímek, který se zobrazí po stisku tlačítka ▶, je snímek s nejvyšším číslem souboru, z adresáře s nejvyšším číslem.

### Motivové programy

### SCENE Fotografování v motivových programech

Režim **SCENE** nabízí patnáct volitelných "scén", odpovídajících nejběžnějším situacím jako je např. protisvětlo, západ slunce, fotografování v interiéru, apod. Veškerá nastavení fotoaparátu jsou prováděna automaticky s ohledem na zvolený typ scény, s výslednou úsporou času, který by zabraly manuální úpravy jednotlivých nastavení přístroje.

Pro volbu motivového programu:

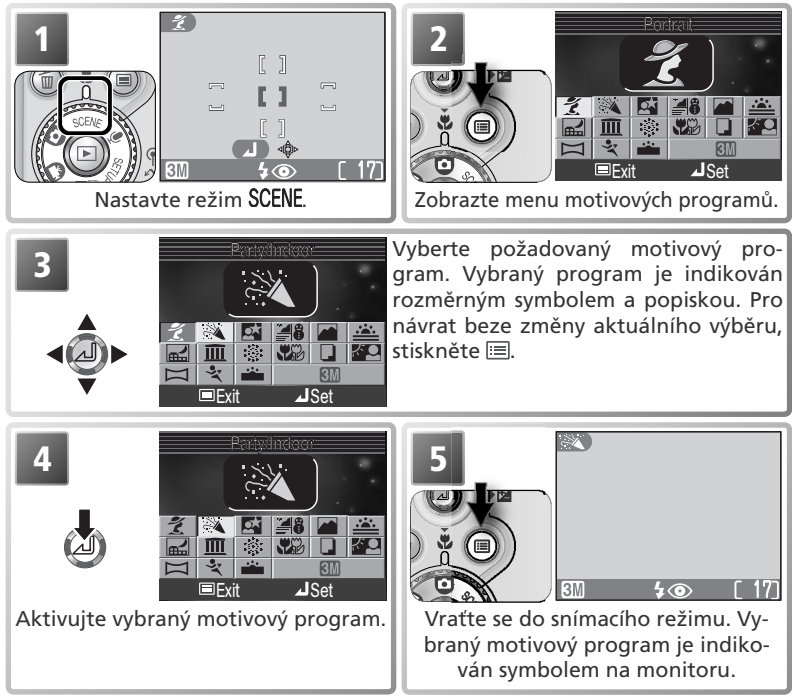

V závislosti na zvoleném motivovém programu může být omezena dostupnost některých zábleskových režimů (**\$**; **\$**32), režimu Makro (**\$**; **\$**37), samospouště (**\$**34) resp. volby zaostřovacích polí (  $\frac{11}{10}$ ). Tato omezení jsou uvedena na následujících stránkách. K dispozici jsou následující motivové programy:

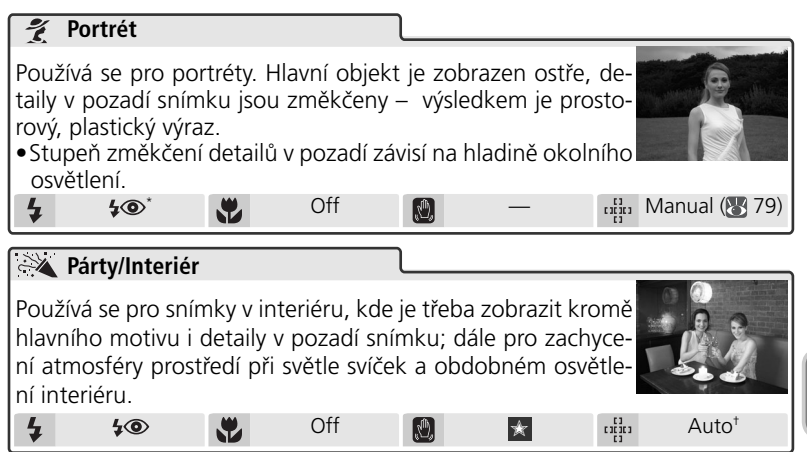

\* Lze nastavit i jiné režimy

† Fotoaparát automaticky volí zaostřovací pole nejblíže fotoaparátu. Závorky vymezující jednotlivá zaostřovací pole se nezobrazují.

#### Motivové programy

V závislosti na fotografovaném objektu nemusí motivové programy poskytovat vždy optimální výsledky. Nejsou-li výsledky uspokojivé, nastavte plně automatický režim D nebo manuální režim D nebo manuální režim nebo nanuální režim nebo na nebo nanuální režim nebo nanuál

#### 🔍 Riziko rozhýbání fotoaparátu (symbol 🕘)

Při použití dlouhých časů závěrky se na monitoru zobrazuje symbol 🕘, varující před rizikem rozhýbání snímků. Činnosti, které mohou vést k úspěšnému potlačení chvění fotoaparátu, jsou v této části návodu vyznačeny hvězdičkou:

Držte fotoaparát pevně oběma rukama, s lokty opřenými o tělo.

🗙 🗶 Použijte stativ, nebo fotoaparát položte na hladkou, vodorovnou plochu

#### 🔍 Režim kvality obrazu (menu Image Mode)

Režim kvality obrazu (😻 70) je možné nastavit v menu motivových programů. Po výběru položky režimu kvality obrazu ser zobrazí aktuální nastavení.

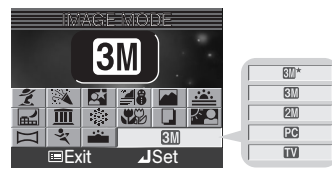

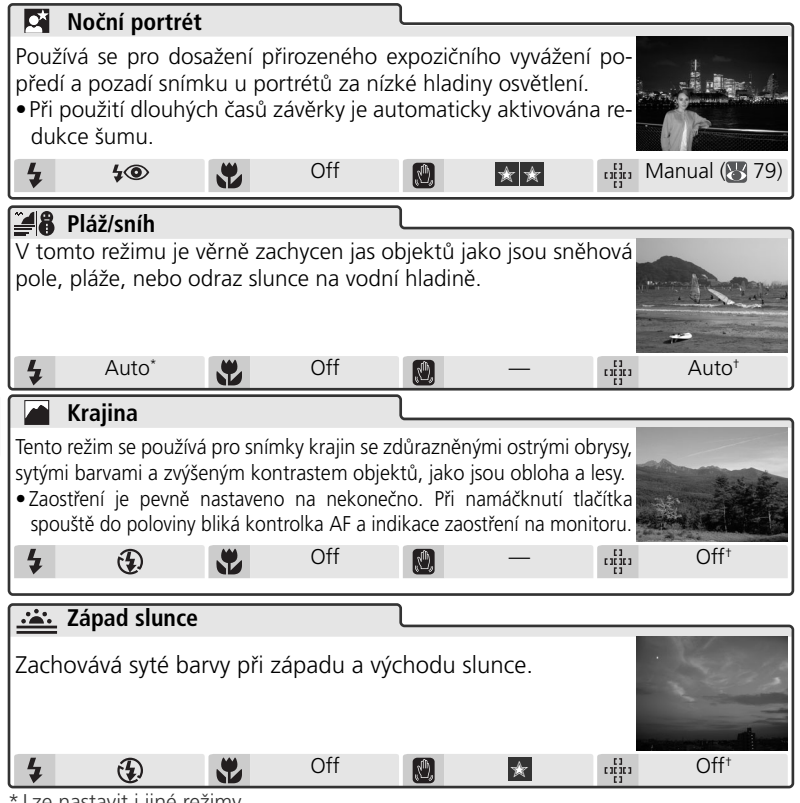

\* Lze nastavit i jiné režimv

+ +Fotoaparát automaticky volí zaostřovací pole nejblíže fotoaparátu. Závorky vymezující jednotlivá zaostřovací pole se nezobrazují.

Automaticky se aktivuje centrální zaostřovací pole.

#### 🜈 Redukce šumu

U snímků, zhotovených dlouhými časy závěrky, se zvyšuje možnost výskytu obrazového "šumu" ve formě náhodně rozmístěných, jasně zbarvených pixelů. Tento jev je obzvláště patrný v tmavých plochách snímků. Snímky zhotovené dlouhými časy závěrky v motivových programech Noční portrét, Noční krajina, a Úsvit/soumrak jsou před uložením na paměťovou kartu zpracovány pro snížení výskytu šumu (v důsledku tohoto zpracování snímků se více než zdvojnásobuje doba, potřebná k jejich uložení na paměťovou kartu).
|                                            | Noční kraji                                                                                    | าล                                                                         |                                                                                         |                                                       |                                                               |                                        |                                     |
|--------------------------------------------|------------------------------------------------------------------------------------------------|----------------------------------------------------------------------------|-----------------------------------------------------------------------------------------|-------------------------------------------------------|---------------------------------------------------------------|----------------------------------------|-------------------------------------|
| Pro c<br>delší                             | Pro dosažení vynikajících nočních snímků krajin jsou použity<br>delší časy závěrky.            |                                                                            |                                                                                         |                                                       |                                                               |                                        |                                     |
| red                                        | ukce šumu                                                                                      | ( <b>8</b> 26).                                                            | SU ZAVEIKY                                                                              | se auto                                               | maticky a                                                     | ktivuje                                |                                     |
| ●Zao<br>tě c                               | stření je pev<br>lo poloviny                                                                   | vně nasta<br>bliká kon                                                     | veno na ne<br>trolka AF a                                                               | <onečno<br>indikace</onečno<br>                       | o. Při nama<br>e zaostřen                                     | áčknutí tla<br>í na monit              | ičítka spouš-<br>toru.              |
| 4                                          | •                                                                                              |                                                                            | Off                                                                                     |                                                       | * *                                                           |                                        |                                     |
|                                            | Muzeum                                                                                         |                                                                            |                                                                                         | ٦                                                     |                                                               |                                        |                                     |
| užití<br>chce<br>•Doj<br>ku<br>•Na<br>to r | blesku (nap<br>te i přes níz<br>de k autom<br>(BSS; <b>1</b> 7)<br>některých r<br>nejprve potř | ř. muzea<br>kou hladi<br>atické ak<br>), eliminu<br>nístech m<br>rebné svo | a galerie), ru<br>nu osvětler<br>tivaci funkc<br>jící počet rc<br>lůže být fot<br>lení. | esp. pro<br>í použít<br>e volby<br>zhýbany<br>ografov | případy, k<br>blesk.<br>nejlepšíhc<br>ých snímk<br>ání zakáza | kdy ne-<br>o sním-<br>ů.<br>áno. Obsta | Courtesy of AMIUM<br>arejte si pro- |
| 4                                          | Ð                                                                                              | *                                                                          | Off*                                                                                    |                                                       | *                                                             |                                        | Off <sup>+</sup>                    |
| ::::<br>:::::::::::::::::::::::::::::::::  | Ohňostroj                                                                                      |                                                                            |                                                                                         | ٦                                                     |                                                               |                                        |                                     |
| Pro z<br>ší čas<br>•Zao<br>tí tl<br>zao    | achycení sv<br>sy závěrky.<br>stření je pev<br>ačítka spou<br>stření na m                      | ětelných<br>vně nasta<br>ště do po<br>onitoru                              | efektů ohň<br>veno na ne<br>loviny bliká                                                | ostroje j<br>konečno<br>kontrol                       | isou použi<br>p. Při nam<br>ka AF a in                        | ity del-<br>áčknu-<br>idikace          |                                     |
| - •                                        | omto režimu                                                                                    | u nelze po                                                                 | oužít samos                                                                             | poušť a                                               | korekci e                                                     | xpozice.                               |                                     |

\* Lze nastavit i jiné režimy

+ Fotoaparát automaticky volí centrální zaostřovací pole.

### Citlivost (ekvivalent ISO)

Je-li při vypnutém blesku hladina okolního osvětlení nízká, fotoaparát automaticky zvýší citlivost, což vede k použití kratších časů závěrky, a tím i minimalizaci rizika rozhýbání snímků. Na monitoru se zobrazí symbol ISO, jako varování před možností vyšší hladiny obrazového šumu.

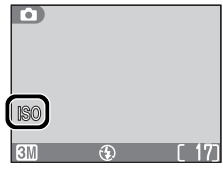

| <ul> <li>Používá se pro zachycení živých barev a detailů u makrosním-ků květin, hmyzu a dalších malých objektů, současně s umělecky rozostřeným pozadím.</li> <li>Fotoaparát v tomto režimu trvale doostřuje objekt – i při uvolněném tlačítku spouště. Minimální zaostřitelná vzdálenost se mění s nastavením zoomu. Pro zaostření objektů již ve vzdálenosti 4 cm/1.6" od objektivu, nastavte zoom do takové polohy, ve které se symbol režimu Makro (*) zbarví zeleně (Pozor, u objektů ve vzdálenosti 40 cm/15.7" a menší, nemusí blesk vysvítit celé obrazové pole. V takovýchto případech zhotovujte zkušební snímky, a výsledky kontrolujte na monitoru).</li> </ul> |                                      |                                             |                                    |                                       |                 |                   |
|----------------------------------------------------------------------------------------------------|--------------------------------------|---------------------------------------------|------------------------------------|---------------------------------------|-----------------|-------------------|
|                                                                                                    |                                      |                                             | 1                                  |                                       |                 |                   |
| Používá se pro do<br>seb na bílém pod<br>• Pro zaostření na<br>(😿 37).                                                                                                    | osažení kv<br>Ikladu, na<br>a krátké | valitních rep<br>avštívenek a<br>vzdálenost | produkcí<br>a dalších<br>i použijt | textů nebo<br>tiskopisů.<br>e režim N | o kre-<br>1akro |                   |
| Reprodukce bar                                                                                                    | evných te                            | extú a krese                                | eb moho                            | u být húře                            | čitelné         |                   |
| Reprodukce bar     S                                                                                                    | evných te                            | off*                                        | eb mono                            | u být húře<br>—                       | citelné         | Auto <sup>+</sup> |
| Reprodukce bar     S     Protisvětlo                                                                                                    | evných te                            | Off*                                        | eb mono                            | u byt húre<br>—                       | citelné         | Auto <sup>†</sup> |

\* Lze nastavit i jiné režimy

+ Fotoaparát automatický volí zaostřovací pole nejblíže fotoaparátu. Závorky vymezující jednotlivá zaostřovací pole se nezobrazují.

# Off\* Ð. C1[][] Auto<sup>†</sup> (F)\* Ψ. 3 Y. Off D. •Zaostření je pevně nastaveno na nekonečno. Při namáčknu-A Off C1[][]] ..... S. \* \* Lze nastavit i jiné režimy † Fotoaparát automaticky volí zaostřovací pole nejblíže fotoaparátu. Závorky vymezující jednotlivá zaostřovací pole se nezobrazují.

+ Automaticky se aktivuje centrální zaostřovací pole.

# Panorama asistent (🐺 30)

Používá se pro zhotovení sérií snímků, které budou později zformovány do jediného panoramatického obrazu (např. pro zhotovení virtuálního 360° panoramatického obrazu).

• Vyvážení bílé barvy a expozice jsou fixovány na hodnotách, platných u prvního snímku série. Po expozici prvního snímku již není možné měnit nastavení zábleskového režimu.

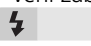

# 💐 Sport

Fotoaparát využívá krátké časy závěrky pro zmrazení pohybu u dynamických sportovních scén.

• Fotoaparát trvale doostřuje až do namáčknutí tlačítka spouště do poloviny. Při stisknutí tlačítka spouště až na do-

raz fotoaparát zhotoví sérii maximálně tří snímků frekvencí cca 2.5 obr./s. Zaostření, expozice a vyvážení bílé barvy jsou určeny prvním snímkem série. Monitor se během snímání vypíná. K určení výřezu snímků proto používejte hledáček

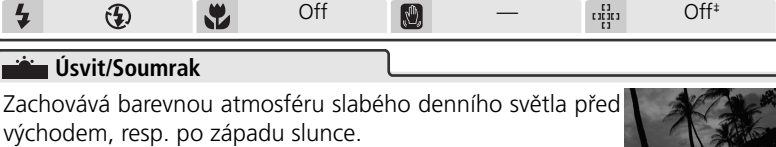

- Při použití dlouhých časů závěrky je automaticky aktivována redukce šumu (😽 26).
- tí tlačítka spouště do poloviny bliká kontrolka AF a indikace zaostření na monitoru 4 Off<sup>‡</sup>

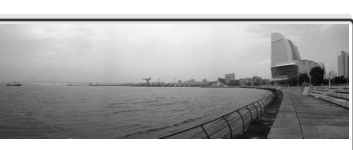

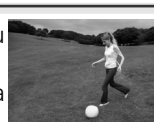

# 🎞 🕽 Zhotovení panoramatických snímků

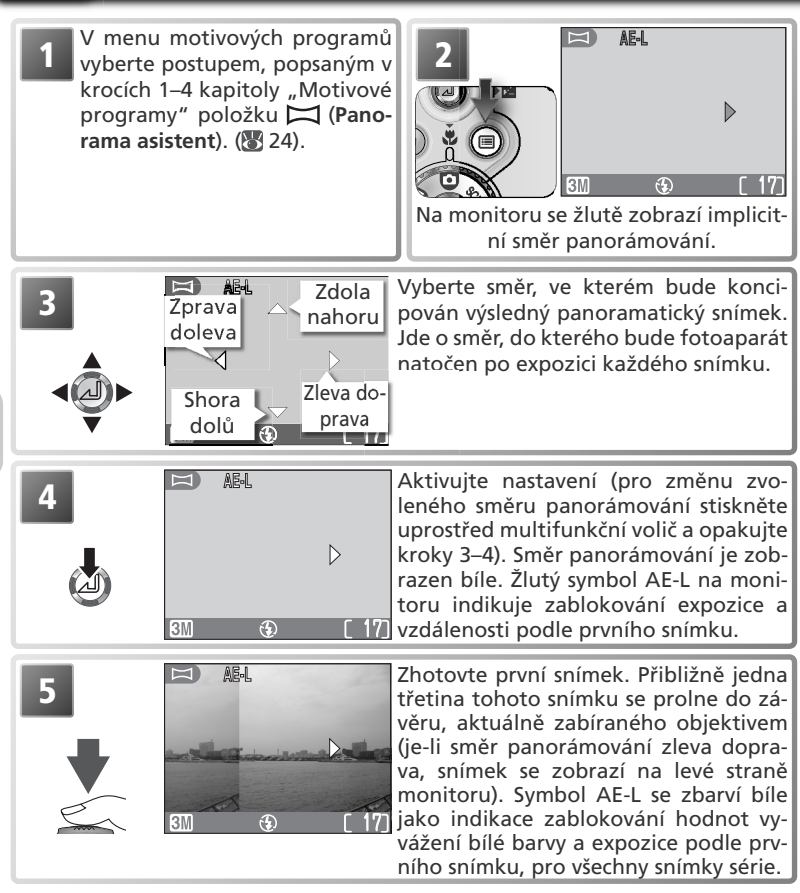

#### 🖉 Panorama asistent

Po zhotovení prvního snímku série již není nožné měnit směr panorámování, zábleskový režim, režim Makro a korekci expozice. Expozice snímků se ukončí při zavření monitoru. Pro změnu směru panorámování stiskněte tlačítko 🗐 pro ukončení snímání, a opakujte kroky 1–4 výše.

#### Použití stativu

Při umístění fotoaparátu na stativ lze snáze utvořit kompozice s překrýváním snímků.

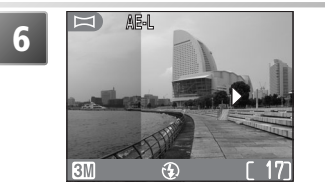

Utvořte kompozici dalšího snímku tak, aby se tento snímek částečně překrýval s předchozím.

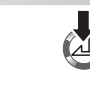

# 7

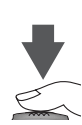

Zhotovte další snímek. Kroky 6 a 7 opakujte tolikrát, až zhotovíte všechny snímky série.

Dokončete expozici série snímků. Snímání série snímků je ukončeno volbou nového režimu, resp. aktivací pohotovostního režimu.

#### 🖉 Mazání panoramatických snímků

Po zhotovení prvního snímku série nelze mazat snímky až do skončení snímání.

#### 🖉 Archivace panoramatických snímků

Každá série snímků, zhotovená v režimu Panorama asistent, je uložena do separátního adresáře, označeného symbolem "P\_" za trojmístným číslem adresáře, a trojmístným sekvenčním číslem (např. "101P\_002").

# Práce s bleskem: Zábleskové režimy

K dispozici jsou následující zábleskové režimy:

| Režim                                                                                 | Popis činnosti                                                                                                    | Možnost použití                                                                                                    |
|---------------------------------------------------------------------------------------|----------------------------------------------------------------------------------------------------|----------------------------------------------------------------------------------------------------|
| AUTO<br>Auto                                                                          | K odpálení záblesku dojde při<br>špatných světelných podmínkách.                                                               | Nejlepší volba ve většině případů.                                                                                                    |
| <b>4⊚</b><br>Automatická<br>aktivace blesku s<br>předbleskem proti<br>"červeným očím" | Před hlavním zábleskem dojde<br>k rozsvícení reflektoru před-<br>blesku, redukujícího patrnost<br>"červených očí" na snímcích. | Používá se u portrétů. Předblesk nelze dopo-<br>ručit v případech, kdy je třeba rychlé reakce<br>fotoaparátu.                                                                                                    |
| Trvale vypnutý<br>blesk (off)                                                         | Bez ohledu na hladinu okol-<br>ního osvětlení k odpálení<br>záblesku nedojde.                                                  | Toto nastavení použijte, chcete-li zachytit přirozené<br>osvětlení motivu, resp. pracujete na místech, kde je<br>použití blesku zakázáno. Zobrazí-li se symbol () (rizi-<br>ko rozhýbání fotoaparátu), je třeba zamezit možné-<br>mu rozhýbání fotoaparátu (např. použitím stativu). |
| Trvale zapnutý<br>blesk (fill flash)                                                  | K odpálení záblesku dojde<br>při každé expozici snímku.                                                                        | Tento zábleskový režim použijte k vyjasnění stí-<br>nů a osvětlení objektů v protisvětle.                                                                                                    |
| Synchronizace<br>blesku s dlouhý-<br>mi časy závěrky                                  | Automatická aktivace bles-<br>ku, kombinovaná s mož-<br>ností použití delších časů<br>závěrky.                                 | Používá se k dosažení vyvážené expozice popředí a<br>pozadí snímku u nočních snímků, resp. snímků za níz-<br>ké hladiny okolního osvětlení. Zobrazi-li se symbol<br>(riziko rozhýbání fotoaparátu), je třeba zamezit mož-<br>nému rozhýbání fotoaparátu (např. použitím stativu).    |

Fotografování detailně

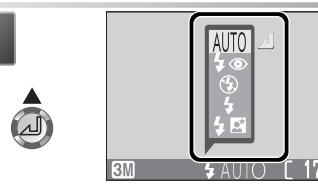

Zobrazte menu zábleskových režimů.

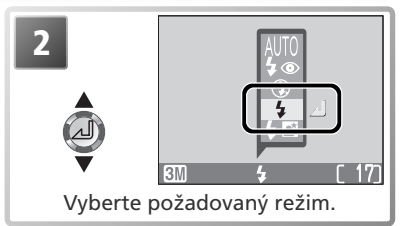

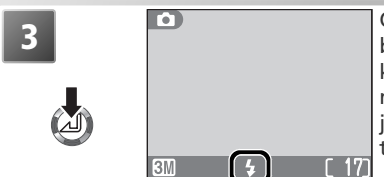

Opusťte menu (pro opuštění menu beze změny režimu, vyčkejte dvě sekundy, nebo stiskněte směrem doleva multifunkční volič). Zábleskový režim je indikován symbolem ve spodní části monitoru.

#### 🖉 Citlivost (ekvivalent ISO)

Je-li při vypnutém blesku hladina okolního osvětlení nízká, fotoaparát automaticky zvýší citlivost, což vede k použití kratších časů závěrky, a tím i minimalizaci rizika rozhýbání snímků. Na monitoru se zobrazí symbol **ISO**, jako varování před možností vyšší hladiny obrazového šumu.

#### 🖉 Symbol 🕲 (riziko rozhýbání fotoaparátu)

Je-li hladina okolního osvětlení nízká a blesk je vypnutý (④), použije fotoaparát delší časy závěrky, které mohou způsobit rozhýbání fotoaparátu. Je-li čas závěrky potřebný k dosažení správné expozice velmi dlouhý, zobrazí se na monitoru fotoaparátu symbol 🕲 (riziko rozhýbání fotoaparátu). V takovém případě doporučujeme použít stativ resp. jiné zajištění stability.

#### 🖉 Snímky zblízka

Při vzdálenosti objektu menší než cca 40 cm (1'4"), nemusí být blesk schopen plně vysvítit celé obrazové pole snímku. Proto si při zhotovování snímků zblízka vždy pro kontrolu přehrajte aktuálně pořízený snímek.

#### 🖉 Volba zábleskového režimu

V závislosti na zvoleném režimu se může při volbě nového snímacího režimu aktuální zábleskový režim automaticky změnit (**W** 6).

#### 🔍 Pracovní rozsah blesku

Pracovní rozsah blesku se mění v závislosti na nastavení zoomu. V nejširokoúhlejším nastavení zoomu je pracovní rozsah blesku cca 0,4 - 3,0 m (1'4" – 9'10"). Při použití nejdelšího teleobjektivu je rozsah blesku cca 0,4 - 1,7 m (1'4" – 5'7").

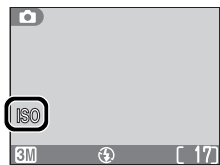

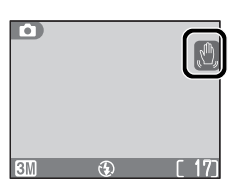

K dispozici jsou následující režimy spuštění závěrky:

| Režim                                       | Popis činnosti                                                           | Možnosti použití                                                                                                    |
|---------------------------------------------|--------------------------------------------------------------------------|----------------------------------------------------------------------------------------------------|
| <b>OFF</b><br>Manuální                      | Závěrka je spuštěna po stisku<br>tlačítka spouště.                       | Nejvhodnější volba pro většinu situací.                                                                                                    |
| ి0N<br>Samo-<br>spoušť                      | Spuštění závěrky je zpoždě-<br>no o 10 s resp. 3 s po stisku<br>spouště. | Samospoušť s 10 s během použijte u auto-<br>portrétů; samospoušť s 3 s během použijte<br>v případech, kdy chcete zamezit rozhýbání<br>fotoaparátu stiskem tlačítka spouště. |
| <b>C</b><br>Zvuková<br>aktivace<br>expozice | Závěrka je spuštěna 1 s po<br>zvukové resp. hlasové akti-<br>vaci.       | Režim vhodný pro autoportréty.                                                                                                    |

# **N** Práce se samospouští

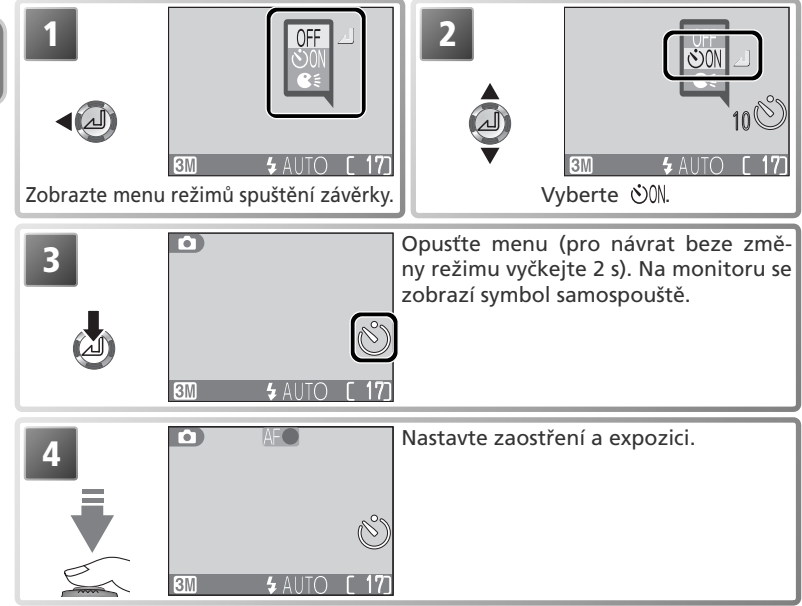

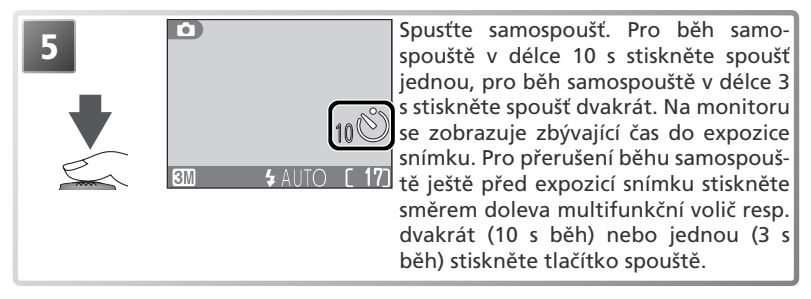

Indikace samospouště na přední stěně fotoaparátu bliká až do 1 s před expozicí snímku, poté svítí trvale jako upozornění na následnou expozici snímku.

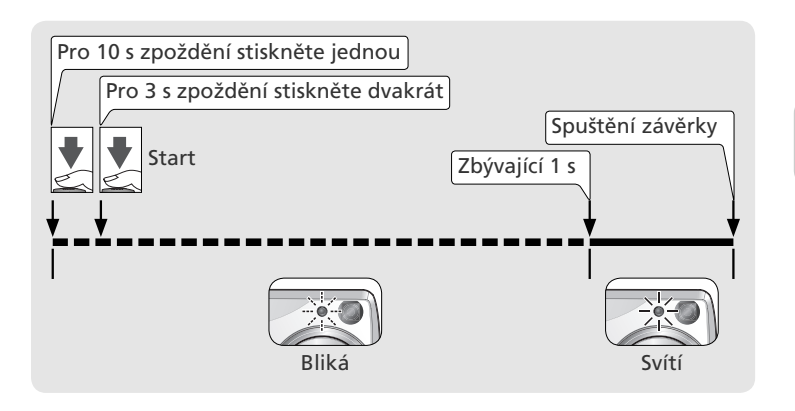

#### 🖉 Používejte stativ

Při práci se samospouští umístěte fotoaparát na stativ (doporučeno) nebo vodorovnou, stabilní plochu.

### 🖉 Samospoušť

V závislosti na zvoleném nastavení nemusí být samospoušť k dispozici v režimu videosekvencí (**W** 46) resp. režimu motivových programů (**W** 25–29). Při zapnutí samospouště se položka **Continuous** v menu snímacího režimu automaticky nastaví na **Single** (**W** 74).

# **S**<sup>€</sup> Práce se zvukovou aktivací expozice

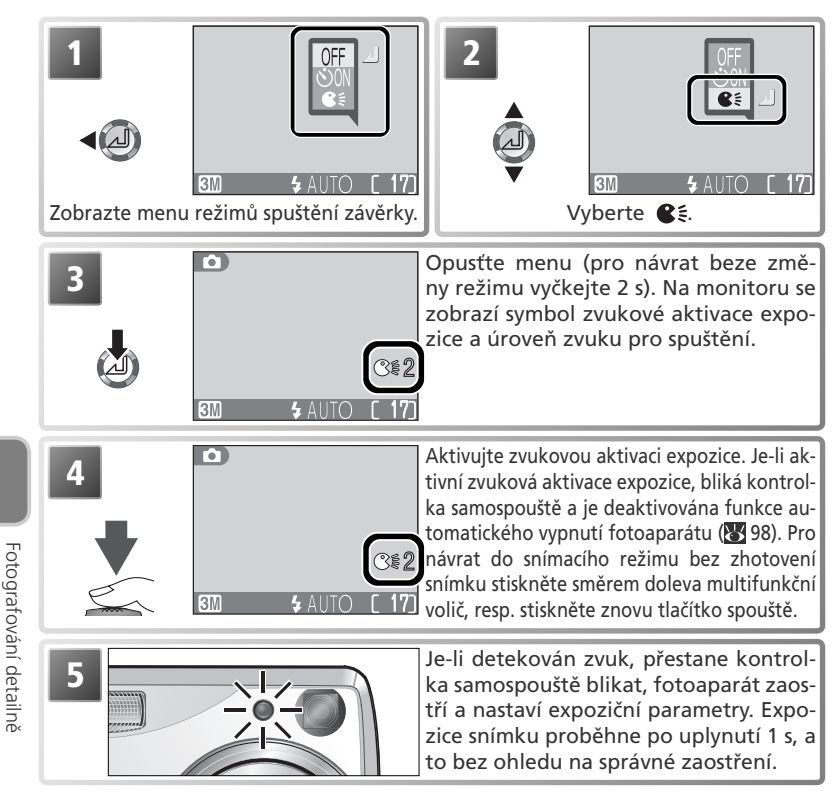

#### Zvuková aktivace expozice

Sílu zvuku potřebnou pro zvukovou aktivaci expozice je možné nastavit pomocí položky **Snd release level** v menu SET-UP (**W** 98). Není-li žádný zvuk, dostatečně silný pro aktivaci expozice, detekován po dobu pěti minut, fotoaparát zobrazí varovnou zprávu, informující o vypnutí režimu automatické aktivace expozice. V takovém případě se stiskem libovolného tlačítka vrátíte do snímacího režimu.

Zvuková aktivace expozice pracuje i při vypnutém monitoru. Zvuková aktivace není k dispozici při použití jiné volby než **Single** v menu **Continuous** nebo v motivových programech **III** (Muzeum), **\*** (Ohňostroj) nebo **\*** (Sport).

# 🏶 J Snadné zhotovení snímků zblízka: Režim Makro

Režim Makro se používá při fotografování malých objektů z velmi krátkých vzdáleností (min. 4 cm/1.6").

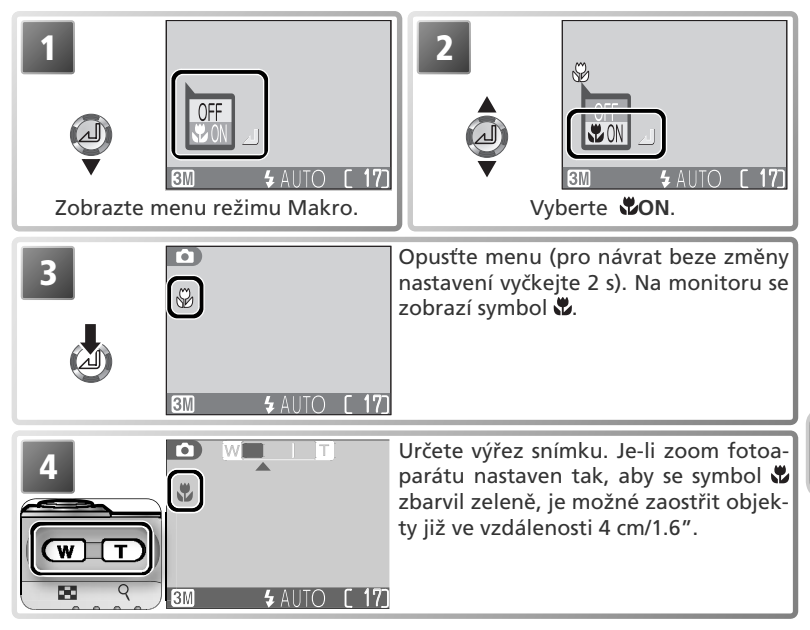

#### 🖉 Režim Makro

Při malých vzdálenostech objektu se obraz v hledáčku neshoduje s výsledným snímkem. Při zhotovování makrosnímků tedy používejte k určení výřezu snímku monitor.

Při vzdálenosti objektu menší než cca 40 cm (1'4"), nemusí být blesk schopen plně vysvítit celé obrazové pole snímku. Proto si při zhotovování snímků zblízka vždy pro kontrolu přehrajte aktuálně pořízený snímek.

V režimu Makro fotoaparát trvale plynule doostřuje objekt, a to i v případě, že není tlačítko spouště namáčknuté do poloviny.

V závislosti na nastavení nemusí být režim Makro k dispozici v některých motivových programech (W 25–29).

# 🗹 🕽 Úprava expozice snímku: Korekce expozice

Korekce expozice se používá k úpravě expozice snímku oproti hodnotám, určeným fotoaparátem. Korekci expozice lze nastavit v rozmezí –2,0 EV (podexpozice) a +2,0 EV (přeexpozice), v krocích po  $\frac{1}{3}$  EV.

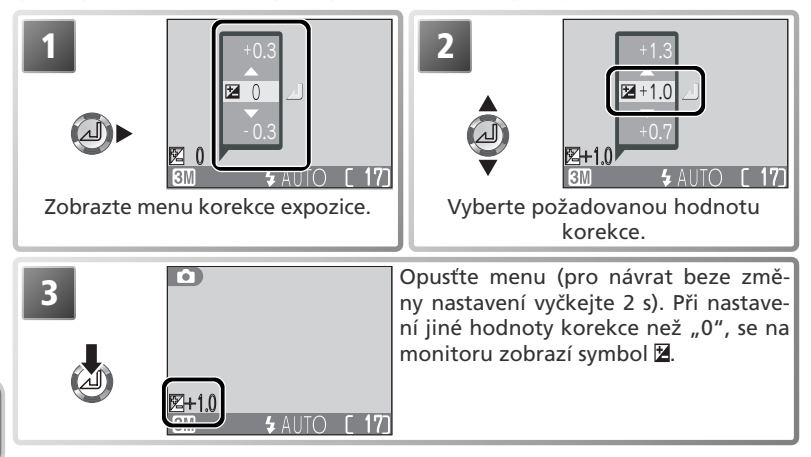

#### 🖉 Zrušení korekce expozice

Pro zrušení korekce expozice nastavte hodnotu "0". V režimech i a SCENE resp. při použití volby Time-lapse movie 640 $\star$  v režimu i po vypnutí fotoaparátu resp. otočení voliče provozních režimů do jiné polohy korekce expozice resetována na hodnotu "0"..

#### Volba hodnoty korekce expozice

Jako vodítko pro nastavení korekce expozice lze použít následující informaci: jsou-li na snímku velké jasné plochy (např. sníh, osvětlená vodní hladina, písek apod.), nebo je pozadí výrazně jasnější než fotografovaný objekt, nastavte *kladnou* hodnotu korekce expozice. *Zápornou* hodnotu korekce expozice použijte v případě, kdy je velká část snímku velmi tmavá (např. při fotografování lesa s tmavě zelenými listy stromů), nebo v případě, kdy je pozadí o výrazně tmavší než hlavní objekt. Nutnost použití korekcí je dána tím, že fotoaparát ve snaze vyvarovat se extrémních hodnot podexpozice resp. přeexpozice inklinuje při velmi jasných záběrech k přílišnému zkracování expozice, a při velmi tmavých záběrech k přílišnému prodlužování expozice, což může způsobit, že jasně osvětlené objekty vyjdou příliš tmavé, a tmavé objekty vyjdou příliš světlé, "rozpité".

# Zvukové záznamy: Záznam a přehrávání

Na paměťovou kartu lze pomocí vestavěného mikrofonu zaznamenat (a vestavěným reproduktorem přehrávat) zvukové záznamy v délce až pět hodin.

# Zhotovení zvukového záznamu

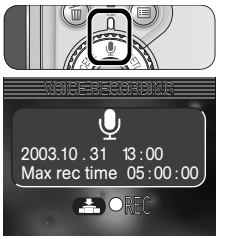

Ų.

# Nastavte režim 🎚

Volič provozních režimů otočte do polohy  $\Psi$ , a zapněte fotoaparát. Na monitoru se zobrazí symbol 

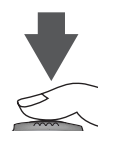

### Spusťte záznam zvuku

Z Stiskněte tlačítko spouště pro spuštění záznamu zvuku. V průběhu záznamu svítí zelená kontrolka (AF) a na monitoru se zobrazují následující indikace:

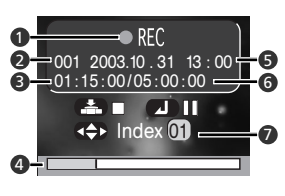

- 1 Indikátor probíhajícího záznamu
- 2 Číslo souboru
- 3 Délka záznamu
- 4 Indikátor průběhu záznamu
- 5 Datum pořízení záznamu
- 6 Zbývající doba záznamu
- 7 Indexv

Fotografování detailně

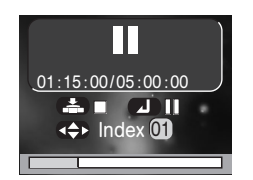

Pro pozastavení resp. obnovení záznamu stiskněte uprostřed multifunkční volič. Během pozastavení záznamu bliká zelená kontrolka (AF)

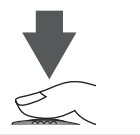

### ) Ukončete záznam

Stiskněte znovu tlačítko spouště pro ukončení záznamu. Záznam je ukončen automaticky po uplynutí pěti hodin resp. po zaplnění paměťové karty.

### 🖉 Tvorba zvukových záznamů

Zvukový záznam nelze pořídit při nízké kapacitě baterie, a v případě kdy na paměťové kartě zbývá volný prostor pro méně než 10 s záznamu. Před spuštěním záznamu zhotovte krátký zkušební záznam a přehrajte si jej, abyste zjistili, jestli jsou podmínky záznamu vyhovující. V průběhu záznamu se nedotýkejte vestavěného mikrofonu fotoaparátu.

#### 🖉 Kopírování zvukových záznamů do počítače

Zvukové záznamy nelze kopírovat do počítače pomocí softwaru Nikon View. Položku **USB** v menu SET-UP nastavte na **Mass Storage** (**\*** 58), a zkopírujte soubory přímo z fotoaparátu. Jakmile jsou soubory zkopírovány do počítače, lze zvukové záznamy přehrávat pomocí programu QuickTime.

#### C Zvukové soubory

Zvukové soubory jsou ukládány v adresářích se jménem, skládajícím se z trojciferného čísla adresáře, následovaného identifikací "SOUND" (např. "101SOUND"). Jména souborů se skládají z identifikace "DSCN", následované čtyřciferným číslem (vzniklým přičtením "1" k nejvyššímu číslu souboru v adresáři) a příponou ".WAV" (např. "DSC-N0001.WAV".).

#### 🔍 Zhotovení zvukových záznamů bez vysunutí objektivu

Pro zhotovení zvukového záznamu bez vysunutí objektivu, otočte volič provozních režimů do polohy 🖞 před zapnutím fotoaparátu.

#### 🔍 Přidání indexu

Indexy lze přidávat tisknutím multifunkčního voliče směrem nahoru, dolů, doleva resp. doprava v průběhu záznamu. Fotoaparát je schopen nalézt index během přehrávání a začít přehrávat od tohoto bodu. Začátku souboru je přiřazen index jedna; další indexy jsou přiřazovány ve vzrůstajícím pořadí, max. do 98. Číslo aktuálního indexu se zobrazuje na monitoru.

# Přehrání zvukového záznamu

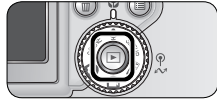

# Stiskněte tlačítko 돈

Stiskem tlačítka **▶** při nastavení voliče provozních režimů do polohy **♥**, se zobrazí seznam zvukových záznamů na paměťové kartě.

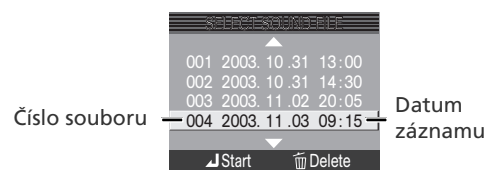

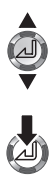

### Vyberte zvukovou poznámku

 Tisknutím multifunkčního voliče směrem nahoru resp. dolů vyberte zvukovou poznámku, kterou chcete přehrát.

# Spusťte přehrávání

Stiskem multifunkčního voliče uprostřed zahájíte přehrávání. Během přehrávání je zobrazena následující obrazovka.

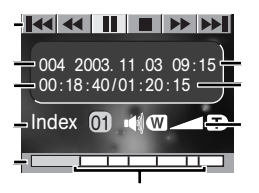

- 1 Ovládací symboly
- 2 Číslo souboru
- 3 Délka přehrávání
- 4 Index
- 5 Indikace průběhu přehrávání
- 6 datum pořízení záznamu
- 7 Délka záznamu
- 8 Hlasitost
- 9 Indexové značky

## 🔍 Hlasitost přehrávání

Tlačítka zoomu lze použít k regulaci hlasitosti reprodukce zvukových záznamů. Tisknutím tlačítka w snižujete hlasitost, tisknutím tlačítka vyšujete hlasitost. Hlasitost lze rovněž upravit pomocí položky Sound settings>Volume v menu SET-UP (W 97).

### 🔍 Ukončení přehrávání

Pro návrat do záznamového režimu stiskněte tlačítko 돈.

Ovládací prvky v horní části obrazovky, zobrazené během přehrávání zvukových záznamů, slouží k regulaci přehrávání. Tisknutím multifunkčního voliče doleva resp. doprava vyberte požadovaný ovládací prvek, a stiskem multifunkčního voliče uprostřed aktivujte danou operaci.

| Ovládací prvek              | Popis                                                                                                    |
|-----------------------------|----------------------------------------------------------------------------------------------------|
| Pozastavení<br>přehrávání   | Pozastaví přehrávání zvukového záznamu.                                                                                            |
| Dbnovení<br>přehrávání      | Obnoví přehrávání zvukového záznamu.                                                                                               |
| Převíjení zpět              | Výběrem < a stiskem multifunkčního voliče uprostřed se spustí převíjení zpět. Přehrávání se obnoví po uvolnění voliče.             |
| Převíjení vpřed             | Výběrem <b>Jesti a stiskem multifunkčního voliče uprostřed se</b> spustí převíjení vpřed. Přehrávání se obnoví po uvolnění voliče. |
| I≪<br>Návrat                | Návrat k začátku aktuálního indexu.                                                                                                |
| Přechod k dalšímu<br>indexu | Přechod na další index.                                                                                                    |
| Zastavení<br>reprodukce     | Ukončení přehrávání a návrat do seznamu zvukových zázna-<br>mů.                                                                    |

### 🔍 Mazání zvukových záznamů

Pro vymazání zvukového záznamu stiskněte tlačítko (f) při označeném (vybraném) zvukovém záznamu v seznamu zvukových záznamů, resp. při zobrazení přehrávací obrazovky. Zobrazí se dialog pro potvrzení; tisknutím multifunkčního voliče směrem nahoru resp. dolů vyberte požadovanou volbu, a potvrďte stiskem voliče uprostřed.

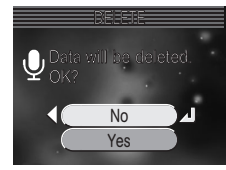

- Yes: vymazání záznamu a návrat do seznamu zvukových záznamů
- No: návrat do seznamu zvukových záznamů bez vymazání záznamu

# 🔭 亅 Volba režimu záznamu videosekvencí

Fotoaparát je schopen zaznamenávat videosekvence následujících typů. Veškeré videosekvence s výjimkou časosběrného snímání jsou ozvučené pomocí vestavěného mikrofonu.

|                                |                       |                                                                                                    | Max. délka* |        |  |
|--------------------------------|-----------------------|----------------------------------------------------------------------------------------------------|-------------|--------|--|
| Volba                          |                       | Popis                                                                                                    | 16 MB       | 256 MB |  |
| P⊒*TV TV mov<br>640★           | /ie                   | Videosekvence jsou zaznamenávány frekvencí 30 obr./s.<br>Velikost obrazu je 640 x 480 pixelů. Videosekvence méně<br>bliká a má plynulejší chod, než v režimu <b>TV movie 640</b> .                                                                                                    | 10 s        | 220 s  |  |
| P                              | /ie                   | Videosekvence jsou zaznamenávány frekvencí<br>15 obr./s. Velikost obrazu je 640 x 480 pixelů.                                                                                                    | 25 s        | 440 s  |  |
| Small s<br>320★                | ize                   | Videosekvence jsou zaznamenávány frekvencí 30 obr./s.<br>Velikost obrazu je 320 x 240 pixelů. Videosekvence méně<br>bliká a má plynulejší chod, než v režimu <b>Small size 320</b> .                                                                                                    | 25 s        | 440 s  |  |
| Small s 320 (imp               | <b>ize</b><br>icitní) | Videosekvence jsou zaznamenávány frekvencí<br>15 obr./s. Velikost obrazu je 320 x 240 pixelů.                                                                                                    | 45s         | 880 s  |  |
| Smaller<br>size 16             | r<br>D                | Videosekvence jsou zaznamenávány frekvencí 15<br>obr./s. Velikost obrazu je 160 x 120 pixelů. Menší<br>velikost snímků umožňuje delší doby záznamu.                                                                                                    | 200 s       | 3500 s |  |
| B/W<br>movie                   | 320                   | Videosekvence jsou zaznamenávány černobí-<br>le, frekvencí 15 obr./s. Velikost obrazu je 320<br>x 240 pixelů.                                                                                                    | 45 s        | 880 s  |  |
| Sepia n<br>vie 320             | 10-                   | Videosekvence jsou zaznamenávány v sépiovém zbarvení,<br>frekvencí 5 obr./s. Velikost obrazu je 320 x 240 pixelů.                                                                                                    | 45 s        | 880 s  |  |
| ₽₩ €)Time-la<br>se mov<br>640★ | ıp-<br>ie             | Fotoaparát zhotovuje statické snímky v předvole-<br>ných intervalech, které posléze spojí v němou video-<br>sekvenci, přehrávanou frekvencí 30 obr./s. Výsledná<br>videosekvence může mít délku až 1800 snímků (cca<br>60 s). Tento režim časosběrného snímání je vhodný<br>pro zrychlení pomalu probíhajících dějů, které lze<br>zaznamenat bez pohybu přístrojem: otevírání kvě-<br>tin, zrození motýla, pohyb mraků na obloze, atd. | 4.9s        | 86 s   |  |

\* Přibližná maximální celková délka na paměťové kartě uvedené velikosti (bez ohledu na maximální délku je hodnota, zobrazovaná v místě počitadla snímků fotoaparátu, 999). Aktuální délka jednotlivých videosekvencí se mění v závislosti na použité paměťové kartě. Abyste se vyvarovali neočekávaného ukončení záznamu v režimu TV movie 640\*, použijte kartu s přenosovou rychlostí 10 MB/s nebo vyšší.

Videosekvence

Pro nastavení režimu videosekvencí:

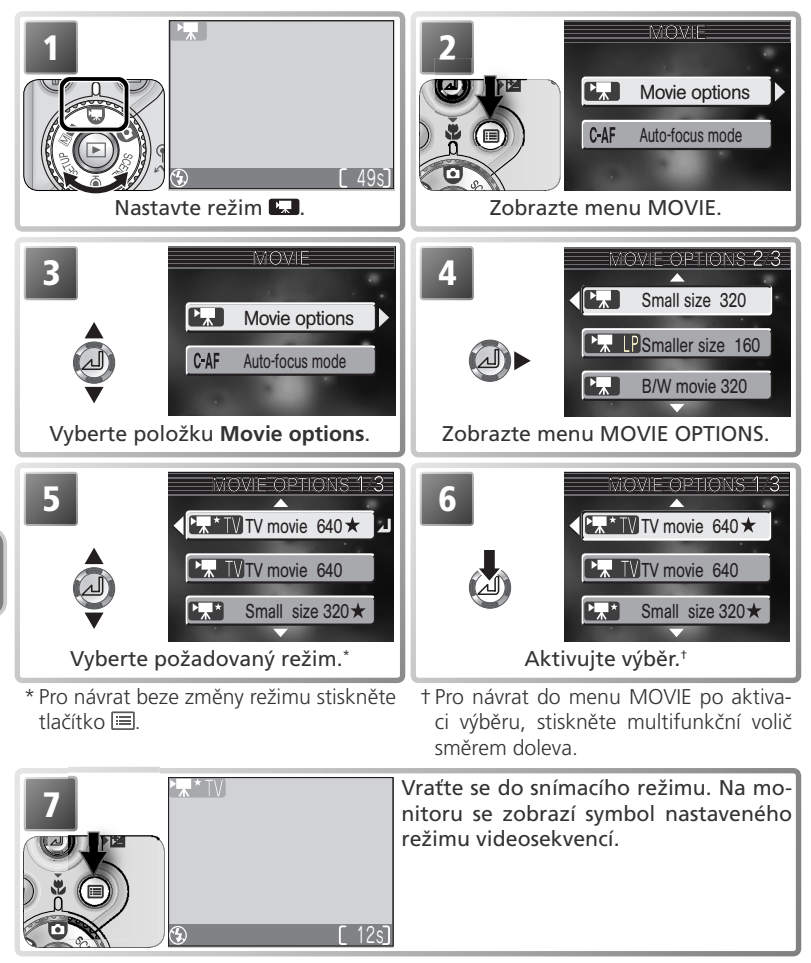

Menu MOVIE obsahuje rovněž následující volitelná nastavení autofokusu:

| Volba                         | Popis                                                                                                    |
|-------------------------------|----------------------------------------------------------------------------------------------------|
| Single AF                     | Fotoaparát zaostří na objekt při namáčknutí tlačítka spouště do<br>poloviny. Zaostřená vzdálenost se po dokončení zaostřování za-<br>blokuje. |
| Continuous AF<br>(implicitní) | Fotoaparát trvale plynule doostřuje objekt.                                                                                                   |

Pro volbu zaostřovacího režimu z menu MOVIE:

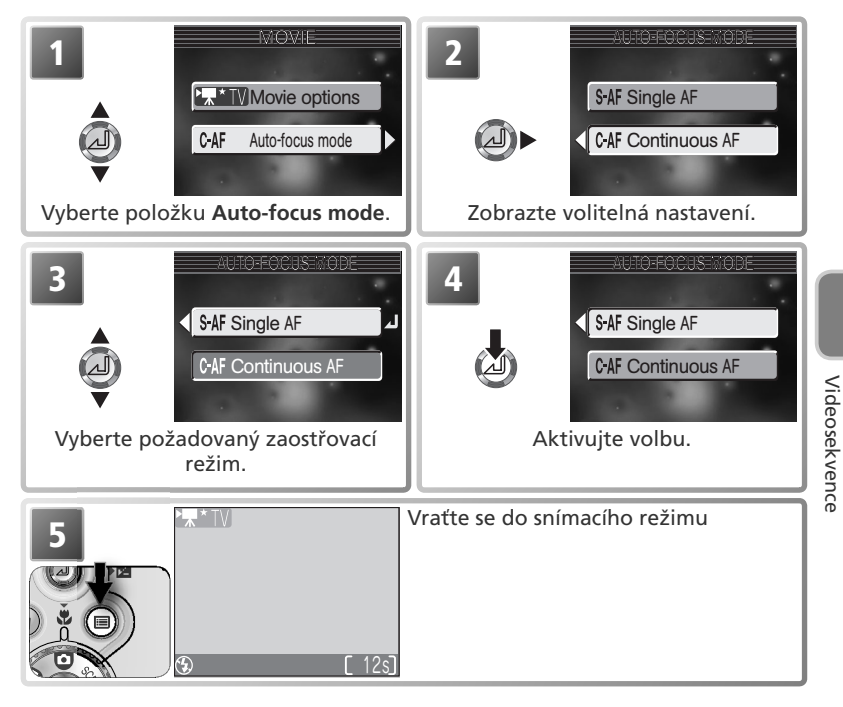

# Záznam videosekvencí

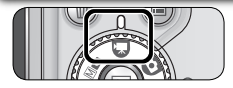

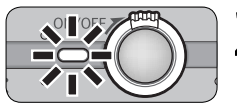

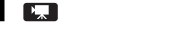

### Zapněte fotoaparát

Z Počitadlo snímků na monitoru zobrazuje zbývající délku videosekvence, kterou lze zaznamenat.

Volič provozních režimů nastavte do polohy

#### Spusťte záznam

3 Stiskněte tlačítko spouště až na doraz pro spuštění záznamu. S výjimkou režimů **TV movie 640★** a Small size 320★ bliká symbol ■RE® a průběh záznamu je indikován vodorovným sloupcem ve spodní části monitoru

Pro pozastavení záznamu stiskněte uprostřed multifunkční volič Záznam se ob noví dalším stiskem multifunkčního voliče uprostřed

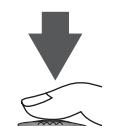

#### Ukončete záznam

Stiskněte tlačítko spouště až na doraz podruhé, pro ukončené záznamu. Záznam je ukončen automaticky po zaplnění paměťové karty.

#### Videosekvence

V závislosti na typu použité paměťové karty může být záznam ukončen ještě před úplným zaplněním paměťové karty (W 43). Časosběrné snímání je automaticky ukončeno po zaznamenání 1800 snímků. V průběhu záznamu se nedotýkejte vestavěného mikrofonu. Abyste zamezili ovlivnění zvukového záznamu zvukem zaostřování, nastavte zaostřovací režim Single AF.

S výjimkou režimů **TV movie 640★** a **Small size 320★** je pro videosekvence k dispozici digitální zoom (max. 2x). Korekce expozice je k dispozici pouze pro režim **Time-lap**se movie 640 \*

Vestavěný blesk se automaticky vypne volbou režimu videosekvencí. V režimu Time--lapse movie 640★ je možné volit další zábleskové režimy (₩ 32).

Indikátor průběhu videosekvence se zastaví na 999 s. Je-li na paměťové kartě dostatek volného místa, může záznam pokračovat za tento bod.

Videosekvence jsou zaznamenávány jako soubory QuickTime, s příponou ".MOV" (např. DSCN0001.MOV), a po přenosu je lze přehrávat v počítači.

# Časosběrné snímání

Výběrem položky **Time-lapse movie 640★** z menu MOVIE se zobrazí menu, které můžete vidět v kroku 1, níže.

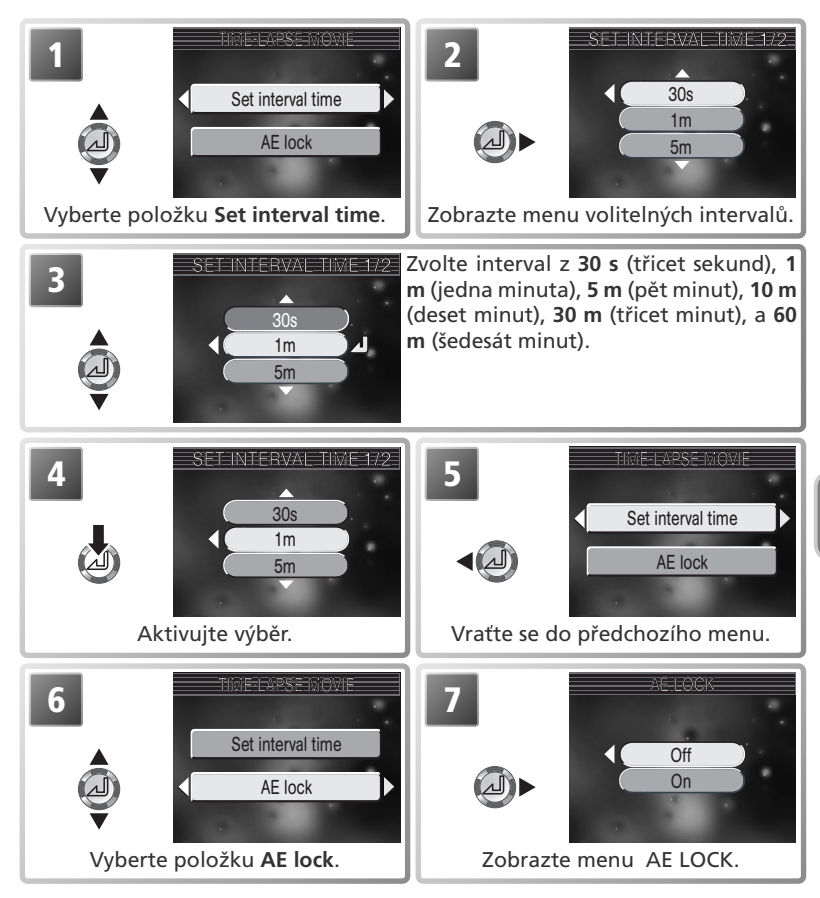

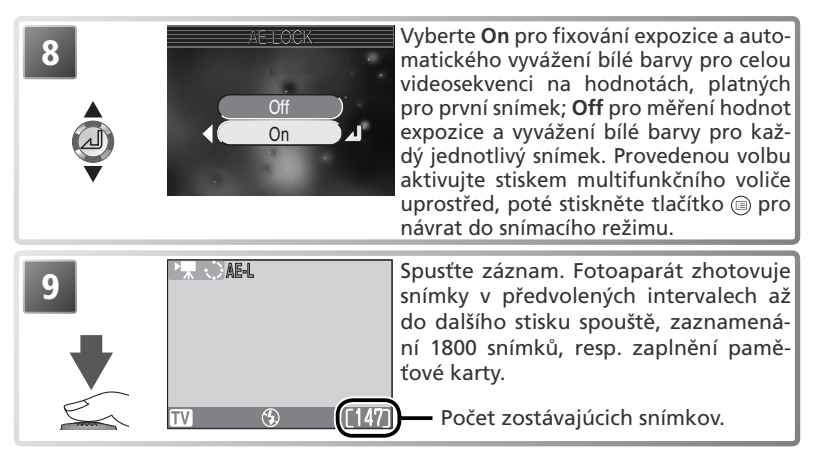

### 🖉 Zhotovujte zkušební snímky

Před spuštěním časosběrného snímání zhotovte zkušební snímky a zkontrolujte výsledky.

#### 🖉 Časosběrné snímání

V závislosti na typu paměťové karty může být záznam ukončen ještě před zaplněním paměťové karty.

#### 🖉 V průběhu záznamu

Pro úsporu energie se monitor mezi expozicemi jednotlivých snímků vypíná, probíhající záznam je poté indikován zelenou kontrolkou (AF). Monitor se automaticky zapne před expozicí dalšího snímku.

#### 🖉 Soubory časosběrných záznamů

Soubory časosběrných záznamů jsou zaznamenávány jako videosekvence QuickTime, s příponou ".MOV" a jménem, skládajícím se z "INTN" plus čtyřciferného čísla, generovaného přidáním "1" k nejvyššímu číslu souboru v aktuálním adresáři (např. INT-N0015.MOV), a po přenosu je lze přehrávat v počítači.

#### 🖉 Používejte spolehlivý zdroj energie

Při časosběrném snímání s intervaly deset minut a více, doporučujeme použít k napájení fotoaparátu volitelný síťový zdroj EH-62A.

#### 🖉 Expoziční paměť (AE Lock)

Nastavíte-li položku **AE-Lock** na **On**, zobrazí se na monitoru žlutý symbol AE-L, indikující použití expozice a vyvážení bílé barvy podle prvního snímku. Jakmile dojde ke zhotovení prvního snímku, symbol změní barvu na bílou.

# Přehrávání videosekvencí

Videosekvence jsou v režimu celoobrazovkového přehrávání snímků označené symbolem a, a lze je přehrávat stiskem multifunkčního voliče uprostřed. V horní části monitoru se zobrazí ovládací prvky pro přehrávání videosekvence; tisknutím multifunkčního voliče směrem doprava resp. doleva vyberte požadovanou funkci, a stiskem voliče uprostřed ji aktivujte. Po skončení videosekvence se zobrazí statický první snímek videosekvence.

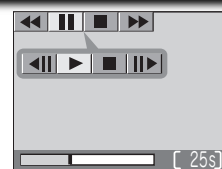

| Ovládací prvek              | Popis                                                                                                    |  |  |
|-----------------------------|----------------------------------------------------------------------------------------------------|--|--|
| Převíjení zpět              | Výběrem < a stiskem multifunkčního voliče uprostřed se spustí zpětné převí-<br>jení videosekvence. Přehrávání se obnoví po uvolnění voliče.         |  |  |
| Převíjení vpřed             | Výběrem <b>&gt;&gt;</b> ] a stiskem multifunkčního voliče uprostřed se spustí rychlé převí-<br>jení vpřed. Přehrávání se obnoví po uvolnění voliče. |  |  |
| Pozasta-<br>vení přehrávání | Pozastaví přehrávání videosekvence.                                                                                                    |  |  |
| Pomalé<br>převíjení zpět    | Při pozastavené videosekvenci dojde k posunu o jeden snímek zpět.                                                                                   |  |  |
| Pomalé<br>převíjení vpřed   | Při pozastavené videosekvenci dojde k posunu o jeden snímek vpřed.                                                                                  |  |  |
| Obnove-<br>ní přehrávání    | re-<br>ní Obnoví přehrávání videosekvence.                                                                                                    |  |  |
| Zastavení<br>přehrávání     | Ukončení přehrávání a návrat do režimu celoobrazovkového přehrá-<br>vání snímků.                                                                    |  |  |

#### 🖉 Zvětšení výřezu snímku

Zvětšení výřezu snímku není u videosekvencí k dispozici.

#### Hlasitost zvukového doprovodu

V průběhu přehrávání je možné pomocí tlačítek zoomu regulovat hlasitost zvukového doprovodu. Stiskem tlačítka (w) snižujete hlasitost, stiskem tlačítka (r) zvyšujete hlasitost. Hlasitost je možné upravit rovněž pomocí položky **Sound Settings>Volume** v menu SET-UP (W) 97).

#### 🔍 Mazání videosekvencí

Pro vymazání videosekvence stiskněte tlačítko 🛍 Zobrazí se dialog pro potvrzení; tisknutím multifunkčního voliče směrem nahoru resp. dolů vyberte požadovanou volbu, a potvrďte stiskem voliče uprostřed.

- Yes: vymazání videosekvence a návrat do režimu celoobrazovkového přehrávání snímků
- No: návrat do režimu celoobrazovkového přehrávání snímků bez vymazání videosekvence

# Editace videosekvencí

Pro odstranění začátku nebo konce videosekvence stiskněte během zobrazení videosekvence v přehrávacím režimu tlačítko [=].

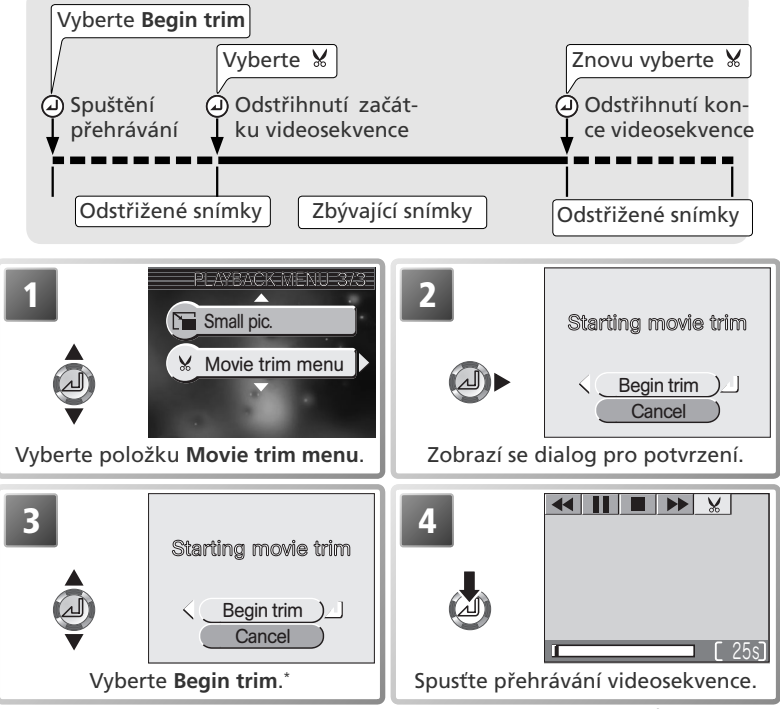

\* Pre návrat bez prehrania videosekvencie vyberte Cancel a zatlačte v prostriedku multifunkčný volič...

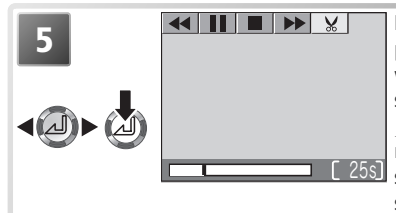

Pomocí ovládacích prvků v horní části monitoru pozastavte, převiňte vpřed resp. zpět videosekvenci (1887) 49). Pro přehrávání po jednotlivých snímcích vyberte 1888) a použijte ovládací prvky 1989). Po zobrazení prvního snímku, který chcete uchovat, vyberte 263 a stiskněte uprostřed multifunkční volič pro vymazání všech snímků před aktuálně zobrazeným snímkem.

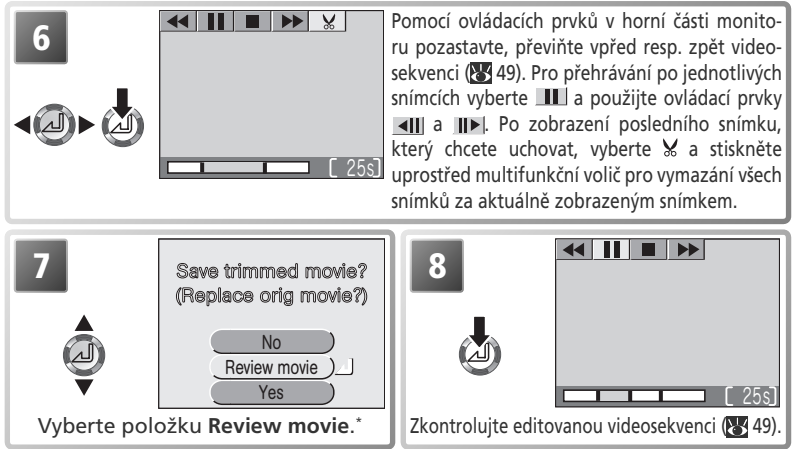

\* Pro návrat bez oříznutí videosekvence vyberte No, a stiskněte uprostřed multifunkční volič. Vyberte Yes a stiskněte multifunkční volič pro přechod ke kroku 10.

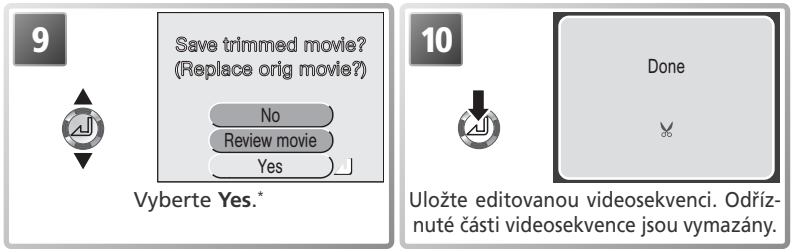

\*Pro návrat bez oříznutí videosekvence vyberte No, a stiskněte uprostřed multifunkční volič. Vyberte **Review** movie a stiskněte multifunkční volič pro nové přehrání editované videosekvence.

#### 🖉 Editace videosekvencí

Editovaná videosekvence je uložena pod novým jménem (vytvořeným přidáním "1" k souboru s nejvyšším číslem v aktuálním adresáři) a originální videosekvence je vymazána. Vymazané části videosekvence jsou trvale ztraceny a nelze je obnovit; vždy se tedy ujistěte, že odříznuté části neobsahují důležité snímky. Zvuk nelze při ořezávání videosekvence čistě oříznout.

Videosekvence chráněné proti náhodnému vymazání, nelze oříznout (1886). Videosekvence nelze oříznout, je-li ořezávaná část větší, než zbývající volné místo na paměťové kartě. Videosekvence nelze ořezávat na délku kratší, než 1 s.

# Přehrávání snímků detailně

# Zobrazení snímků na fotoaparátu

Pro zobrazení snímků na paměťové kartě stiskněte ve snímacím režimu tlačítko **E**. Snímky se zobrazují na celé obrazovce (celoobrazovkové přehrávání snímků). Snímky lze pro přehrávání otáčet tisknutím multifunkčního voliče uprostřed (**W** 21).

# Zobrazení více snímků: Přehrávání stránek náhledů snímků

Stiskem tlačítka **S** (**W**) v režimu celoobrazovkového přehrávání snímků dojde ke zobrazení snímků na paměťové kartě ve formě stránek se čtyřmi náhledy snímků. Během zobrazení stránky náhledů snímků jsou k dispozici následující operace:

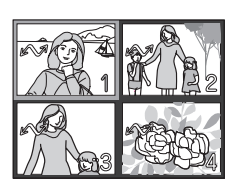

2003.10.31 12:00

6

3M

| Pro                                                        | Stiskněte       | Popis                                                                                                    |                                                                                                    |
|------------------------------------------------------------|-----------------|----------------------------------------------------------------------------------------------------|----------------------------------------------------------------------------------------------------|
| Výběr<br>snímku                                            |                 | Výběr požadovaných náhledů proveď<br>funkčního voliče nahoru, dolů, doleva, r                                                                                                    | te tisknutím multi-<br>resp. doprava.                                                                           |
| Změnu po-<br>čtu zob-<br>razených<br>snímků                | ଅ (W)/<br>୧ (T) | Při čtyřech zobrazených náhledech se<br>( <b>W</b> ) přepne zobrazení na devět náhled<br>ti zobrazených náhledech se prvním st<br>zobrazení změní z devíti náhledů na čtyř<br>tlačítka se zobrazení přepne zpět do reží<br>vého přehrávání snímků.               | stiskem tlačítka 💽<br>ů snímků. Při deví-<br>iskem tlačítka ९ (T)<br>ii, a druhým stiskem<br>imu celoobrazovko- |
| Vymazání<br>vybraného<br>snímku                            | ( <b>1</b>      | Zobrazí se dialog pro potvrzení.Tisk-<br>nutím multifunkčního voliče směrem<br>nahoru resp. dolů vyberte požadova-<br>nou volbu, a potvrďte stiskem voliče<br>uprostřed.<br>• Pro vymazání snímku vyberte <b>Yes</b> .<br>• Pro návrat bez vymazání snímku vyber | Te No.                                                                                                    |
| Zobrazení<br>vybraného<br>snímku na<br>celé obra-<br>zovce | ٩               | Stiskem tlačítka se zobrazí snímek, vy<br>resp. devíti náhledů, na celé obrazovce.                                                                                                    | braný v menu čtyř                                                                                               |

52

Přehrávání snímků detailně

# Pohled na snímek zblízka: Zvětšení výřezu snímku

Pomocí tlačítka 9 (**T**) lze během celoobrazovkového přehrávání snímků zvětšit výřez aktuálně zobrazeného snímku. (**W** 52).

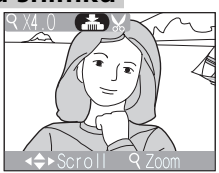

| Pro                                     | Stiskněte             | Popis                                                                                                    |                                                                                                  |  |
|-----------------------------------------|-----------------------|----------------------------------------------------------------------------------------------------|--------------------------------------------------------------------------------------------------|--|
| Zvětše-<br>ní výřezu<br>snímku          | ୧ ( <b>T</b> )        | Výřez snímku se zvětšuje každým stiskem tlačítka, až do<br>maximální hodnoty 10x. Je-li na monitoru zobrazen zvětše-<br>ný výřez snímku, jsou v levém horním rohu monitoru zobra-<br>zeny symbol Q a měřítko zvětšení obrazu.                                                       |                                                                                                  |  |
| Zobraze-<br>ní skrytých<br>částí snímku |                       | Pomocí multifunkčního voliče lze prohlížet skryté části zvět-<br>šeného snímku. Chcete-li zobrazit další snímky, musíte nej-<br>prve zrušit funkci zvětšení výřezu snímku.                                                                                                    |                                                                                                  |  |
| Zmenše-<br>ní výřezu<br>snímku          | <b>B</b> ( <b>W</b> ) | Výřez snímku se zmenšuje každým stiskem tlačítka. Chce-<br>te-li se vrátit k normálnímu zobrazení, tiskněte tlačítko toli-<br>krát, až je na monitoru zobrazen znovu celý snímek.                                                                                                   |                                                                                                  |  |
| Návrat k<br>normálnímu<br>zobrazení     | ۵                     | Zrušení funkce zvětšení výřezu snímku celoobrazovkového zobrazení snímků.                                                                                                    | a návrat do režimu                                                                               |  |
| Oříznutí<br>snímku<br>(💽 54)            | Tlačítko<br>spouště   | <ul> <li>Zobrazí se dialog pro potvrzení; požado berte stiskem voliče směrem nahoru ne stiskem voliče uprostřed.</li> <li>Pro tvorbu nového snímku, obsahujícího pouze aktuálně zobrazený výřez, vyberte Yes</li> <li>Pro návrat bez vytvoření oříznuté kopie vyberte No</li> </ul> | vanou odpověď vy-<br>bo dolů, a potvrďte<br>Save this image<br>as displayed?<br><u>No</u><br>Yes |  |

#### 🖉 Zvětšení výřezu snímku

Zvětšení výřezu snímku není k dispozici u videosekvencí (🕃 49), kopií snímků vytvořených pomocí funkce tvorby malých snímků (🕃 90), resp. u otočených snímků (🕃 21).

# Oříznutí snímků

Je-li zobrazen zvětšený výřez snímku, je možné aktuálně viditelnou část snímku uložit v separátním souboru vytvořením oříznuté kopie snímku. Pro tvorbu oříznuté kopie snímku nejprve zobrazte pomocí tlačítek P(T) a 🖬 (W) a multifunkčního voliče požadovaný výřez snímku na monitoru (😿 53), a stiskem multifunkčního voliče uprostřed vytvořte oříznutou kopii snímku.

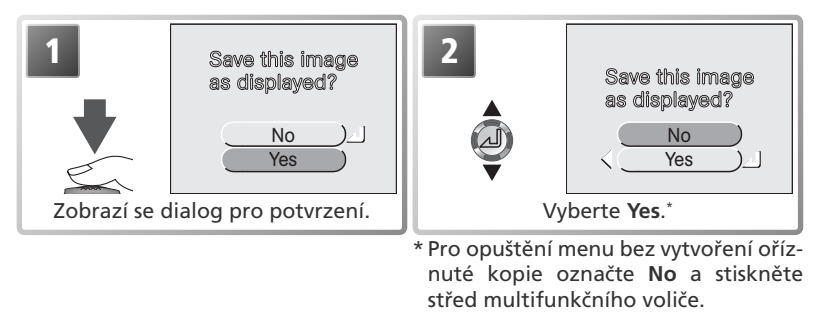

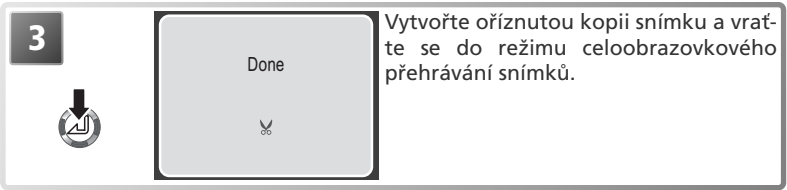

Oříznuté snímky jsou ukládány ve formátu JPEG (kompresní poměr 1:8) a jsou opatřeny stejnými hodnotami data a času záznamu, jako originální snímky. V závislosti na originálu a zvětšení při tvorbě kopie, má kopie velikost 2048 x 1536 (III), 1600 x 1200 (III), 1280 x 960 (IIII), 1024 x 768 (III), 640 x 480 (III), 320 x 240 (III), nebo 160 x 120 (III) pixelů. Kopie jsou ukládány na paměťovou kartu v separátních souborech, se jmény ve formě "RSCNnnn.JPG", kde "nnnn" je čtvřmístné číslo, automaticky přiřazené fotoaparátem. 🖉 Oříznutí snímků

Oříznuté kopie snímků se nemusí správně zobrazovat resp. přenášet do počítače při prohlížení na jiných modelech digitálních fotoaparátů Nikon. Oříznutí není možné u oříznutých kopií, a editovaných snímků (😽 89).

# Zvukové poznámky: Záznam a přehrávání

V režimu celoobrazovkového přehrávání snímků (W 21, 52) lze veškeré snímky označené symbolem 2 (vodítko pro záznam zvukové poznámky) opatřit zvukovou poznámkou. Existuje-li již pro aktuálně zobrazený snímek zvuková poznámka, je třeba ji nejprve vymazat, a poté lze vytvořit novou. Zvukové poznámky nelze přidávat k videosekvencím, během zobrazení stránek náhledů snímků, a během zobrazení zvětšeného výřezu snímku.

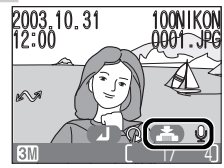

| Pro                                         | Stiskněte         | Popis                                                                                                    |
|---------------------------------------------|-------------------|----------------------------------------------------------------------------------------------------|
| Záznam<br>zvukové<br>poznám-<br>ky          | Shutter<br>button | Je-li na aktuálním snímku zobrazen sym-<br>bol                                                                                                    |
| Přehrání<br>zvukové<br>poznám-<br>ky        | Shutter<br>button | Snímky s existující zvukovou poznámkou jsou 2003.10.31 100NIKON<br>opatřeny symbolem ( ) (vodítko pro přehrání<br>zvukové poznámky) a symbolem ( ). Pro přehrá-<br>ní zvukového záznamu stiskněte tlačítko spouště.<br>Přehrávání je ukončeno po přehrání kompletního<br>zvukového záznamu resp. po druhém stisku tla-                                              |
| Změnu<br>hlasitosti                         | W<br>T            | Hlasitost přehrávání je možné regulovat tisknutím tlačítek zo-<br>omu. Tisknutím tlačítka (w) snižujete hlasitost, tisknutím tla-<br>čítka (T) zvyšujete hlasitost. Hlasitost je rovněž možné ovlá-<br>dat pomocí položky Sound settings v menu SET-UP (W) 97).                                                                                                    |
| Vymazání<br>zvukové<br>poznám-<br>ky/snímku | (i                | <ul> <li>Zobrazí se dialog pro potvrzení. Tisknutím multifunkčního voliče směrem nahoru resp. dolů vyberte požadovanou volbu, a potvrďte stiskem voliče uprostřed.</li> <li>Pro vymazání zvukové poznámky i snímku vyberte Yes.</li> <li>Pro vymazání zvukové poznámky vyberte []].</li> <li>Pro návrat bez vymazání snímku/zvukové poznámky vyberte No.</li> </ul> |

#### 🖉 Zvukové poznámky

Jména souborů zvukových poznámek se skládají z identifikátoru ("DSCN" pro poznámky přidané k originálním snímkům, "SND\_" pro poznámky přidané ke kopiím), čtyřciferného čísla souboru, kopírovaného z názvu obrazového souboru, a přípony ".WAV" (např. "DSCN0015.WAV").

# Zobrazení snímků na televizoru

Pomocí AV kabelu EG-CP14, dodávaného s fotoaparátem, můžete přístroi propojit s televizorem nebo videorekordérem.

#### Volba televizní normy

Položka Video mode v menu SET-UP fotoaparátu, nabízí možnost nastavení televizní normy NTSC nebo PAL (🐺 99). Ujistěte se, že nastavená televizní norma odpovídá připojovanému zařízení.

### Vypněte fotoaparát

Před připojením/odpojením A/V kabelu vypněte fotoaparát.

2 Připojte A/V kabel Způsobem uvedeným na obrázku vpravo otevřete krytku konektorů rozhraní a černou koncovku kabelu zasuňte do zdířky A/V OUT na fotoaparátu. Žlutou koncovku kabelu zasuňte do konektoru VIDEO-IN na televizoru resp. videorekordéru. Bílou koncovku kabelu zasuňte do konektoru AU-DIO-IN na televizoru resp. videorekordéru.

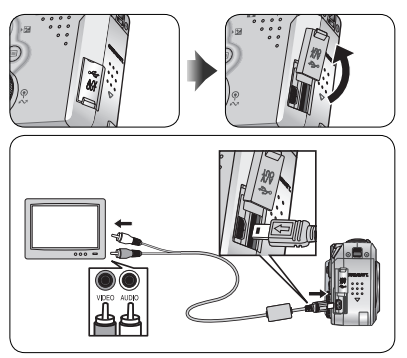

### Na televizoru nalaďte videokanál.

3 Nejste-li si jisti, konzultujte dokumentaci k televizoru (resp. videorekordéru).

## Zapněte fotoaparát

4 Pro zapnutí fotoaparátu stiskněte na dobu cca 1 s tlačítko 🗈. Monitor fotoaparátu zůstane vypnutý a na televizní obrazovce se zobrazí obraz, který se standardně zobrazuje na monitoru.

## // PAL

Je-li fotoaparát použit k záznamu videosekvencí při nastavení položky Video mode na PAL, a je propojen s videozařízením, dojde k odpojení videovýstupu a zapnutí monitoru fotoaparátu.

Přehrávání snímků detailně

Pomocí USB kabelu UC-E6 a softwaru Nikon View, dodávaných s fotoaparátem, můžete prohlížet zhotovené snímky a videosekvence na počítači. Před přenosem (zkopírováním) snímků do počítače je třeba nainstalovat software Nikon View. Podrobnosti ohledně instalace softwaru Nikon View a přenosu snímků do počítače, viz Stručný návod k obsluze a Referenční návod k obsluze softwaru Nikon View (na CD-ROM).

## Před propojením s počítačem

Snímky lze kopírovat z fotoaparátu do počítače:

• stiskem tlačítka 🖍 (🕞) na fotoaparátu

• klepnutím na tlačítko 🔗 v softwaru Nikon View Kterou metodu použijete, závisí na operačním systému počítače, a nastavení položky "USB" v menu SET-UP fotoaparátu. Po konzultaci následující tabulky vyberte potřebné nastavení položky USB v menu SET-UP fotoaparátu. Implicitní nastavení je Mass Storage.

|                                                                                                    | Přenos snímků pomocí:            |                                       |
|----------------------------------------------------------------------------------------------------|----------------------------------|---------------------------------------|
| Operační systém                                                                                                    | tlačítka ℻ (▶) na<br>fotoaparátu | tlačítka 📈 v soft-<br>waru Nikon View |
| Windows XP Home Edition<br>Windows XP Professional                                                                   | Nastavte Mass Storage nebo PTP.  |                                       |
| Mac OS X 10.1.3 nebo novější                                                                                         | Nastavte <b>PTP</b> .            | Nastavte Mass                         |
| Mac OS X 10.1.2                                                                                                    | *                                | Storage nebo PTP.                     |
| Windows 2000 Professional<br>Windows Millenium Edition (Me)<br>Windows 98 Second Edition (SE)<br>Mac OS9 (9.0 – 9.2) | Nastavte Mass Storage.           |                                       |

\* V operačním systému Mac OS X 10.1.2 nelze přenášet snímky stiskem tlačítka ۸ (**)** na fotoaparátu. V tomto případě použijte k přenosu snímků tlačítko 🚾 v softwaru Nikon View.

#### 🖉 Přepínač ochrany proti zápisu

Tlačítko 🖍 🕩 na fotoaparátu nelze použít k přenosu snímků do počítače, je-li na paměťové kartě nastaven přepínač ochrany proti zápisu do polohy "LOCK" (W 11).

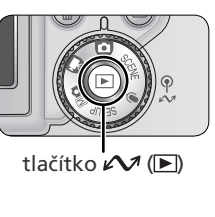

### Volba nastavení položky USB

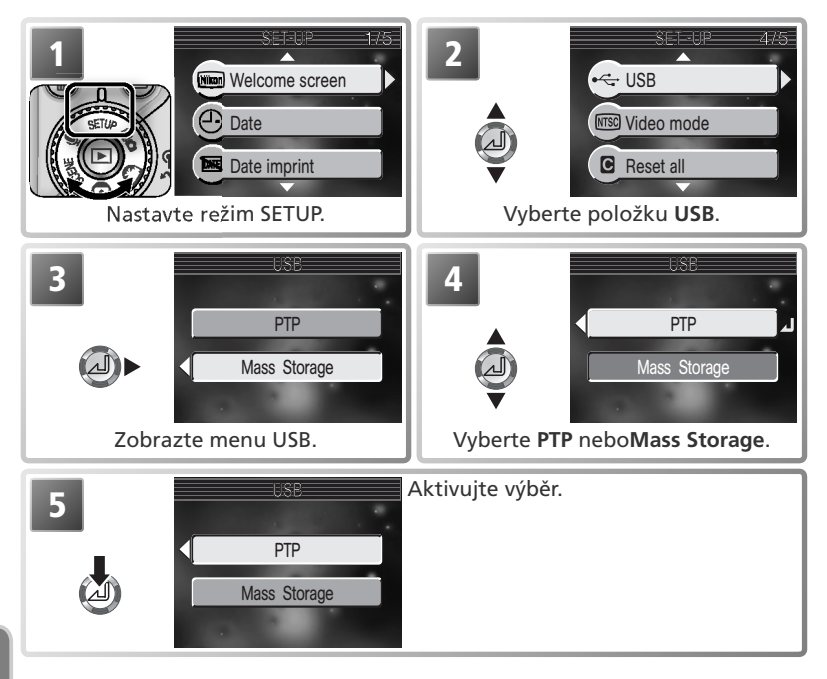

## Připojení USB kabelu

Zapněte počítač a vyčkejte nastartování operačního systému. Po kontrole vypnutí fotoaparátu připojte níže zobrazeným způsobem USB kabel UC-E6. Fotoaparát propojte přímo s počítačem, nepoužívejte USB rozbočovač ani USB port na klávesnici.

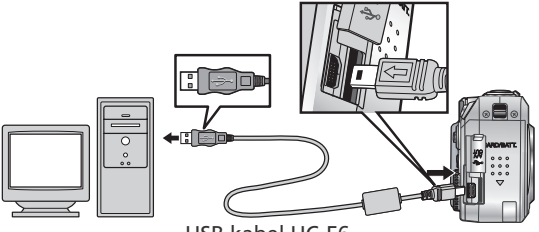

USB kabel UC-E6

#### Windows 2000 Professional/Windows Millenium Edition (Me), Windows 98 Second Edition (SE), Mac OS 9 (9.0 – 9.2)

Propojujete-li fotoaparát s počítačem, vybaveným jedním z výše uvedených operačních systémů, nepoužívejte v menu USB volbu **PTP**. Pokud jste již propojili fotoaparát s počítačem, který obsahuje jeden z výše uvedených operačních systémů, při nastavení **USB** na **PTP**, odpojte jej níže popsaným způsobem. Před jeho opětným propojením s počítačem změňte nastavení na **Mass Storage**.

#### Windows 2000 Professional

Zobrazí se dialog "Průvodce přidáním nového hardwaru". Klepněte na Cancel pro uzavření dialogu, a odpojte fotoaparát.

#### Windows Millenium Edition (Me)

Po zobrazení zprávy o doplnění databáze informací o hardwaru, se zobrazí dialog "Průvodce přidáním nového hardwaru". Klepněte na Cancel pro opuštění dialogu, a odpojte fotoaparát.

#### Windows 98 Second Edition (SE)

Zobrazí se dialog "Průvodce přidáním nového hardwaru". Klepněte na Cancel pro opuštění dialogu, a odpojte fotoaparát.

#### Mac OS 9 (9.0 - 9.2)

Zobrazí se dialog, informující, že počítač není schopen použít ovladač určený pro USB zařízení "Nikon Digital Camera E3700\_PTP". Klepněte na Cancel pro zavření dialogu, a odpojte fotoaparát.

# Odpojení fotoaparátu

Je-li v menu USB nastavena volba PTP, můžete po ukončení přenosu snímků vypnout fotoaparát a odpojit kabel. Pokud jste nezměnili implicitní nastavení menu USB (Mass Storage), musíte fotoaparát před vypnutím (resp. odpojením k kabelu) nejprve odhlásit ze systému.

### Windows XP Home Edition/Windows XP Professional:

Klepněte na ikonu 😺 (bezpečné odebrání zařízení ze systému) na liště, a z menu které se zobrazí, vyberte "Bezpečně odebrat USB zařízení" Remove Hardware

### Windows 2000 Professional

Klepněte na ikonu 🚳 (odpojit nebo ukončit hardware) na liště, a z menu které se zobrazí, vyberte "Zastavit USB paměťové zařízení".

#### Windows Millenium Edition (Me)

Klepněte na ikonu 🏂 (odpojit nebo ukončit hardware) na liště, a z menu které se zobrazí, vyberte "Zastavit USB disk"

#### Windows 98 Second Edition (SE)

Poklepejte na ikonu "Tento počítač", a pravým tlačítkem klepněte na výměnný disk odpovídající fotoaparátu. Z menu, které se zobrazí vyberte "Odstranit".

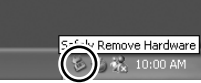

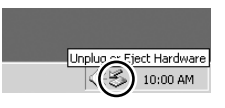

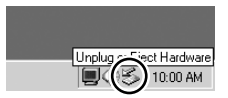

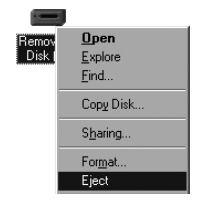

# Mac OS X

Adresář "NO\_NAME" fotoaparátu upusťte na koš.

#### Mac OS 9

Adresář "untitled" fotoaparátu upusťte na koš.

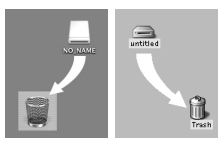

Mac OS X Mac OS 9

#### Pro tisk snímků z paměťové karty fotoaparátu:

- Vyberte snímky pro tisk pomocí položky Print Set, a odneste paměťovou kartu do laboratoře (W 62)
- Vyberte snímky pro tisk pomocí položky Print Set, a vložte paměťovou kartu do osobní fototiskárny, vybavené slotem pro paměťové karty (W 62)
- Pomocí USB kabelu propojte fotoaparát s tiskárnou podporující systém přímého tisku PictBridge resp. Direct Print, a vytiskněte snímky přímo z fotoaparátu (W 64)
- Přeneste snímky pomocí softwaru Nikon View, a vytiskněte je z počítače (viz Referenční návod k obsluze softwaru Nikon View, na CD-ROM).

#### Pro tisk data a času záznamu na snímcích:

- Zhotovte snímky při aktivaci položky Date imprint menu SET-UP, sloužící k přímému vkopírování datovacích údajů do snímků v okamžiku jejich zhotovení (W 96)
- Podporuje-li fototiskárna resp. tiskový systém zpracovatele formát DPOF (Digital Print Order Format), použijte volbu Date v nastavení menu Print set>Print selection (2) 62)
- Přeneste snímky pomocí softwaru Nikon View a vytiskněte je při aktivaci datovacích údajů v softwaru Nikon View (viz Referenční návod k obsluze softwaru Nikon View, na CD-ROM)

### 🖉 "Print Set" a DPOF

Položka **Print Set**, kterou naleznete v menu přehrávacího režimu, se používá ke tvorbě digitálních "tiskových objednávek", obsahujících informace o snímcích, určených k tisku, počtu kopií jednotlivých snímků, a údajích, které mají být vytištěny se snímky. Tiskové objednávky jsou uloženy na paměťové kartě ve formátu DPOF (**D**igital **P**rint **O**rder **F**ormat). Jakmile máte připravenu tiskovou objednávku, můžete vyjmout paměťovou kartu z fotoaparátu, vložit ji do zařízení podporujícího formát DPOF, a vytisknout snímky přímo z paměťové karty. Před použitím této možnosti se ujistěte že tiskárna (resp. tiskový systéme zpracovatele) podporuje formát DPOF. Pozor:

- Pokud nebyla vytvořena tisková objednávka pomocí položky Print set, budou vytištěny všechny snímky na paměťové kartě
- Tisková objednávka není kopírována při přenosu snímků do počítače pomocí softwaru Nikon View

#### Kopírování dat do snímků pomocí volby "Date Imprint" versus "Print selection>Date"

| Date imprint                                         | Print selection > Date                                                                |  |
|------------------------------------------------------|---------------------------------------------------------------------------------------|--|
| Funkci je třeba aktivovat před zhotovením snímku     | Funkce se aktivuje po zhotovení snímku                                                |  |
| Datovací údaje jsou trvalou součástí snímku (obrazu) | Datovací údaje jsou uloženy separátně                                                 |  |
| Datovací údaje se zobrazí při tisku sním-<br>ku      | Datovací údaje se zobrazují pouze při tisku na tiskárně kompatibilní s formátem DPOF. |  |

# Nastavení tiskové objednávky

Back

Pomocí položky **Print Set** v menu přehrávacího režimu můžete vytvářet "tiskové objednávky" pro zařízení, podporující systém DPOF (**W** 61). Pro tvorbu resp. modifikaci tiskové objednávky je třeba nastavit fotoaparát do přehrávacího režimu (**W** 80).

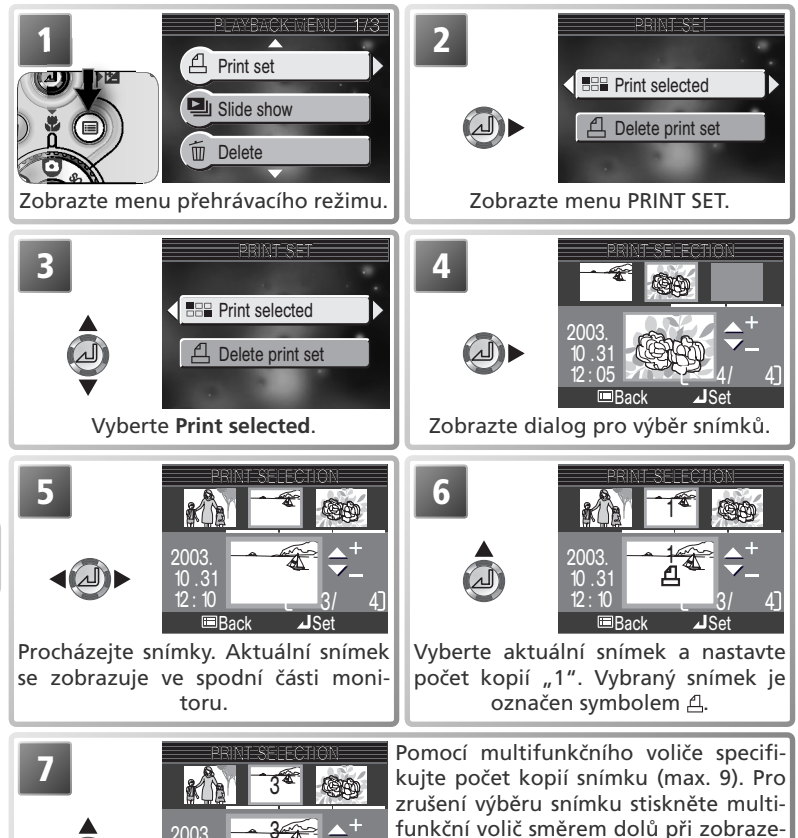

ní počtu kopií "1". Opakováním kroků

5 - 7 vyberte další snímky.
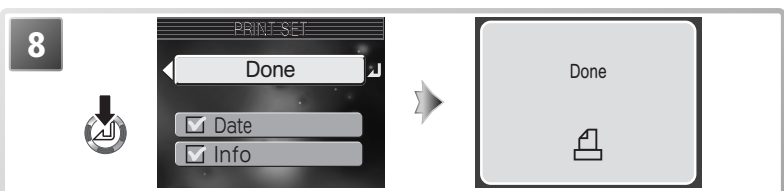

Pro dokončení tiskové objednávky a zobrazení menu tiskových možností, stiskněte uprostřed multifunkční volič.

- Pro tisk data záznamu u všech snímků v tiskové objednávce, vyberte Date a stiskněte směrem uprostřed multifunkční volič. Ve čtverečku vedle položky se zobrazí
- Pro tisk času závěrky a clony u všech snímků tiskové objednávky, vyberte Info a stiskněte uprostřed multifunkční volič. Ve čtverečku vedle položky se zobrazí
- Pro zrušení aktivovaného nastavení (odstranění zatržítka) vyberte položku a stiskněte uprostřed multifunkční volič.

Pro dokončení tiskové objednávky a návrat do přehrávacího režimu vyberte **Done**, a stiskněte uprostřed multifunkční volič. Pro návrat bez ovlivnění tiskové objednávky, stiskněte tlačítko .

# 🖉 Print Set

Zobrazíte-li po tvorbě tiskové objednávky menu, uvedené v kroku 8, budou položky **Date** a **Info** resetovány.

# 🔍 ""Date"

Je-li v menu **Print set** vybrána položka **Date**, je na snímcích tištěných pomocí systému DPOF zobrazeno datum jejich záznamu. Datovací údaje vychází z fotografických informací, zaznamenaných se snímkem - pokud tedy tyto údaje nebyly správně nastaveny v době pořízení snímku, budou chybné (**W** 12).

Datovací značka, zaznamenaná při použití volby **Date** resp. **Date and time** v submenu **Date imprint** (**W** 69), se stává trvalou součástí snímku a je vždy tištěna na snímku - i v případě, kdy tiskárna nepodporuje systém DPOF. Pokud byla v submenu **Date imprint** použita volba **Date** resp. **Date and time**, nelze pro tisk data a času záznamu snímků použít položku **Print set**.

# 🔍 Symbol tiskové objednávky

Během přehrávání snímků se u všech snímků aktuální tiskové objednávky zobrazuje symbol tiskové objednávky.

A

# Přímý tisk pomocí USB rozhraní

Pokud je fotoaparát propojen pomocí USB kabelu UC-E6 propojen s tiskárnou podporující přímý tisk systému PictBridge nebo Epson Direct Print, je možné tisknout vybrané snímky přímo z paměťové karty ve fotoaparátu.

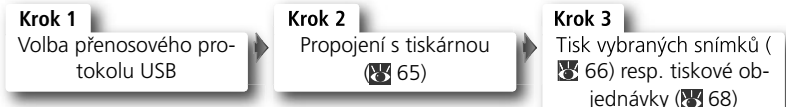

# Volba přenosového protokolu USB

Níže popsaným způsobem zvolte ještě *před* propojením s tiskárnou přenosový protokol USB.

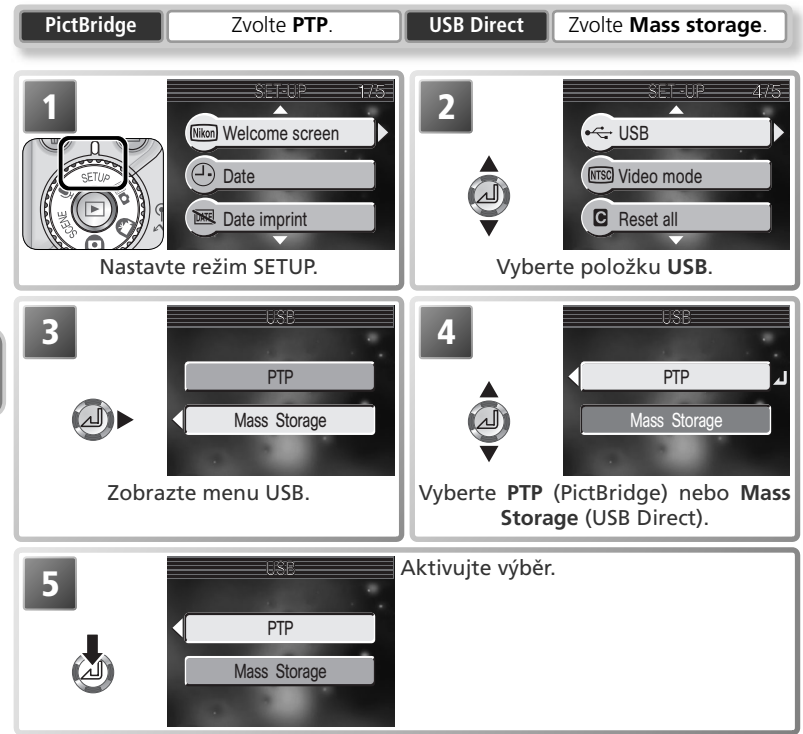

# Propojení USB kabelu

Po kontrole vypnutí fotoaparátu zapojte níže uvedeným způsobem USB kabel UC-E6.

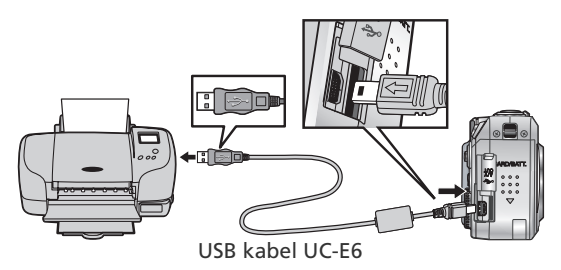

Zapněte fotoaparát a tiskárnu. Na monitoru se zobrazí jedno z následujících menu.

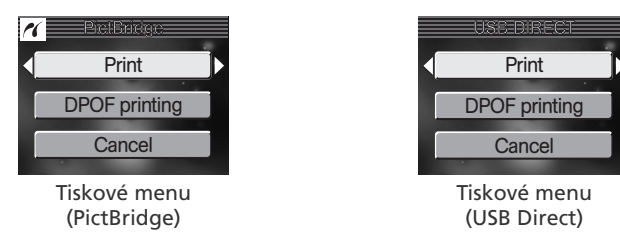

#### 🖉 Před tiskem

Před tiskem pomocí přímého USB propojení se ujistěte, že tiskárna podporuje systém PictBridge nebo USB Direct, a zkontrolujte nastavení tiskárny. Podrobnosti viz návod k obsluze tiskárny.

#### 🖉 Použijte spolehlivý zdroj energie

Tisknete-li pomocí přímého USB propojení, ujistěte se, že je baterie plně nabitá. Nejste-li si jisti, nejprve baterii nabijte, nebo použijte volitelný síťový zdroj EH-62A.

# 🔍 PictBridge

PictBridge je průmyslový standard přímého tisku, zajišťující kompatibilitu různých zařízení.

# 🔍 USB Direct

USB Direct je standard, umožňující přímé propojení digitálních fotoaparátů s tiskárnami Epson USB Direct, a přímý tisk snímků z paměťových karet.

# Tisk snímků

Pro vytištění vybraných snímků:

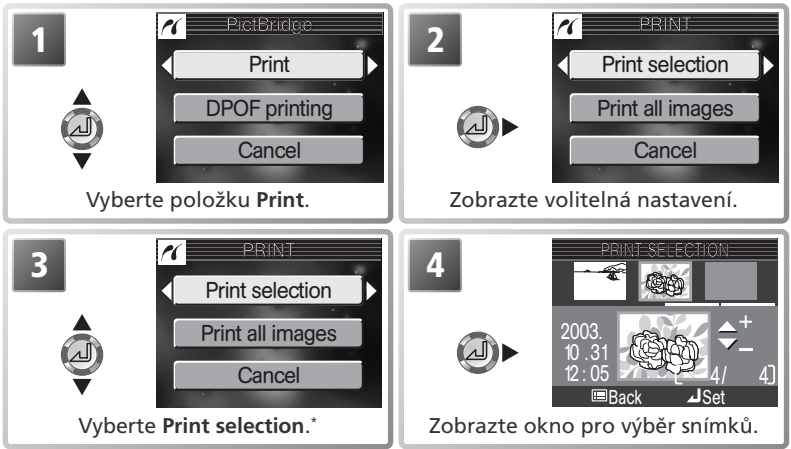

\* Pro vytištění jedné kopie ze všech snímků na paměťové kartě vyberte Print all images, a stiskněte směrem doprava multifunkční volič.

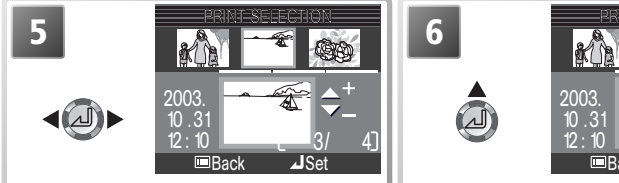

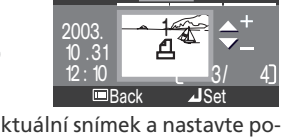

Procházejte snímky. Aktuální snímek se zobrazuje ve spodní části monitoru. Vyberte aktuální snímek a nastavte počet kopií "1". Vybraný snímek je označen symbolem označen symbolem 굅.

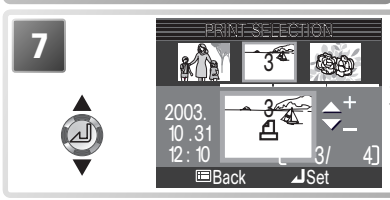

Pomocí multifunkčního voliče specifikujte počet kopií snímku (max. 9). Pro zrušení výběru snímku stiskněte multifunkční volič směrem dolů při zobrazení počtu kopií "1". Opakováním kroků 5 - 7 vyberte další snímky.

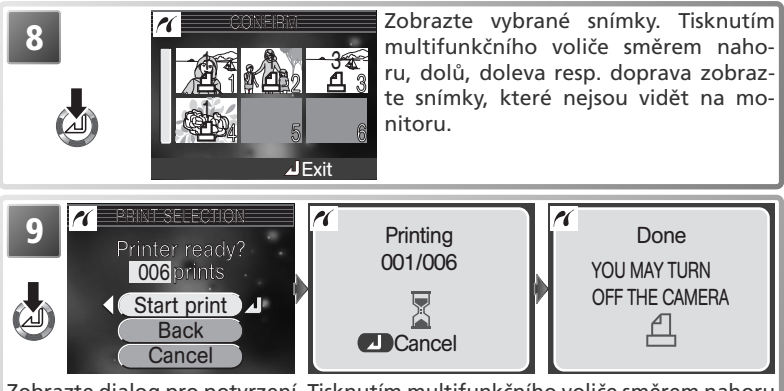

Zobrazte dialog pro potvrzení. Tisknutím multifunkčního voliče směrem nahoru resp. dolů vyberte požadovanou volbu, a potvrďte stiskem voliče uprostřed.

- Pro spuštění tisku vyberte Start print. Pro přerušení tisku stiskněte uprostřed multifunkční volič, vypněte fotoaparát, a odpojte USB kabel.
- Pro návrat do okna pro výběr snímků (krok 4) vyberte Back.
- Pro návrat bez tisku snímků vyberte Cancel.

Po dokončení tisku se zobrazí zpráva na obrázku vpravo. Vypněte fotoaparát a odpojte USB kabel.

# 🖉 Logo PictBridge (🗡)

llustrace na těchto stránkách ukazují dialogy, zobrazované při propojení tiskárny Pict-Bridge. Logo 🗡 se nezobrazuje při propojení tiskárny USB Direct.

# 🖉 Chybová hlášení

*PictBridge*:Zobrazí-li se dialogové okno na obrázku vpravo, došlo k chybě. Po kontrole tiskárny a určení problému dle instrukcí v návodu k tiskárně vyberte **Resume** a stiskněte uprostřed multifunkční volič při dokončení tisku. Pro návrat bez tisku zbývajících snímků vyberte **Cancel**.

**USB Direct**: Zobrazí-li se dialogové okno na obrázku vpravo, došlo k chybě. Zkontrolujte tiskárnu a určete problém dle instrukcí v návodu k obsluze tiskárny. Tisk se obnoví automaticky po vyřešení problému. Pro návrat bez tisku zbývajících snímků vyberte **Cancel**.

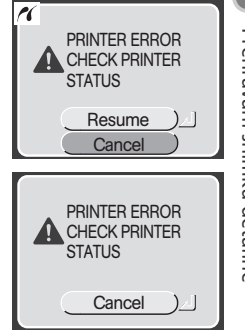

Pro tisk aktuální tiskové objednávky:

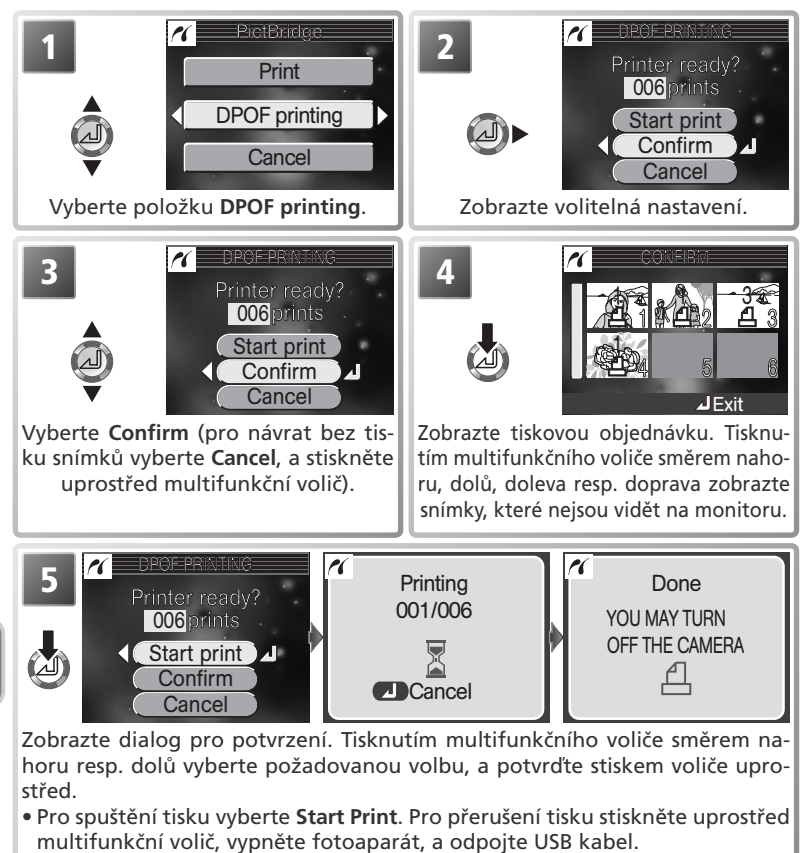

• Pro návrat bez tisku snímků vyberte Cancel.

Po dokončení tisku se zobrazí zpráva na obrázku vpravo. Vypněte fotoaparát a odpojte USB kabel.

# *O* DPOF Printing

Položka **DPOF Printing** je k dispozici pouze při existující tiskové objednávce.

# Menu snímacího režimu (SHOOTING MENU)

V režimech Mo (manuální režim) a 🚺 (plně automatický režim) je pomocí položek menu snímacího režimu možné měnit následující nastavení:

| Položka                   | Popis                                           | Ъ.    |
|---------------------------|-------------------------------------------------|-------|
| Image mode                | Nastavení kvality a velikosti obrazu.           | 70-71 |
| White balance*            | Vyvážení bílé barvy podle světelného zdroje.    | 72–73 |
| Continuous*               | Zhotovení jednotlivých snímků nebo sérií.       | 74–76 |
| BSS*                      | Zapnutí/vypnutí funkce volby nejlepšího snímku. | 77    |
| Image sharpening*         | Nastavení míry doostření obrazu.                | 78    |
| AF area mode <sup>*</sup> | Nastavení režimu činnosti zaostřovacích polí.   | 79    |

\* K dispozici pouze v režimu Mo.

Pro zobrazení menu snímacího režimu nastavte volič provozních režimů do polohy Mo nebo ), a stiskněte tlačítko 🗐. Pro výběr položky z menu snímacího režimu:

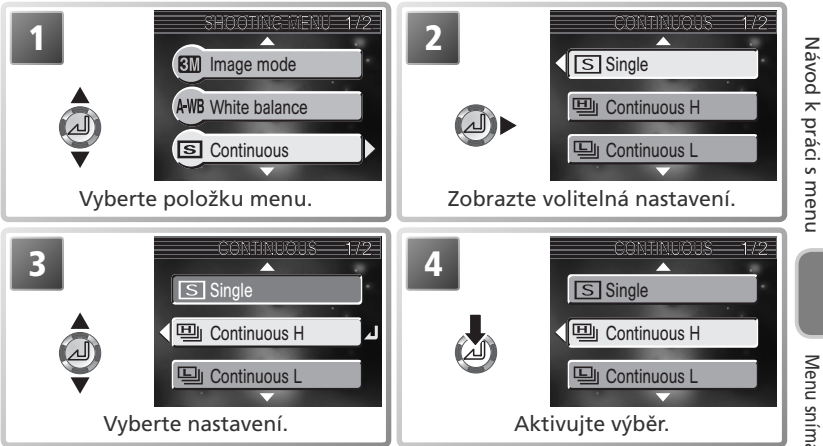

Pro opuštění menu a návrat do snímacího režimu, stiskněte tlačítko 🗐.

# Menu Image Mode (🖸 a 🗅

Snímky, pořízené digitálním fotoaparátem, jsou ukládány ve formě obrazových datových souborů. Velikost těchto souborů a tím i počet snímků, které lze uložit na paměťovou kartu, závisí na *velikosti a kvalit*ě snímků. Před fotografováním upravte nastavení velikosti a kvality obrazu podle plánovaného využití snímků.

|             | INÁGEMOBE     | 1./2 |
|-------------|---------------|------|
| <u>3</u> M* | High(2048*)   | •    |
| < BM        | Normal (2048) |      |
| <b>2</b> M  | Normal (1600) |      |
|             | $\checkmark$  |      |

| Volba              | Velikost<br>obra- | Kompresní<br>poměr* | Popis                                                                                                    | Velikost<br>výtis-     |
|--------------------|-------------------|---------------------|----------------------------------------------------------------------------------------------------|------------------------|
| ∭* High<br>(2048★) | 2,048x<br>1,536   | 1:4                 | Vysoká kvalita obrazu, vhod-<br>ná pro zvětšování nebo kva-<br>litní výtisky.                                                                                            | 17x13<br>(7″x 5″).     |
| Mormal (2048)      | 2,048x<br>1,536   | 1:8                 | Nejvhodnější volba pro větši-<br>nu situací.                                                                                                    | 17x 13<br>(7"x 5")     |
| 2 Normal<br>(1600) | 1,600 x<br>1,200  | 1:8                 | Menší velikosti souborů<br>umožňují uložit na paměťo-<br>vou kartu více snímků.                                                                                          | 14x10<br>(5"x 4")      |
| PC screen (1024)   | 1,024x<br>768     | 1:8                 | Nastavení vhodné pro tisk sním-<br>ků malých rozměrů (použitých<br>např. jako ilustrace v dopisech<br>nebo zprávách), resp. pro zobra-<br>zení na 17" a větším monitoru. | 9x7<br>(3.5"x<br>2.5") |
| TV screen<br>(640) | 640 x<br>480      | 1:8                 | Lze zobrazit na celé obrazov-<br>ce 13" monitoru. Vhodné pro<br>distribuci pomocí e-mailu,<br>nebo pro umístění na webu.                                                 | 5x4<br>(2"x<br>1.5")   |

\* Pro redukci datové náročnosti souborů jsou snímky před uložením na paměťovou kartu komprimovány. Komprese selektivně redukuje kvalitu obrazu. Čím vyšší je komprese snímku, tím znatelnější je ztráta jeho kvality.

† Všechny hodnoty jsou přibližné. Rozměry výtisků předpokládají tiskové rozlišení cca 300 dpi.

#### Motivové programy

Menu režimů kvality obrazu (Image mode) je k dispozici rovněž v menu motivových programů (🚯 24). Následující tabulka zobrazuje přibližný počet snímků, které lze uložit na 16 MB a 256 MB paměťové karty v různých režimech kvality obrazu.

| Režim kvality obrazu     | 16 MB karta | 256 MB karta |
|--------------------------|-------------|--------------|
| <b>€</b> M* High (2048★) | 9           | 160          |
| S Normal (2048)          | 17          | 312          |
| 2 Normal (1600)          | 28          | 503          |
| PC screen (1024)         | 63          | 1114         |
| TV screen (640)          | 127         | 2229         |

\* Všechny hodnoty jsou přibližné. Velikost souboru závisí na fotografované scéně, množství zaznamenatelných snímků se tedy může měnit v širokém rozmezí. Pokud v paměti zbývá volné místo pro více než 999 snímků, zobrazuje počitadlo snímků fotoaparátu číslo 999.

#### 🖉 Kapacita paměťové karty versus režim kvality obrazu

Počty zbývajících snímků, zobrazované na monitoru, jsou pouze přibližné. Velikost komprimovaného souboru se mění v závislosti na fotografované scéně, s výslednými širokými rozdíly v reálných počtech snímků, které lze uložit na paměťovou kartu.

#### 🔍 Velikost obrazu

Menší snímky vytvářejí menší datové soubory, vhodné pro zasílání pomocí e-mailu, nebo použití na webových stránkách. Při tisku ve větších velikostech však budou mít malé snímky hrubý a roztříštěný vzhled.

# 🔍 Velikost výtisků

Velikost snímků při tisku závisí na rozlišení tiskárny: čím vyšší tiskové rozlišení, tím menší finální výtisk.

#### 🔍 Režim kvality obrazu

Aktuální nastavení kvality obrazu je indikováno symbolem v levém spodním rohu monitoru.

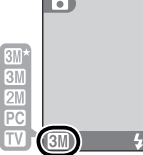

# Menu White Balance (pouze Mo)

Barva světla odraženého od objektu se mění v závislosti na barvě světelného zdroje. Lidský mozek je schopen se adaptovat na takové změny barvy s výsledkem, že mění bílý objekt jako bílý bez ohledu na to, jestli se nachází ve stínu, na přímém slunečním světle, nebo pod umělým osvětlením. Digitální fotoaparát jsou schopny

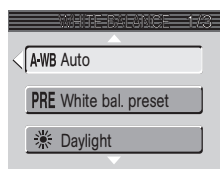

napodobit tyto úpravy barevnosti zpracováním informace z obrazového snímače fotoaparátu (CCD) vzhledem k barevné teplotě světelného zdroje. Tento proces se nazývá "Vyvážení bílé barvy".

V režimu 
a motivových programech je vyvážení bílé barvy upravováno automaticky vzhledem k aktuálně zabírané scéně. V režimu M lze vyvážení bílé barvy vybrat z následujících volitelných položek:

| Volba                 | Popis                                                                                                    |
|-----------------------|----------------------------------------------------------------------------------------------------|
| A-WB Auto             | Automatické vyvážení bílé barvy podle světelných pod-<br>mínek. Nejvhodnější volba pro většinu situací.                    |
| PRE White bal. preset | Vyvážení bílé barvy lze za extrémních světelných podmí-<br>nek nastavit změřením šedého objektu, použitého jako<br>etalon. |
| 🔆 Daylight            | Vyvážení bílé barvy na přímé sluneční světlo.                                                                              |
| 🔺 Incandescent        | Vyvážení bílé barvy pro umělé osvětlení.                                                                                   |
| ₩ Fluorescent         | Vyvážení bílé barvy pro většinu typů zářivkového osvět-<br>lení.                                                           |
| Cloudy                | Vyvážení bílé barvy pro fotografování pod zataženou oblohou.                                                               |
| 😔 Speedlight          | Vyvážení bílé barvy pro zábleskové zdroje.                                                                                 |

#### PRE PRE Preset White Balance

Volba Preset White Balance se používá k vyvážení bílé barvy pod smíšeným světlem, nebo pro kompenzaci světelného zdroje se silným barevným nádechem (např. snímky zhotovené pod lampou s červeným stínítkem vypadají po kompenzaci, jako by byly zhotoveny při bílém světle). Vyberete-li v submenu WHITE BALANCE nastavení **PRE** (White bal. preset), fotoaparát změní

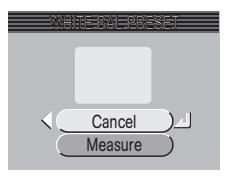

nastavení zoomu na užší úhel a na monitoru se zobrazí menu, které můžete vidět na obrázku vpravo.

| Volba   | Popis                                                                                                    |
|---------|----------------------------------------------------------------------------------------------------|
| Cancel  | Vyvolá z paměti poslední měřené vyvážení bílé barvy a nastaví bílou bar-<br>vu na tuto hodnotu.                                                                                                    |
| Measure | Pro změření nové hodnoty bílé barvy umístěte pod osvětlení, ve kterém<br>bude probíhat expozice výsledného snímku, šedý objekt – např. kousek<br>kartonu. Tento objekt zarámujte tak, aby vyplňoval obdélník uprostřed<br>výše zobrazeného menu. Vyberte <b>Measure</b> , a stiskem multifunkčního<br>voliče směrem doprava změřte novou hodnotu bílé barvy (dojde ke<br>spuštění závěrky a návratu zoomu do původní polohy, ale není prove-<br>den záznam žádného snímku). |

#### Preset White Balance

Je-li aktivován režim Preset white bal., nepracuje blesk. Funkce Preset white bal. tedy neumožňuje změřit hodnotu bílé za pomoci blesku

#### Vyvážení bílé barvy

Při použití jiného nastavení než **AWB** (**Auto**), je aktuální vyvážení bílé barvy indikováno symbolem na monitoru.

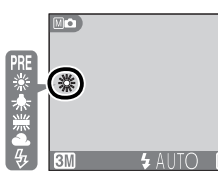

Menu snímacího režimu

# Menu Continuous (pouze Ma)

Položky v tomto menu mohou být užitečné například tehdy, snažíte-li se zachytit letmý výraz portrétovaného objektu, fotografujete objekty, které se nepředvídatelně pohybují, nebo zhotovujete série snímků.

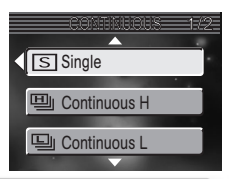

| Volba                | Popis                                                                                                    |
|----------------------|----------------------------------------------------------------------------------------------------|
| S Single             | Fotoaparát při každém plném stisku spouště zhotoví jeden snímek.                                                                                                    |
| ഥ Continuous H       | Fotoaparát zaznamená za dobu plného stisku spouště až 3<br>snímky frekvencí 2,5 obr/s.* Během snímání se vypne moni-<br>tor.                                                                                                    |
| 🖳 Continuous L       | Fotoaparát zaznamená za dobu plného stisku spouště až 5<br>snímků frekvencí 1,5 obr/s.*                                                                                                    |
| 町 Multi-shot 16      | Fotoaparát zhotoví při každém stisku spouště<br>16 po sobě jdoucích snímků velikosti 512 x<br>384 pixelů, frekvencí cca 1,45 obr./s a zkombi-<br>nuje je do jednoho snímku o rozměrech 2048<br>x1536 pixelů, tvořeného čtyřmi sloupci. Režim<br>kvality obrazu se automaticky nastaví na <b>SM Normal (2048)</b> . |
| Intvl timer shooting | Fotoaparát automaticky zhotovujte snímky ve specifikovaných intervalech (max. 1800).                                                                                                    |

\* Zobrazí-li se symbol (čekejte), fotografování se pozastaví.

#### 🖉 Omezení funkcí fotoaparátu

Blesk se automaticky vypne při nastavení **Continuous H**, **Continuous L**, a **Multi-Shot 16**. Při použití jiné volby než **Single** a **Intvl timer shooting** jsou expozice, zaostření, i automatické vyvážení bílé barvy určeny prvním snímkem v každé zhotovené sérii (jeli třeba, je možné hodnoty expozice a vyvážení bílé barvy zablokovat pro režim **Intvl timer shooting**; **3**8, 72). Zvuková aktivace expozice (**3**4) je k dispozici pouze při nastavení **Single**. Menu Continuous je automaticky nastaveno na **Single** při aktivaci samospouště (**3**4) resp. funkce BSS (**3**77).

#### 🔍 Continuous

Při použití jiné volby než **Single**, je aktuální nastavení menu "Continuous" indikováno symbolem na monitoru.

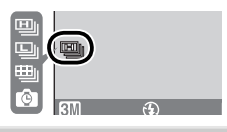

# 🙆 Intervalové snímání

Pro zobrazení menu v kroku 1 níže, vyberte v menu CONTINUOUS položku Intvl timer shooting, a stiskněte směrem doprava multifunkční volič.

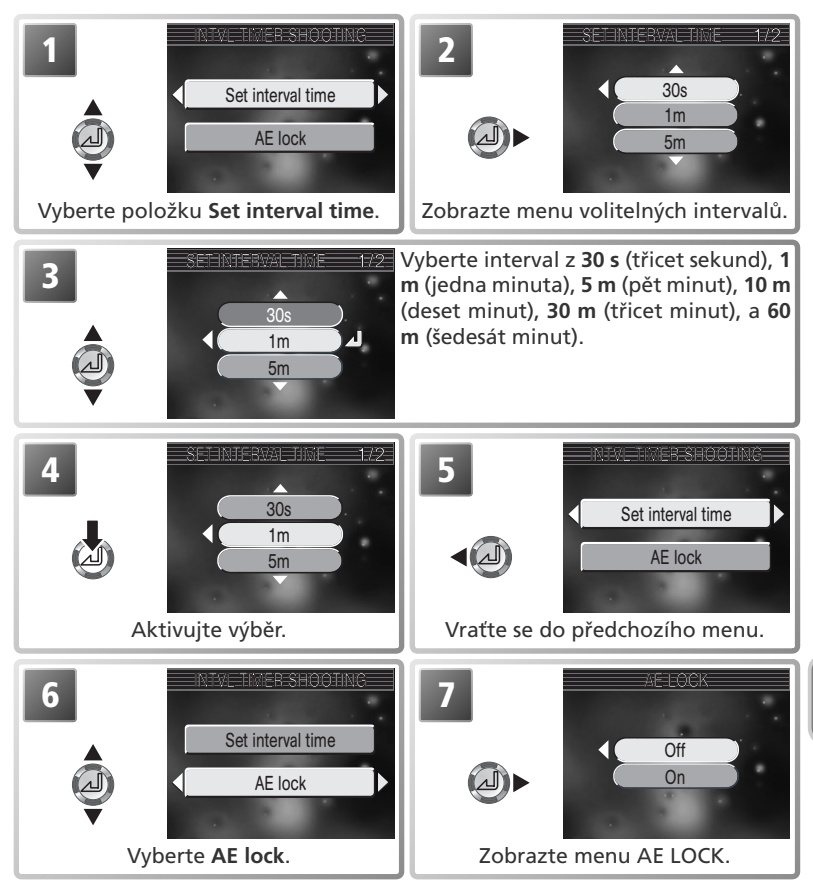

#### 🖉 Zhotovujte zkušební snímky

Před spuštěním intervalového snímání zhotovte zkušební snímky a zkontrolujte výsledky.

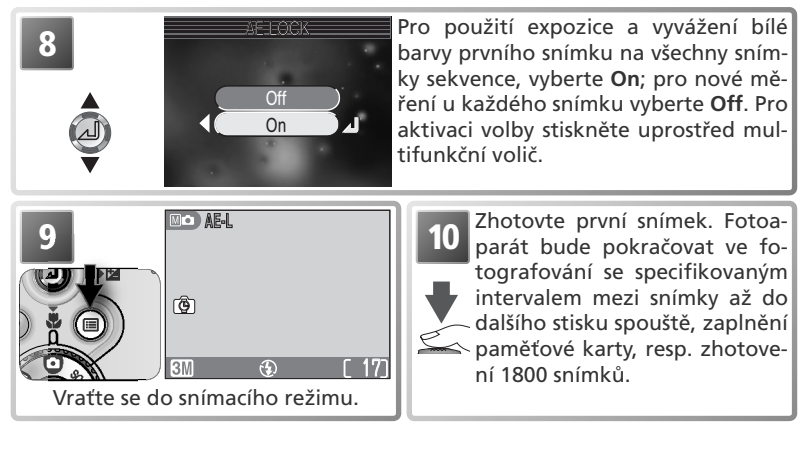

# 🖉 Během záznamu

Pro úsporu energie se monitor mezi jednotlivými snímky vypíná; činnosti přístroje je indikována blikáním zelené kontrolky (AF) vedle hledáčku. Monitor se automaticky zapne cca deset sekund před expozicí následujícího snímku.

# 🖉 Používejte spolehlivý zdroj energie

Abyste zamezili náhlému ukončení činnosti přístroje, doporučujeme pro intervalové snímání použít volitelný síťový zdroj EH-62A.

# 🖉 Přehrávání

Snímky zhotovené v režimu **Intvl timer shooting** není možné zobrazit dříve, než dojde k expozici celé série.

# 🔍 Jména souborů

Každá sekvence snímků je uložena v adresáři se jménem skládajícím se ze trojciferného čísla, následovaného identifikací "INTVL" (např. "101INTVL"). Jména souborů se skládají z identifikace "DSCN", následované čtyřmístným číslem, automaticky přiřazovaným od 0001 ve vzrůstajícím pořadí (např. "DSCN0001").

# 🔍 Expoziční paměť

Je-li položka **AE lock** nastavena na **On**, zobrazí se na monitoru žlutý symbol AE-L, indikující že expozice a vyvážení bílé barvy budou určeny prvním snímkem série. Po expozici prvního snímku se symbol zbarví opět bíle.

| MOAEL |  |
|-------|--|
| (¢)   |  |

# Menu Best Shot Selector (pouze Ma)

Po aktivaci funkce "Best Shot Selector" (BSS) fotoaparát při podržení tlačítka spouště ve stisknuté poloze zhotovuje plynule jeden snímek za druhým, až do max. 10 snímků. Tyto snímky jsou následně porovnány, a nejostřejší snímek (snímek obsahující nejvyšší množství detailů) je uložen na paměťovou kartu. Funkce BSS se doporučuje v případech, kdy může dojít k rozhýbání snímků nechtěným pohybem fotoaparátu, např.:

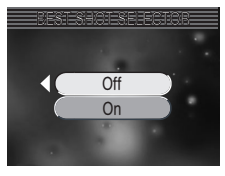

- při nastavení zoomu na delší ohnisko
- při zhotovování makrosnímků
- v situacích, kde nelze i přes špatné světelné podmínky použít blesk.

| Volba | Popis                                                                                                    |
|-------|----------------------------------------------------------------------------------------------------|
| Off   | Funkce BSS je vypnutá, fotoaparát pracuje standardním způsobem.                                                                                    |
| On    | Funkce BSS je aktivní. Blesk je vypnutý, a zaostření, expo-<br>ziční hodnoty a vyvážení bílé barvy jsou nastaveny podle<br>prvního snímku v sérii. |

#### 🖉 Poznámky k funkci BSS

Funkce BSS nemusí poskytovat očekávané výsledky při fotografování pohyblivých objektů, resp. při změně kompozice snímku během trvajícího stisknutí spouště fotoaparátu na doraz. Funkci BSS nelze použití v kombinaci se samospouští **W** 34), a při jiném nastavení menu **Continuous** než **Single** (**W** 74).

# 🔍 BSS

Při zapnutí funkce BSS se na monitoru zobrazí symbol BSS.

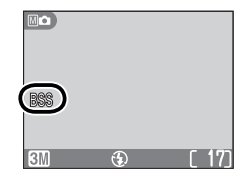

# Menu Image Sharpening (pouze Mo)

Fotoaparát automaticky zpracovává snímky pro zvýšení kontrastu rozhraní mezi tmavými a světlými plochami snímku, pro zvýšení dojmu ostrosti. Protože toto zpracování snímků probíhá při záznamu snímků na paměťovou kartu, není jeho efekt patrný na snímku zobrazeném ihned po expozici, ale až na výsledném snímku. V režimu Mo (manuální režim) je k dispozici menu IMA-

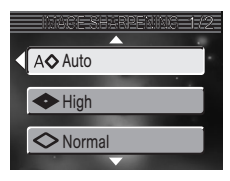

GE SHARPENING, které umožňuje nastavit míru prováděného doostření.

| Volba         | Popis                                                                                                    |
|---------------|----------------------------------------------------------------------------------------------------|
| A⊗Auto        | Fotoaparát doostřuje obrysy objektů pro dosažení optimální ostrosti snímků; míra doostření je u každého snímku odlišná. |
| Iigh          | Snímky jsou zpracovány pro zvýšení dojmu ostrosti (zdůrazněním obrysů).                                                 |
| <b>Normal</b> | Přístroj provádí shodné standardní doostření všech snímků.                                                              |
| Cow           | Míra doostření je snížena pod běžnou hodnotu.                                                                           |
| Signed Off    | Snímky nejsou žádným způsobem doostřovány.                                                                              |

#### 🖉 Zhotovení snímků pro retušování na počítači

Zhotovujete-li snímky, které budete později zpracovávat na počítači, vyberte Off.

#### 🔍 Menu Image Sharpening

Při použití jiné volby než **Auto**, je aktuální nastavení indikováno symbolem na monitoru.

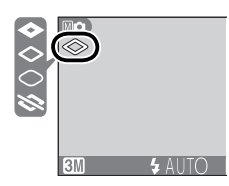

# Menu AF Area Mode (pouze Mo)

V režimu 🚺 (plně automatický režim) a některých motivových programech fotoapa-

rát automaticky zaostřuje na objekt uprostřed obrazu. V režimu Mo (manuální režim) je k dispozici celkem pět zaostřovacích polí, umožňujících zaostřit objekt mimo střed obrazu bez použití blokace zaostření. Režim AF area mode určuje způsob činnosti zaostřovacích polí

| Volba      | Popis                                                                                                    |
|------------|----------------------------------------------------------------------------------------------------|
| 🔳 Auto     | Fotoaparát automaticky vybírá zaostřovací pole, ve kterém se vyskytu-<br>je nejbližší objekt. Aktivní zaostřovací pole se při namáčknutí spouště<br>do poloviny zobrazí na monitoru.                                                                                         |
| [1] Manual | Uživatel nastavuje ostřící pole manuálně, pomocí multifunkčního vo-<br>liče. Expozice je měřena pouze v místě aktivního zaostřovacího pole<br>(měření Spot AF Area). Tuto volbu lze také použít namísto blokace<br>zaostření (820), pro zaostření objektů mimo střed obrazu. |
| [=] Off    | K zaostření se využívá centrální zaostřovací pole. Na monitoru se ne-<br>zobrazuje žádná indikace aktivního zaostřovacího pole. Tuto volbu lze<br>použít v kombinaci s blokací zaostření (W 20), pro zaostření objektů<br>mimo střed obrazu.                                 |

# 🔍 Manuální volba zaostřovacího pole

Výběr zaostřovacího pole při použití volby Manual v menu AF area mode: 2

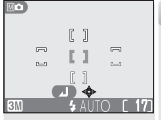

Aktivní zaostřovací pole zobrazeno šedě

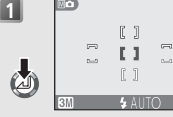

veně

Výběr nového zaostřo-Aktivní zaostřovací pole zobrazeno čer-

vacího pole.

3

( Auto

[1] Manual

Vybrané zaostřovací pole zobrazeno šedě.

Je-li zaostřovací pole zobrazeno červeně, nelze měnit zábleskový režim, režim spuštění závěrky, režim Makro, a korekci expozice. Před změnou těchto nastavení stiskněte multifunkční volič uprostřed, pro výběr zaostřovacího pole.

#### Ø Omezení činnosti zaostřovacích polí

Volba zaostřovacích polí není k dispozici při vypnutém monitoru resp. aktivním digitálním zoomu (🔀 16). V těchto případech je pro zaostření využito centrální zaostřovací pole.

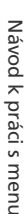

Menu přehrávacího režimu obsahuje následující položky:

| Položka           | Popis                                                                                                    | Ъ.    |
|-------------------|----------------------------------------------------------------------------------------------------|-------|
| Print set         | Slouží k výběru snímků pro tisk na zařízení, kompa-<br>tibilním se systémem DPOF; specifikuje počet výtisků<br>a informace, přiřazené ke každému výtisku. | 62–63 |
| Slide show        | Přehrává snímky na paměťové kartě v automatizo-<br>vaných slide show.                                                                                     | 81–83 |
| Delete            | Maže všechny nebo vybrané snímky.                                                                                                    | 84–85 |
| Protect           | Chrání vybrané snímky před náhodným vymazáním.                                                                                                    | 86    |
| Auto transfer     | Označuje všechny resp. vybrané snímky pro přenos do počítače; odnímá označení ze všech snímků.                                                            | 87–88 |
| Pic. enhance menu | Vytváří editované, monochromatické, resp. sépiově zbarvené kopie aktuálního snímku.                                                                       | 89    |
| Small pic.        | Vytváří malou kopii aktuálního snímku.                                                                                                    | 90    |
| Movie trim menu   | Oříznutí nepotřebných úvodních a koncových částí videosekvencí.                                                                                           | 50–51 |

Pro zobrazení menu přehrávacího režimu:

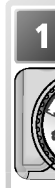

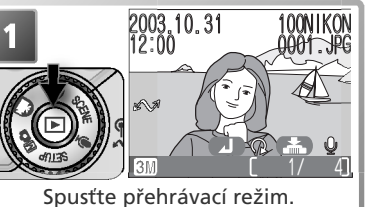

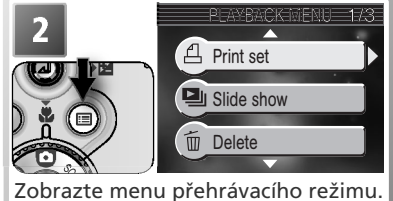

Pro opuštění menu a návrat do přehrávacího režimu stiskněte znovu tlačítko

# Menu Slide Show

Tato položka se používá pro přehrávání snímků v automatizovaných "slide show" – každý snímek je zobrazen na dobu cca 3 s.

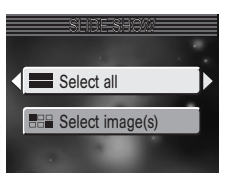

| Volba                | Popis                                                    |  |
|----------------------|----------------------------------------------------------|--|
| Select all           | Zobrazuje všechny snímky v pořadí je-<br>jich zhotovení. |  |
| Select ima-<br>ge(s) | Zobrazuje specifikované snímky ve zvo-<br>leném pořadí.  |  |

# Zobrazení všech snímků v pořadí jejich zhotovení

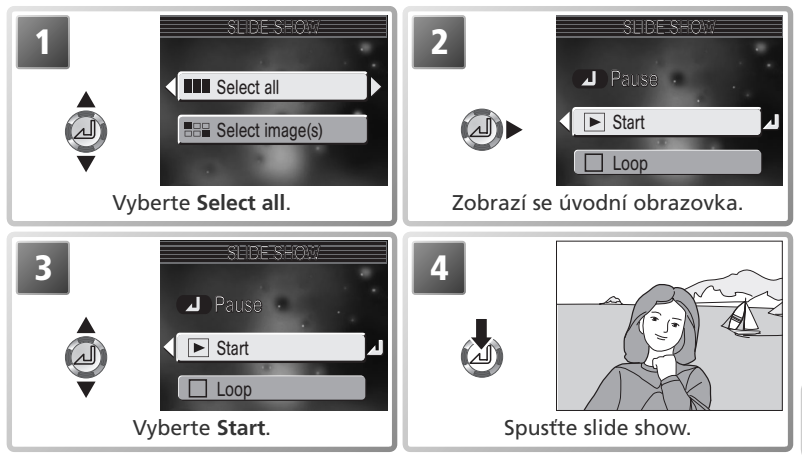

# 🔍 "Loop"

Vyberete-li v úvodní obrazovce volbu **Loop**, dojde k automatickému přehrávání slide show ve smyčce. Výběr resp. zrušení výběru režimu "**Loop**" se provede výběrem položky Loop a stiskem multifunkčního voliče uprostřed. Aktivace volby je indikována zobrazením zatržítka ve čtverečku vedle nápisu Loop.

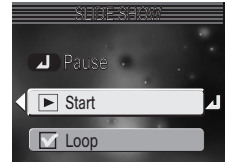

Menu přehrávacího režimu

# EE Zobrazení vybraných snímků ve zvoleném pořadí

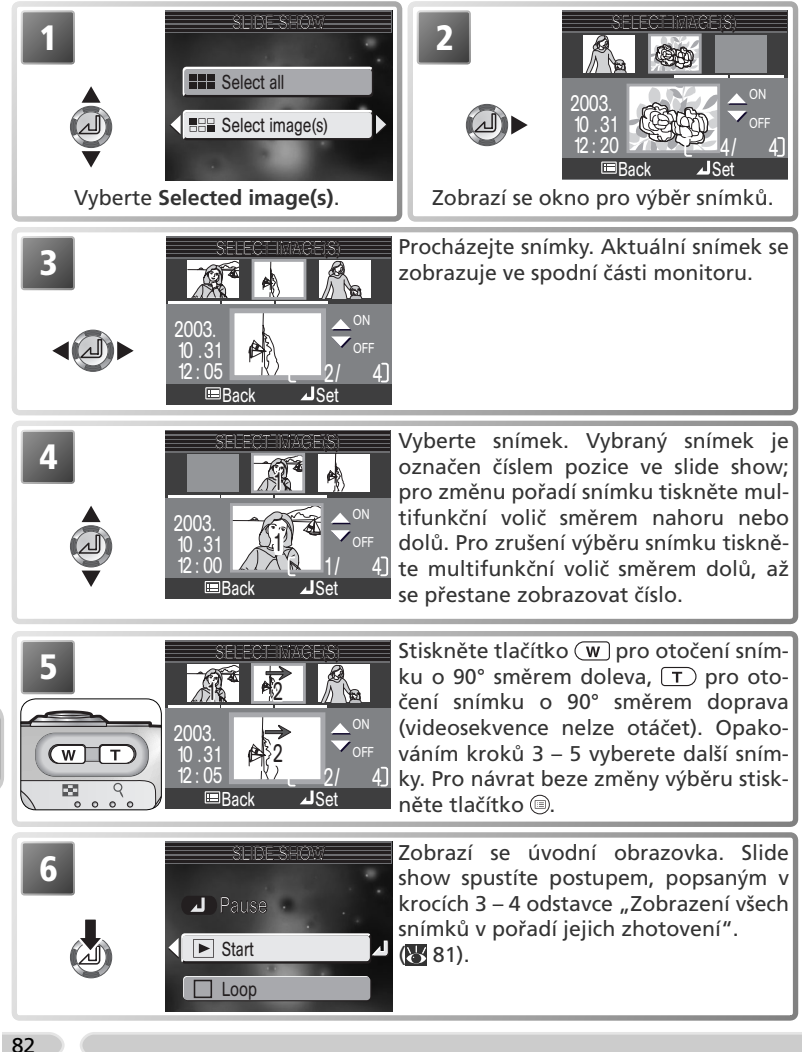

V průběhu slide show lze provádět následující operace:

| Pro                           | Stiskněte | Popis                                                                                                    |  |
|-------------------------------|-----------|----------------------------------------------------------------------------------------------------|--|
| Pozastavení<br>slide show     | ٩         | Zobrazí se menu na obrázku<br>vpravo. Pro obnovení slide show<br>vyberte <b>Restart</b> , a stiskněte<br>směrem doprava multifunkční<br>volič. Pro ukončení slide show<br>vyberte <b>End</b> , a stiskněte směrem<br>doprava multifunkční volič. |  |
| Posun o jeden<br>snímek vpřed | Ø•        | Pro posun o jeden snímek vpřed, stiskněte multifunkční volič směrem doprava. Pro rychlé listování snímků držte volič ve stisknuté poloze.                                                                                                    |  |
| Posun o jeden<br>snímek zpět  |           | Pro posun o jeden snímek zpět, stiskněte multifunkční<br>volič směrem doleva. Pro rychlé listování snímků držte<br>volič ve stisknuté poloze.                                                                                                    |  |
| Ukončení slide<br>show        |           | Ukončí slide show a obnoví zobrazení přehrávacího re-<br>žimu.                                                                                                    |  |

Po dokončení slide show se zobrazí menu na obrázku vpravo. Tisknutím multifunkčního voliče směrem nahoru resp. dolů vyberte požadovanou volbu, a potvrďte stiskem voliče směrem doprava:

- End
- End: ukončí slide show a vrátí zobrazení zpět do menu přehrávacího režimu
- Restart: restartuje slide show od prvního snímku

# 🖉 Automatické vypnutí fotoaparátu

Fotoaparát se přepne do pohotovostního režimu po uplynutí třiceti minut nečinnosti v průběhu slide-show.

#### 🖉 Malé kopie snímků a videosekvence

Kopie snímků vytvoření pomocí funkce tvorby malých snímků (1889 90) se během slide show nezobrazují. Videosekvence jsou zobrazovány ve formě statického prvního snímku každé sekvence.

Menu přehrávacího režimu

# Menu Delete

Menu Delete obsahuje následující položky:

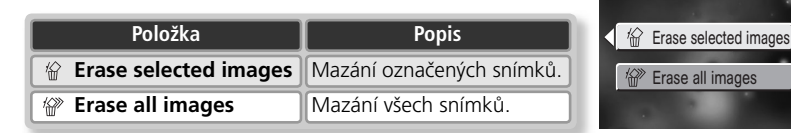

# Mazání vybraných snímků

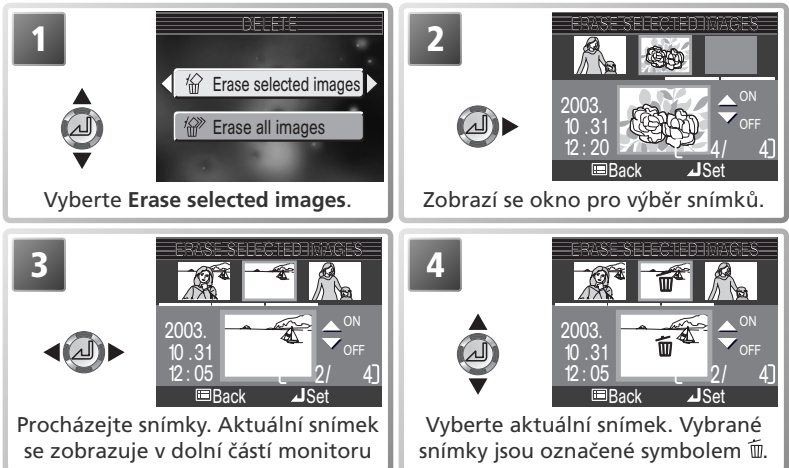

Pro výběr dalších snímků opakujte kroky 3 a 4. Pro zrušení výběru snímku proveďte jeho nový výběr, a stiskněte směrem dolů multifunkční volič. Pro návrat beze změny výběru, stiskněte tlačítko 🗐.

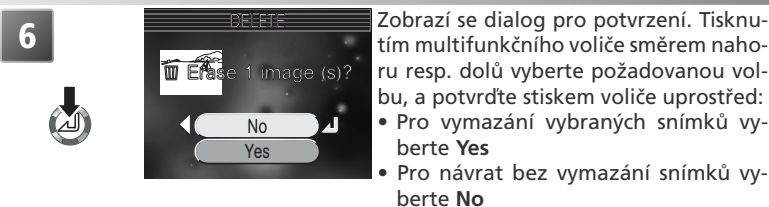

# Mazání všech snímků

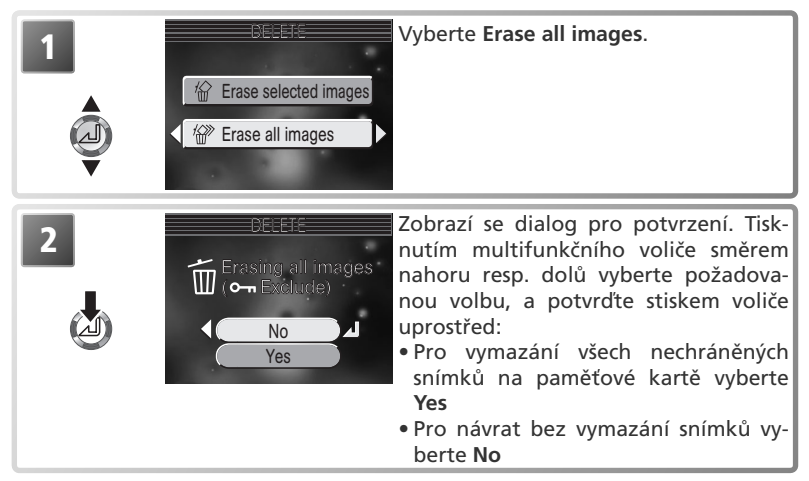

#### 🖉 Před vymazáním snímků

Jakmile jsou snímky vymazány, již je nelze obnovit. Před mazáním snímků se vždy nejprve ujistěte, jestli máte všechny snímky, které chcete archivovat, bezpečně přenesené do počítače (¥ 57).

#### 🖉 Snímky chráněné proti vymazání

Snímky označené symbolem O-n jsou chráněné proti vymazání, a nelze je vymazat ( 🕈 86).

# o-m Menu Protect

Tato položka slouží k ochraně snímků proti náhodnému vymazání. Chráněné snímky nelze vymazat stiskem tlačítka (), ani pomocí menu **Delete**. Pozor, tyto chráněné snímky **budou** vymazány při formátování paměťové karty.

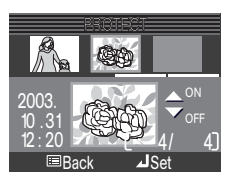

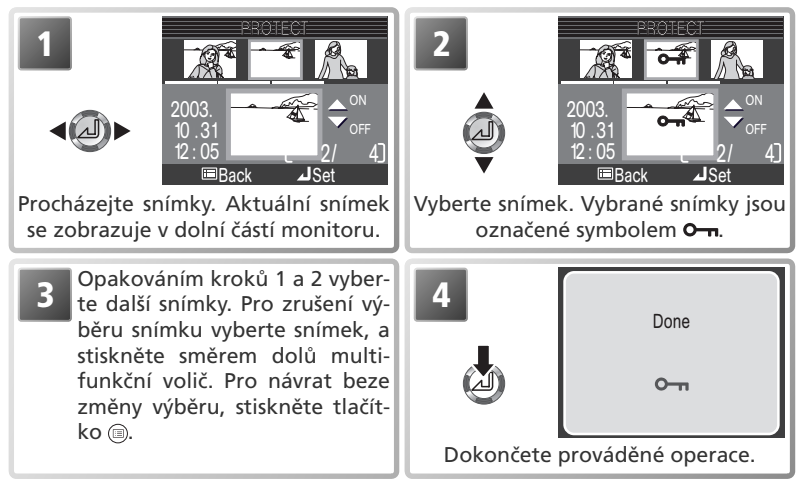

#### Symbol ochrany před vymazáním

Při přehrávání snímků se u všech chráněných snímků zobrazuje symbol ochrany před vymazáním.

| <u>с—л</u> |   |   |    |    |
|------------|---|---|----|----|
| 3M         | Ð | [ | 1/ | 1] |

# Menu Auto Transfer

Tato položka se používá k označení (resp. zrušení označení) snímků, určených pro přenos do počítače.

| Volba                            | Popis                                                                                                    |
|----------------------------------|----------------------------------------------------------------------------------------------------|
| All on<br>(implicitní nastavení) | Všechny snímky na paměťové kartě jsou označeny pro přenos do<br>počítače. Snímky zhotovené v okamžiku, kdy je tato volba aktivní,<br>jsou automaticky označeny pro přenos do počítače.   |
| 🏹 All off                        | Označení pro přenos do počítače je odstraněno ze všech sním-<br>ků na paměťové kartě. Snímky zhotovené v okamžiku, kdy je<br>tato volba aktivní, nejsou označeny pro přenos do počítače. |
| Select image(s)                  | Označení vybraných snímků pro přenos do počítače.                                                                                                    |

#### 🖉 Omezení funkce Auto Transfer

Pomocí funkce **Auto Transfer** nelze přenést do počítače více než 999 snímků. Obsahuje-li paměťová karta více než 999 snímků, přeneste všechny snímky pomocí softwaru Nikon View, nebo přeneste snímky v několika dávkách o menším počtu.

COOLPIX 3700 nelze použít pro přenos snímků, vybraných pomocí jiného modelu digitálního fotoaparátu Nikon. Máte-li takového snímky, použijte COOLPIX 3700 k jejich novému výběru. Snímky skryté jiným modelem digitálního fotoaparátu Nikon lze vidět na přístroji CO-OLPIX 3700, nelze je však vybrat pro přenos. Pro přenos skrytých snímků použijte software Nikon View – podrobnosti viz *Referenční návod k obsluze softwaru Nikon View* (na CD).

# 🖉 Symbol 🖍

Snímky, vybrané pro přenos do počítače, jsou označené symbolem 🖍

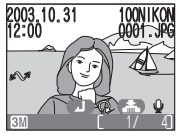

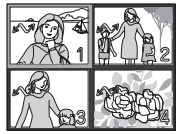

Celoobrazovkové přehrávání snímků

Přehrávání stránek náhledů snímků

Propojíte-li fotoaparát s počítačem pomocí USB kabelu UC-E6, a stisknete tlačítko pro přenos snímků, dojde pouze k přenosu snímků, označených symbolem →. Tlačítko fotoaparátu nelze použít pro přenos snímků v operačním systému Mac OS X v. 10.1.2. V takovém případě použijte pro přenos snímků software Nikon View.

Menu přehrávacího režimu

# BB Označení vybraných snímků pro přenos do počítače

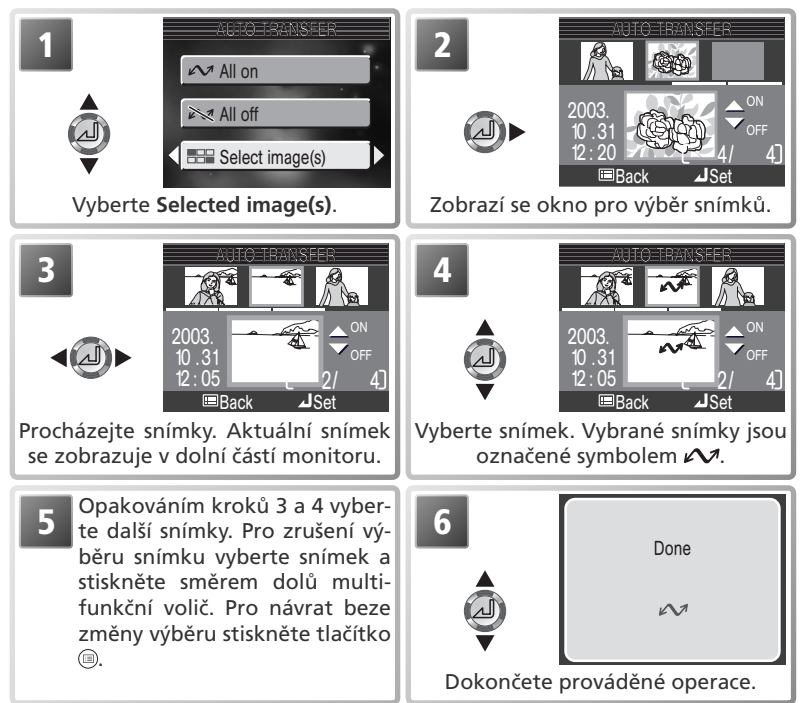

# 🕑 Menu Pic. Enhance menu

Pro vytvoření upravené kopie snímku vyberte po zobrazení snímku v režimu celoobrazovkového přehrávání snímků resp. po výběru snímku ze stránky náhledů menu **Pic. enhance menu**.

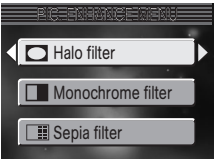

| Volba             | Popis                                                                                                    |
|-------------------|----------------------------------------------------------------------------------------------------|
| Halo filter       | Objekty uprostřed kopie zůstávají<br>zobrazeny ostře, zatímco ostatní části<br>snímku jsou zesvětleny a změkčeny. |
| Monochrome filter | Vytváří černobílé kopie.                                                                                          |
| Sepia filter      | Vytváří sépiově zbarvené kopie.                                                                                   |

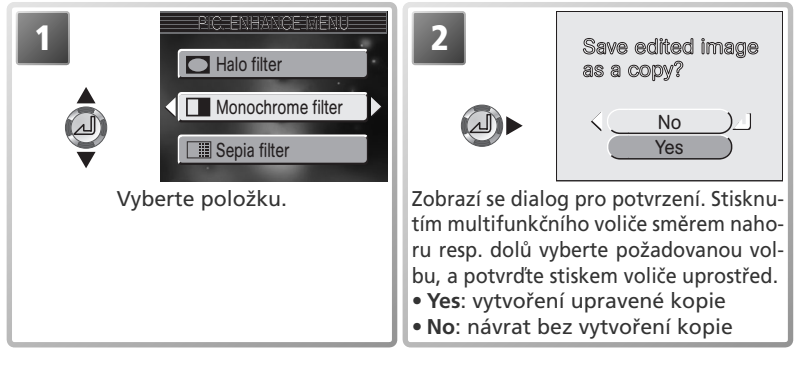

Kopie snímků jsou ukládány na paměťovou kartu jako soubory JPEG (komprese 1:8) se stejnými hodnotami data a času pořízení jako originální snímek, a jménem ve formě "FSCNnnnn.JPG", kde "nnnn" je čtyřciferné číslo, vytvořené přidáním "1" k nejvyššímu číslu souboru v aktuálním adresáři. Kopie jsou nezávislé na originálních snímcích, a lze je samostatně modifikovat a mazat.

#### 🖉 Menu Picture Enhance

Kopie se nemusí zobrazovat a přenášet korektně, jsou-li prohlíženy na jiném modelu digitálního fotoaparátu Nikon. Položky menu Pic. Enhance nelze aplikovat na videosekvence, kopie snímků se změněnou velikostí, oříznuté kopie snímků, resp. kopie vytvořené pomocí položek menu Pic. Enhance.

# Menu Small Picture

Volha

Pro tvorbu malé kopie snímku použijte po zobrazení snímku v režimu celoobrazovkového přehrávání snímků resp. výběru snímku na stránce náhledů menu **Small pic**..

Ponis

| SMAHPIC       |  |
|---------------|--|
| C40 - 400     |  |
| [ 640 x 480   |  |
| 320 x 240     |  |
|               |  |
| L i 160 x 120 |  |

| 640 480        | Kopii lze zobrazit na celé tel                                                                                                    | evizní obrazovce.                                                                               |                                                                                                    |
|----------------|----------------------------------------------------------------------------------------------------|-------------------------------------------------------------------------------------------------|----------------------------------------------------------------------------------------------------|
| 320 240        | Velikost vhodná pro webové stránky. Malá<br>velikost souboru redukuje dobu, potřebnou<br>ke zobrazení snímku ve webovém prohlížeči. |                                                                                                 |                                                                                                    |
| <b>160 120</b> | Kopie lze rychle odesílat a<br>mě příloh k e-mailům.                                                                                | a přijímat ve for-                                                                              |                                                                                                    |
| 1<br>Vyb       | SIMAL PIC                                                                                                    | Zobrazí se dialo<br>tím multifunkčr<br>ru resp. dolů vy<br>bu, a potvrďte s<br>• Yes: vytvoření | Save this image<br>as displayed?<br>No<br>Yes<br>g pro potvrzení. Stisknu-<br>ího voliče směrem naho-<br>/berte požadovanou vol-<br>tiskem voliče uprostřed.<br>kopie se změnou velikostí |

• No: návrat bez vytvoření kopie

Kopie snímků jsou ukládány na paměťovou kartu jako soubory JPEG (komprese 1:16) se stejnými hodnotami data a času pořízení jako originální snímek, a jménem ve formě "SSCNnnnn.JPG", kde "nnnn" je čtyřciferné číslo, vytvořené přidáním "1" k nejvyššímu číslu souboru v aktuálním adresáři. Kopie jsou nezávislé na originálních snímcích, a lze je samostatně modifikovat a mazat. Během přehrávány jsou kopie opatřeny šedým rámečkem- Při zobrazení kopií na celé obrazovce se zobrazují symboly **(**, resp. **)**.

#### 🖉 Menu Small Picture

Kopie se nemusí zobrazovat a přenášet korektně, jsou-li prohlíženy na jiném modelu digitálního fotoaparátu Nikon. Malé kopie nelze vytvářet z videosekvencí, kopií snímků se změněnou velikostí, oříznutých kopií snímků, resp. kopií vytvořené pomocí položek menu Pic. Enhance. Menu SET-UP obsahuje následujúce položky:

| Položka            | Popis                                                                                                    |              |
|--------------------|----------------------------------------------------------------------------------------------------|--------------|
| Welcome screen     | Volitelná nastavení pro spuštění fotoaparátu.                                                                                                    | 92–93        |
| Date               | Nastavení hodin fotoaparátu a časových zón.                                                                                                    | 13,<br>94–95 |
| Date imprint       | Opatření snímků údajem o času a datumu zá-<br>znamu.                                                                                                   | 96           |
| Brightness         | Nastavuje jas monitoru.                                                                                                    | 97           |
| Sound settings     | Nastavujte zvuk a hlasitost.                                                                                                    | 97           |
| Snd release level  | Nastavujte hlasitost pro zvukovou aktivaci expozice.                                                                                                   | 98           |
| Auto off           | Volí dobu nečinnosti pro automatické vypnutí monitoru.                                                                                                 | 98           |
| Memory card format | at Formátuje paměťové karty pro použití ve fotoa-<br>parátu.                                                                                           |              |
| Language           | Volí jazyk pro zobrazovaná menu a zprávy.                                                                                                    | 99           |
| USB                | Umožňuje nastavit přenosový protokol pro kopí-<br>rování snímků do počítače, resp. tisk na USB tis-<br>kárnách systémů PictBridge a Epson Direct Print | 58, 64       |
| Video mode         | Nastavuje televizní normu NTSC nebo PAL.                                                                                                    | 99           |
| Reset all          | Resetuje veškerá nastavení fotoaparátu na impli-<br>citní hodnoty.                                                                                     | 100          |
| Firmware version   | Zobrazuje verzi firmwaru fotoaparátu.                                                                                                    | 101          |

Menu SET-UP se zobrazí po otočení voliče provozních režimů do polohy SETUP

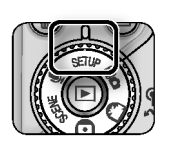

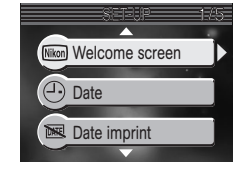

Pro odstranění menu SET-UP z monitoru, otočte voličem provozních režimů do jiné polohy.

Návod k práci s menu

Menu SET-UP

# Menu Welcome Screen

Toto menu obsahuje volitelné položky pro spuštění fotoaparátu.

# Select Image

Tato položka slouží k výběru uvítací obrazovky, která se zobrazuje po zapnutí fotoaparátu.

| Volba           | Popis                                                                                                    |  |
|-----------------|----------------------------------------------------------------------------------------------------|--|
| Disable welcome | Po zapnutí fotoaparátu se nezobrazuje žádná uvítací obrazovka.                                                                                                    |  |
| Nikon           | Po zapnutí fotoaparátu se zobrazí snímek na <b>Nikon</b><br>obrázku vpravo.                                                                                                    |  |
| Animation       | Po zapnutí fotoaparátu se zobrazí animace COOLPIX na obrázku vpravo.                                                                                                    |  |
| Select an image | Tuto volbu vyberte, chcete-li použít pro uví-<br>tací obrazovku jeden ze snímků, uložených<br>na paměťové kartě. Tisknutím multifunkční-<br>ho směrem doleva resp. doprava vyberte po-<br>žadovaný snímek, a potvrďte stiskem voliče<br>uprostřed. Pro návrat beze změny uvítací ob-<br>razovky, stiskněte tlačítko (). |  |

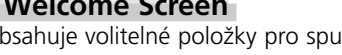

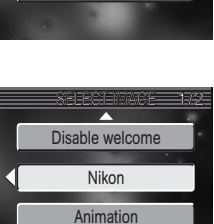

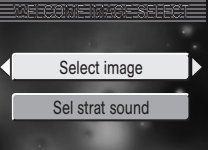

# Select Start Sound

Je-li položka **Sel start sound** nastavena na **Off**, neozve se při zapnutí fotoaparátu žádný zvuk. Je-li vybráno nastavení On, přehraje se při zapnutí fotoaparátu startovní tón, a to i v případě nastavení položky **Select image** na **Disable welcome**.

# SELECI SMAL SOUND

# Návod k práci s menu

#### Malé kopie snímků/oříznuté kopie snímků

Kopie snímků se změněnou velikostí, vytvořené pomocí funkce tvorby malých snímků resp. funkce oříznutí snímků, je možné vybrat pro uvítací obrazovku pouze v případě, že jejich velikost je 640 x 480 pixelů, nebo větší.

#### 🔍 "Select an Image"

Je-li nastavení položky Select an image vybráno po volbě uživatelské uvítací obrazovky, zobrazí se dialog pro potvrzení, který můžete vidět na obrázku vpravo. Pro nahrazení stávajícího snímku novou uvítací obrazovkou vyberte Yes, pro ponechání uvítací obrazovky v nezměněném stavu vyberte **No**.

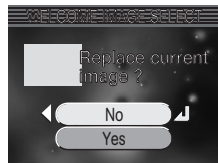

Menu SET-UF

Menu SET-UF

# Menu Date

Tato položka slouží k nastavení hodin fotoaparátu a volbě domácí a cílové časové zóny pro cestování.

# Date

Fotoaparát může zobrazovat čas ve dvou časových zónách: domácí časové zón, a cílové časové zóně pro cestování (🔣 13).

# 🚖 (domácí časová zóna)

Pro nastavení hodin na domácí časovou zónu vyberte a stiskněte uprostřed multifunkční volič. Pro volbu nového domácího místa vyberte 🏫 a stiskněte směrem doprava multifunkční volič; poté vyberte místo:

Značky vvznačuiící vybranou položku

Hodiny fotoaparátu jsou méně přesné, než většina náramkových hodinek, resp. domácích hodin. Proto pravidelně kontrolujte časový údaj, a v případě potřeby proveďte jeho korekci.

Aktivujte časovou zónu.\*

London, Casablanca

\* Cílová časová zóna nemůže být stejná jako místní (W 108).

# Hodiny fotoaparátu

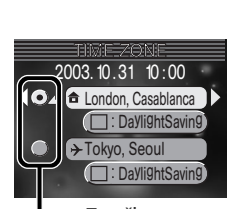

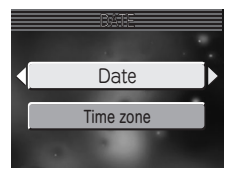

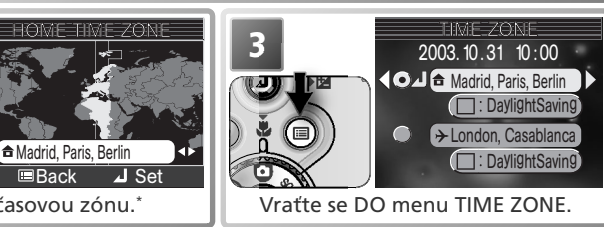

Vyberte časovou zónu.

#### → (Cílová časová zóna pro cestování)

Pro nastavení hodin na cílovou časovou zónu vyberte → a stiskněte uprostřed multifunkční volič. Po nastavení cílové časové zóny se na monitoru ve snímacím režimu zobrazí symbol → (viz obrázek vpravo). Pro volbu nové cílové časové zóny vyberte →, stiskněte multifunkční volič směrem doprava; poté vyberte místo způsobem, popsaným na předchozí straně.

#### Daylight Saving (letní čas)

Pro zapnutí/vypnutí letního času vyberte **DaylightSaving**, a stiskněte uprostřed multifunkční volič. Systém letního času automaticky posune časový údaj o +1 hodinu.

| GMT +/- | Místo                    |
|---------|--------------------------|
| GMT 11  | Midway, Samoa            |
| GMT 10  | Hawaii, Tahiti           |
| GMT -9  | Alaska, Anchorage        |
| GMT8    | PST (PDT): Vancouver     |
| GMT -7  | MST (MDT): La Paz        |
| GMT6    | CST (CDT): Mexico City   |
| GMT -5  | EST (EDT): Toronto, Lima |
| GMT -4  | Caracas, Manaus          |
| GMT -3  | Buenos Aires, San Paulo  |
| GMT -2  | Fernando de Noronha      |
| GMT -1  | Azores                   |
| GMT     | London, Casablanca       |

#### Fotoaparát podporuje následující časové zóny:

| GMT +/- | Místo                         |
|---------|-------------------------------|
| GMT +1  | Madrid, Paris, Berlin         |
| GMT +2  | Athens, Helsinki              |
| GMT +3  | Moscow, Nairobi               |
| GMT +4  | Abu Dhabi, Dubai              |
| GMT +5  | Islamabad, Karachi            |
| GMT +6  | Colombo, Dacca                |
| GMT +7  | Bangkok, Jakarta              |
| GMT +8  | Beijing, Hong Kong, Singapore |
| GMT +9  | Tokyo, Seoul                  |
| GMT +10 | Sydney, Guam                  |
| GMT +11 | New Caledonia                 |
| GMT +12 | Auckland, Fiji                |

# 🖉 Časové zóny

Nejsou-li zadány hodnoty data a času, nelze nastavovat časové zóny.

Časové zóny s jiným přírůstkem než 1 hodina nejsou podporovány. Při cestování do resp. z cílového místa s půl- resp. čtvrt- hodinovými intervaly od GMT – např. Afghánistán, Střední Austrálie, Indie, Irán, Nepál, nebo Newfoundland, nastavte hodiny fotoaparátu na místní čas (**W** 13).

Menu SET-UP

# Menu Date Imprint

Tato položka se používá ke vkopírování datovacích údajů do snímku v okamžiku jeho ukládání na paměťovou kartu. Nelze ji použít k dodatečnému opatření snímků datovacím údajem

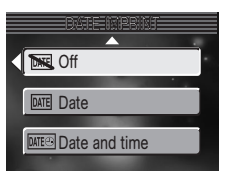

| Volba         | Popis                                                                                                    |
|---------------|----------------------------------------------------------------------------------------------------|
| 🔣 Off         | Datum a čas se na snímcích nezobrazují.                                                                    |
| Date Date     | Při tomto nastavení je do pravého spodního rohu všech sním-<br>ků vkopírováno datum jejich pořízení.       |
| Date and time | Při tomto nastavení jsou do pravého spodního rohu všech snímků vkopírovány údaje o čase a datumu pořízení. |

#### 🖉 Režim kvality obrazu

Data vkopírovaná do snímku při nastavení kvality obrazu **TV screen (640)** mohou být obtížně čitelná. Chcete-li použít volbu Date Imprint, nastavte režim kvality obrazu **PC screen (1024)** nebo lepší (**W** 70).

#### 🖉 Omezení funkce Date Imprint

Funkce Date imprint se automaticky vypne při aktivaci režimu videosekvencí (**W** 43), použití motivových programů **Sport** (**W** 29), a **Panorama asistent** (**W** 29), a nastavení menu **Continuous** na **Continuous H** (**W** 74).

#### 🔍 Vkopírování dat

Vkopírovaná data se stávají trvalou součástí snímku a zobrazují se při každém jeho tisku, bez ohledu na nastavení položky Date v menu **Print set**. Při jiném nastavení než **Off**, se při fotografování na monitoru zobrazuje nápis **DATE**. Před fotografováním vždy zkontrolujte, jestli hodiny fotoaparátu ukazují správné hodnoty data a času.

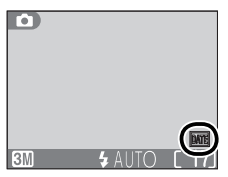

Datovací údaje jsou zaznamenány v pořadí, vybraném v menu DATE. Pokud nebylo provedeno nastavení hodin fotoaparátu, nelze vybrat položku Date imprint (**W** 12–13).

#### Print Set

Položku **Print Set** je možné použít k tisku data a času záznamu snímků, zhotovených při nastavení menu **Data imprint** na **Off** (**W** 62-63).

# Menu Brightness

Tisknutím multifunkčního voliče směrem nahoru resp. dolů měníte jas monitoru při současné indikaci nastavení šipkou na svislém sloupci na levé straně monitoru. Aktivace nastavení se provede stiskem multifunkčního voliče uprostřed. Pro návrat do menu SET-UP stiskněte multifunkční volič směrem doleva.

# Menu Sound Settings

Volume

Položky tohoto menu slouží k níže uvedeným regulacím zvukových projevů přístroje.

| VUIDa            | ropis                                                                                                    |
|------------------|----------------------------------------------------------------------------------------------------|
| Button<br>sound  | Nastavením této položky na <b>On</b> , se aktivuje zvuko-<br>vá signalizace vymazání dat, formátování paměťové<br>karty, výskytu chyby, vybití baterie, nastavení nového<br>režimu, resp. nemožnosti provést expozici snímku při<br>stisku spouště.                                                                                                    |
| Shutter<br>sound | Tato položka určuje zvuk, který zazní při spuštění závěr-<br>ky. Je-li vybráno nastavení <b>Off</b> , nezazní při spuštění zá-<br>věrky žádný zvuk. Bez ohledu na provedené nastavení<br>nezazní žádný zvuk při použití motivového programu<br>Sport <b>X</b> , použití jiné volby než <b>Single</b> v menu <b>Conti-</b><br><b>nuous</b> ( <b>W</b> 74), resp. aktivaci funkce BSS ( <b>W</b> 77). |
| Volume           | Tato položka určuje hlasitost vestavěného reprodukto-<br>ru: 3 (maximální), 2 (střední), a 1 (nízká). Volbou <b>Off</b> je<br>reprodukce zvuku vypnutá – jsou vypnuty i zvuky tlačí-<br>tek a závěrky.                                                                                                    |

Menu Volume odráží změny nastavení hlasitosti během přehrávání zvukových pozná-

mek (😈 55), zvukových záznamů (😈 41–42) a videosekvencí (😈 49).

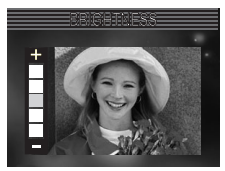

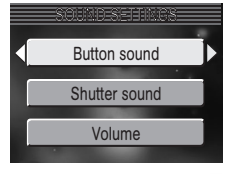

# Menu SET-UF

# Síla zvuku pro zvukovou aktivaci expozice

Hlasitost zvuku, která postačuje ke spuštění závěrky (1) můžete nastavit na 1 (spuštění relativně tichým zvukem), 2 (spuštění zvukem hlasu lidského hovoru), nebo 3 (spuštění pouze silným zvukem).

# Automatické vypnutí fotoaparátu

Dobu nečinnosti pro automatické vypnutí fotoaparátu lze vybírat ze 30 s, 1 min. (implicitní nastavení), 5 min., resp. 30 min. Pokud dojde k otočení voliče provozních režimů ze snímacího do přehrávací ho režimu resp. režimu SET-UP, dojde po aktivaci pohotovostního režimu k zasunutí objektivu do transportní polohy. Bez ohledu

žimu SET-UP, dojde po aktivaci pohotovostního režimu k zasunutí objektivu do transportní polohy. Bez ohledu na zvolené nastavení zůstává fotoaparát aktivní po dobu 3 minut při zobrazení menu, a 30 minut během slide show, resp. při napájení pomocí síťového zdroje EH-62A.

Návod k práci s menu

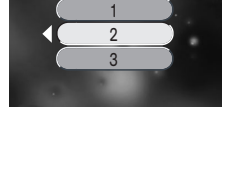

30s

1m

5m

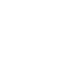
## Menu Memory Card Format

Menu Memory Card Format slouží k formátování paměťových karet pro použití ve fotoaparátu. Formátování paměťové karty má za následek neobnovitelné vymazání všech snímků a souborů na paměťové kartě, včetně souborů chráněných proti vymazání. Před spuštěním formátování se tedy ujistěte, že jste zkopírovali do počítače všechny snímky, které chcete archivovat (**W** 57).

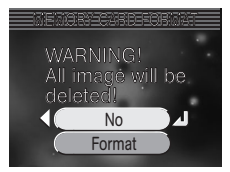

| Volba  | Popis                                                                                                    |
|--------|----------------------------------------------------------------------------------------------------|
| No     | Návrat bez formátování paměťové karty.                                                                                                    |
| Format | Formátování paměťové karty. Během formátování se<br>zobrazuje zpráva na obrázku vpravo. Po dobu zobraze-<br>ní této zprávy nevypínejte fotoaparát, nevyjímejte<br>baterii ani paměťovou kartu, a neodpojujte síťový<br>zdroj (zvláštní příslušenství). |

Výkon paměťové karty klesá během postupného zapisování a mazání snímků. Pro zajištění maximální výkonnosti provádějte pravidelné formátování paměťových karet.

## Menu Language

V tomto menu volíte jazyk pro zobrazovaná menu a další informace, z: **Deutsch** (němčina), **English** (angličtina), **EspaĖol** (španělština), **Franćais** (francouzština), **Italiano** (italština), **Nederlands** (holandština), **Svenska** (švédština), 日本語 (japonština). 中文(简体) (zjednodušená čínština), resp. 社会 (korejština).

## Menu Video Mode

Před propojením fotoaparátu s videozařízením jako je televizor nebo videorekordér (56) vyberte televizní normu, odpovídající připojovanému zařízení. Fotoaparát podporuje standardy NTSC a PAL.

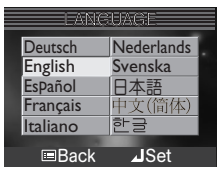

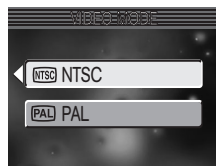

Návod k práci s menu

Menu SET-UP

## Menu Reset All

Menu Reset All se používá k resetování funkcí fotoaparátu na implicitní hodnoty.

| Volba | Popis                               |
|-------|-------------------------------------|
| No    | Opuštění menu beze změny nastavení. |
| Reset | Obnovení implicitních nastavení.    |

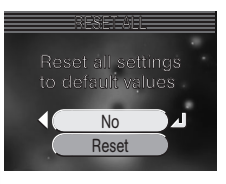

Tato funkce ovlivňuje následující nastavení:

| Auto          | Videosekvence                                                        |                                                                                                    |
|---------------|----------------------------------------------------------------------|----------------------------------------------------------------------------------------------------|
|               | VIGCOSERVETICE                                                       | Small size 320                                                                                                    |
| Off           | Uvítací obrazovka                                                    |                                                                                                    |
| Off           | Select image                                                         | Nikon                                                                                                    |
| 0             | Select start sound                                                   | On                                                                                                    |
| Normal (2048) | Vkopírování dat                                                      | Off                                                                                                    |
|               | Jas monitoru                                                         | 3                                                                                                    |
| Auto          | Nastavení zvuků                                                      |                                                                                                    |
| Single        | Button sound                                                         | On                                                                                                    |
| Off           | Shutter sound                                                        | 1                                                                                                    |
| Auto          | Volume                                                               | 2                                                                                                    |
| Auto          | Automatické vy-<br>pnutí fotoaparátu                                 | 1 m                                                                                                    |
|               | Off<br>Off<br>Normal (2048)<br>Auto<br>Single<br>Off<br>Auto<br>Auto | OffOvitaci obrazovkaOffSelect image0Select start soundNormal (2048)Vkopírování datAutoJas monitoruAutoNastavení zvukůOffShutter soundOffVolumeAutoAutomatické vy-pnutí fotoaparátu |

Návod k práci s menu

Výběr volby **Reset** rovněž maže z paměti číslo aktuálního souboru (W 23). Číslování souborů pokračuje od nejnižšího čísla, dostupného na paměťové kartě.

Reset číslování souborů na 0001
Pro reset číslování souborů na 0001, vyberte po naformátování paměťové karty (**¥** 99) resp. vymazání všech snímků (**¥** 85), volbu **Reset All**.

## Menu Firmware Version

Tuto položku vyberte, chcete-li zobrazit aktuální verzi firmwaru fotoaparátu. Pro návrat do menu SET-UP stiskněte směrem doleva multifunkční volič.

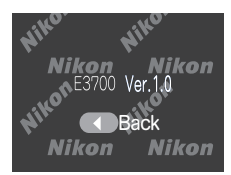

## Volitelné příslušenství

V době psaní tohoto návodu bylo pro váš digitální fotoaparát Nikon k dispozici následující volitelné příslušenství. Podrobnější informace vám sdělí regionální zastoupení společnosti Nikon.

| Dobíjecí baterie | Náhradní dobíjecí lithium-iontové baterie EN-EL5 jsou k dispozici u vašeho dodavatele nebo místního zastoupení společnosti Nikon |
|------------------|----------------------------------------------------------------------------------------------------|
| Nabíječka        | MH-61 pro baterie EN-EL5                                                                                                    |
| Síťový zdroj     | EH-62A                                                                                                    |
| Pouzdro          | měkké pouzdro CS-CP17                                                                                                    |

## Schválené typy paměťových karet

Kromě paměťové karty, dodávané s fotoaparátem, byly testovány a schváleny pro použití ve fotoaparátu následující paměťové karty:

| SanDisk   | 16 MB, 32 MB, 64 MB, 128 MB, 256 MB           |
|-----------|-----------------------------------------------|
| Panasonic | 16 MB, 32 MB, 64 MB, 128 MB, 256 MB*, 512 MB* |
| Toshiba   | 16 MB, 32 MB, 64 MB, 128 MB, 256 MB           |

\* Používejte paměťové karty s přenosovou rychlostí 10 MB/s a vyšší.

Při použití paměťových karet jiných výrobců není zaručena správná funkce přístroje. Podrobnější informace o výše uvedených paměťových kartách vám poskytne výrobce.

## Péče o fotoaparát

Abyste zajistili dlouhodobý dobrý stav přístroje, věnujte pozornost následujícím upozorněním ohledně použití a skladování přístroje.

 $\boldsymbol{V}$ 

#### Přístroj udržujte v suchu

Fotoaparát se může poškodit při vystavení vysokému stupni vlhkosti, nebo ponoření do vody.

Při manipulaci s objektivem a pohyblivými díly přístroje dbejte náležité opatrnosti

> Při manipulaci s krytem prostoru pro baterii, krytem slotu pro paměťovou kartu, krytem konektorů, krytem objektivu, objektivem a monitorem nepoužívejte příliš velkou sílu. Tyto součásti jsou obzvláště náchylné na poškození.

- Nevystavujte objektiv fotoaparátu silnému světelnému zdroji na dlouhou dobu.
- Před vyjmutím baterie resp. odpojením síťového zdroje přístroj vypněte

Je-li přístroj zapnutý resp. aktuálně zapisuje (maže) snímek na paměťovou kartu, neodpojujte síťový zdroj ani nevyjímejte baterii. Násilné přerušení přívodu energie může za takovýchto okolností způsobit ztrátu dat nebo poškození vnitřních obvodů přístroje resp. paměti. Abyste zabránili nechtěnému přerušení dodávky energie, nepřenášejte při použití síťového zdroje fotoaparát z místa na místo.

## Chraňte přístroj před nárazy

Je-li přístroj vystaven silnému nárazu nebo vibracím, může se poškodit.

Přístroj držte mimo dosah silných magnetických polí

Nepoužívejte ani neskladujte přístroj v blízkosti zařízení, produkujících silné elektromagnetické záření resp. magnetická pole. Silný statický náboj resp. magnetické pole vzniklé působením zařízení jako jsou rádiové vysílače, mohou interferovat s monitorem, poškodit data na paměťové kartě, nebo ovlivnit činnost vniťních obvodů přístroje.

## Vyvarujte se náhlých změn teplot

Náhlé změny teploty, ke kterým dochází například při vcházení (resp. vycházení) do vytápěné budovy za chladného dne, mohou způsobit vznik kondenzace uvnitř přístroje. Abyste zabránili vzniku kondenzace, umístěte před náhlou změnou prostředí s různými teplotami přístroj do plastového sáčku.

## Čištění

## Objektiv/hledáček

Jednou z klíčových úloh čištění objektivu je – nedotýkat se jej prsty. K odstranění prachu a nečistot používejte ofukovací balónek (ofukování proudem vzduchu). Otisky prstů a jiné usazeniny, které nelze odstranit ofouknutím, otřete měkkým hadříkem, kterým pohybujete spirálovým pohybem od středu objektivu k okrajům.

## Monitor

Prach a nečistoty ofoukněte pomocí ofukovacího balónku. Otisky prstů a jiné usazeniny, které nelze odstranit ofouknutím, otřete suchým, měkkým hadříkem – nepoužívejte příliš velký tlak!

Zabraňte kontaktu s tekutými krystaly

Dojde-li k poškození monitoru, dejte pozor abyste se neporanili střepy z krycího skla, a zabraňte styku pokožky, očí nebo úst s tekutými krystaly z monitoru.

## Tělo fotoaparátu

K odstranění prachu a nečistot použijte ofukovací balónek, poté tělo opatrně otřete měkkým, suchým hadříkem. Po fotografování na pláži nebo v blízkosti mořského pobřeží, otřete z přístroje lehce navlhčeným měkkým hadříkem veškeré usazeniny soli nebo písku. Poté přístroj pečlivě osušte.

## K čištění přístroje nepoužívejte líh, ředidla, ani jiné těkavé chemikálie.

## 🖉 Upozornění ohledně monitoru

- Monitor může obsahovat několik pixelů které trvale svítí, resp. nesvítí vůbec. To je běžné u všech TFT LCD monitorů a neznamená to závadu. Na zhotovené snímky tento jen nemá žádný vliv.
- Zaměříte-li velmi jasný objekt, mohou se na monitoru zobrazit vertikální proužky tvaru komety, které na jednom konci přecházejí do bělavého zbarvení.
- Tento jev, známý jako "smear", se na konečných snímcích nezobrazí, a neznamená závadu. V ojedinělých případech může být tento jev zaznamenán na videosekvencích.
- Snímky na monitoru mohou být při jasném osvětlení hůře viditelné.
- Monitor je podsvícený LED světelným zdrojem. V případě, že monitor ztmavne nebo začne blikat, kontaktujte servis Nikon.

## Uchovávání přístroje

Po skončení práce přístroj vypněte, a před jeho uložením zkontrolujte, jestli nesvítí indikace zapnutí. Abyste zabránili vzniku plísní a mikroorganizmů, skladujte přístroj na suchém, dobře větraném místě. Nebudete-li fotoaparát delší dobu používat, vyjměte baterii a přístroj vložte do plastového sáčku s hygroskopickou látkou. Fotoaparát nedávejte do plastového sáčku v pouzdře, jinak může dojít k narušení materiálu pouzdra. Nezapomeňte, že hygroskopická látka postupně ztrácí své schopnosti absorbovat vlhkost, a v pravidelných intervalech proveďte její výměnu. Fotoaparát neukládejte společně s přípravky proti molům jako je naftalín nebo kafr, a na místech:

- špatně větraných nebo vlhkých
- v blízkosti zařízení produkujících silná magnetická pole, jako jsou televizory nebo rádiopřijímače
- místech vystavených působení teplot pod –10°C/14°F resp. nad 50°C/122°F (např. v blízkosti topných těles, nebo v uzavřeném automobilu za horkého dne)
- místech s vlhkostí vyšší než 60%

Abyste zabránili tvorbě plísní a mikroorganismů, vyjměte minimálně jednou za měsíc fotoaparát z místa jeho uskladnění. Přístroj zapněte a dříve než jej opět uklidíte, proveďte několik expozic.

Baterie ukládejte na chladném, suchém místě.

## 🖉 Baterie

- Při zapnutí přístroje zkontrolujte indikaci stavu baterie na monitoru. Je-li kapacita baterie nízká, zobrazí se na monitoru varovná indikace.
- Před fotografováním důležité události si připravte rezervní novou baterii CP1, nebo plně nabitou baterii EN-EL5. V závislosti na vaší poloze může být obtížné v krátké době sehnat novou baterii. Baterie CP1 nepoužívejte po uplynutí expirační doby.
- Za chladu se kapacita baterií snižuje. Před fotografování v exteriéru za chladného počasí se ujistěte, že je baterie plně nabitá. Rezervní baterie uchovávejte v teplé vnitřní kapse a je-li třeba, baterie vyměňte. Jakmile se baterie ohřeje, získá zpět část své původní kapacity.
- Dojde-li ke znečištění kontaktů baterie, otřete je před jejím použitím čistým, suchým kouskem látky.
- Vybité baterie jsou cenné zdroje materiálu. Nenarušujte jejich recyklaci, a nakládejte s nimi podle pravidel, platných ve vašem regionu.

## Chybová hlášení

Následující tabulka podává výčet chybových hlášení a jiných varování, která se zobrazují na monitoru, a poskytuje návody k řešení.

| Zobrazení                                                      | Problém                                                                                                    | Řešení                                                                                                    | Ъ         |
|----------------------------------------------------------------|----------------------------------------------------------------------------------------------------|----------------------------------------------------------------------------------------------------|-----------|
| (bliká)                                                        | Nejsou nastavené hodiny a<br>kalendář.                                                                                 | Nastavte hodiny a kalendář na<br>správné hodnoty.                                                                                                    | 12        |
| WARNING ! !<br>BATTERY<br>EXHAUSTED                            | Baterie je vybitá.                                                                                                    | Vypněte fotoaparát a vyměň-<br>te baterii.                                                                                                    | 8         |
| AF●<br>(indikace ● červe-<br>ně bliká)                         | Fotoaparát není schopen<br>zaostřit.                                                                                   | Použijte blokaci zaostření, za-<br>ostřete jiný objekt ve stejné<br>vzdálenosti, poté změňte zpět<br>kompozici snímku.                                                                                   | 18        |
| ١                                                              | Použití dlouhých časů zá-<br>věrky. Hrozí rozhýbání<br>snímků.                                                         | Použijte blesk, nebo umístěte<br>fotoaparát na stativ či vodo-<br>rovnou plochu, resp. držte pří-<br>stroj pevně oběma rukama s<br>lokty přitisknutými k tělu.                                           | 32,<br>33 |
| WARNING ! !<br>Please wait for came-<br>ra to finish recording | Během záznamu snímků na<br>paměťovou kartu došlo k<br>vypnutí fotoaparátu (resp.<br>bylo stisknuto tlačítko <b>)</b> . | Zpráva automaticky zmizí z<br>monitoru po ukončení zá-<br>znamu snímku na paměťo-<br>vou kartu.                                                                                                    | 19        |
| NO CARD PRESENT                                                | Fotoaparát není schopen<br>detekovat paměťovou<br>kartu.                                                               | Vypněte fotoaparát a zkont-<br>rolujte, jestli je karta správně<br>vložena.                                                                                                    | 10        |
| MEMORY CARD IS<br>WRITE PROTECTED                              | Přepínač ochrany proti zá-<br>pisu je v poloze "jen pro<br>čtení".                                                     | Posuňte přepínač ochrany<br>proti zápisu do polohy "zá-<br>pis".                                                                                                    | 11        |
| THIS CARD<br>CANNOT BE USED                                    |                                                                                                    | <ul> <li>Použijte schválené typy pa-<br/>měťových karet.</li> </ul>                                                                                                    | 102       |
|                                                                | Chyba při přístupu k pa-                                                                                               | <ul> <li>Zkontrolujte čistotu kontak-<br/>tů.</li> </ul>                                                                                                    | —         |
| WARNING ! !<br>This card cannot<br>be read                     | měťové kartě.                                                                                                    | <ul> <li>Vypněte fotoaparát a zkont-<br/>rolujte, jestli je karta správně<br/>vložena.</li> </ul>                                                                                                    | 10        |
| CARD IS NOT<br>FORMATTED<br>FORMAT<br>NO D                     | Paměťová karta nebyla na-<br>formátována pro použití<br>ve fotoaparátu.                                                | Stiskem multifunkčního voliče<br>směrem nahoru vyberte <b>FOR-</b><br><b>MAT</b> , a stiskem voliče směrem<br>doprava odstartujte formáto-<br>vání karty, resp. vypněte foto-<br>aparát a vyměňte kartu. | 10,<br>99 |

| Zobrazení                     | Problém                                                                                                    | Řešení                                                                                                    | Ъ                                                        |
|-------------------------------|----------------------------------------------------------------------------------------------------|----------------------------------------------------------------------------------------------------|----------------------------------------------------------|
| OUT OF MEMORY                 | Fotoaparát ve snímacím<br>režimu: Nedostatek pamě-<br>ti pro záznam snímku při<br>aktuálním nastavení foto-<br>aparátu.<br>Fotoaparát propojený s po-                                                                                                    | <ul> <li>Nastavte jiný režim kvality<br/>obrazu.</li> <li>Vložte novou paměťovou kar-<br/>tu, vymažte snímky nebo zvu-<br/>kové soubory, a zkuste znovu.</li> </ul>                                                                                                    | 70<br>10, 22,<br>42, 52,<br>55, 84                       |
|                               | čítačem: Nedostatek paměti<br>na paměťové kartě, nutné<br>pro uložení informací po-<br>třebných k přenosu snímků.                                                                                                    | Odpojte fotoaparát, vymažte<br>nepotřebné snímky nebo zvu-<br>kové soubory, a zkuste znovu.                                                                                                    | 60, 22,<br>42, 52,<br>55, 84                             |
| IMAGE CANNOT<br>BE SAVED      | <ul> <li>Paměťová karta nebyla<br/>naformátována pro pou-<br/>žití ve fotoaparátu, resp.<br/>se vyskytla chyba v prů-<br/>běhu záznamu snímku.</li> <li>Fotoaparát překročil ma-<br/>ximální číslo souboru.</li> <li>Fotoaparát nemůže vytvo-<br/>řit kopii malého snímku,<br/>kopii oříznutého sním-<br/>ku, ani v tomto případě<br/>nemůže využít možností<br/>menu Picture Enhance.</li> <li>Pokus o oříznutí chráně-<br/>ného snímku.</li> <li>Pro uvítací obrazovku byl<br/>zvolen špatný snímek.</li> </ul> | <ul> <li>Přeformátujte paměťovou kartu.</li> <li>Vložte novou paměťovou kartu nebo vymažte snímky.</li> <li>Kopie snímků nelze vytvářet z videosekvencí ani kopií.</li> <li>Odstraňte ochranu proti vymazání z videosekvence.</li> <li>Vyberte snímek o velikosti 640 x 480 pixelů nebo větší.</li> </ul> | 99<br>10, 22,<br>52, 84<br>50, 54,<br>89, 90<br>86<br>70 |
| SOUND FILE CANNOT<br>BE SAVED | Fotoaparát překročil maxi-<br>mální číslo souboru.                                                                                                    | Vložte novou paměťovou kartu<br>nebo vymažte zvukové záznamy.                                                                                                    | 10, 42,<br>84                                            |
| CANNOT RECORD                 | <ul> <li>Paměťová karta nebyla<br/>naformátována pro pou-<br/>žití ve fotoaparátu, resp.<br/>se vyskytla chyba v prů-<br/>běhu záznamu snímku.</li> </ul>                                                                                                    | <ul> <li>Naformátujte paměťovou<br/>kartu.</li> </ul>                                                                                                    | 99                                                       |
| MOVIE                         | <ul> <li>Fotoaparát překročil ma-<br/>ximální číslo souboru.</li> <li>Při záznamu videosek-<br/>vence došlo k poruše<br/>toku dat</li> </ul>                                                                                                    | <ul> <li>Vložte novou paměťovou kartu nebo vymažte snímky.</li> <li>Zvolte paměťovou kartu s vyšší přenosovou rychlostí.</li> </ul>                                                                                                    | 10, 22,<br>52, 84<br>102                                 |

| Zobrazení                                                            | Problém                                                                                                    | Řešení                                                                                                    | - У                      |
|----------------------------------------------------------------------|----------------------------------------------------------------------------------------------------|----------------------------------------------------------------------------------------------------|--------------------------|
| INSUFFICIENT ME-<br>MORY.<br>CANNOT EDIT MOVIE.                      | Nedostatek volného mís-<br>ta na paměťové kartě pro<br>editaci videosekvence.                                                                                                    | Vymažte snímky nebo zvuko-<br>vé soubory.                                                                                                    | 22, 42,<br>52, 55,<br>84 |
| THERE ARE NO MORE INDEX POINTS                                       | Žádné indexy při volbě po-<br>sunu <b>I</b> resp. <b>I</b> .                                                                                                    | Indexové body lze vkládat bě-<br>hem záznamu.                                                                                                    | 40                       |
| MONITOR OFF                                                          | Monitor byl ponechán<br>delší dobu zapnutý a do-<br>šlo k aktivaci ochranných<br>obvodů.                                                                                                    | Použijte hledáček nebo<br>vypněte fotoaparát, a před<br>opětným zapnutím jej nechte<br>několik minut vypnutý.                                                                                                    | —                        |
| NEW CITY IS IN THE<br>CURRENT TIME ZONE                              | Cílové místo je ve stejné<br>časové zóně jako domácí.                                                                                                    | Je-li cílové místo ve stejném<br>časovém pásmu jako domácí,<br>není třeba provádět specifika-<br>ci časové zóny.                                                                                                    | 94                       |
| WARNING !<br>THE MODE DIAL IS<br>NOT<br>IN THE PROPER PO-<br>SITION  | Volič provozních režimů je<br>nastaven do mezipolohy.                                                                                                    | Nastavte volič provozních reži-<br>mů správným způsobem.                                                                                                    | 6                        |
| NO MENU AVAILABLE                                                    | Tlačítko ា bylo stisknuto v<br>režimu Q.                                                                                                    | Před stiskem tlačítka ា na-<br>stavte jiný režim.                                                                                                    | 39                       |
| FILE CONTAINS<br>NO IMAGE DATA<br>THIS FILE CANNOT<br>BE PLAYED BACK | Soubor vytvořený počíta-<br>čem nebo jiným digitálním<br>fotoaparátem.                                                                                                    | Přehrajte snímky na počítači,<br>nebo korektním typu fotoa-<br>parátu.                                                                                                    | 57                       |
| COMMUNICATIONS<br>ERROR                                              | <ul> <li>Není spuštěná komponenta Nikon Transfer</li> <li>V průběhu přenosu snímků do počítače došlo kodpojení kabelu USB resp. vyjmutí paměťové karty.</li> <li>Špatně nastavené menu USB.</li> </ul> | <ul> <li>Před stiskem tlačítka Spusťte Nikon Transfer.</li> <li>Zobrazí-li se na počítačovém monitoru chybové hlášení, klepněte na OK pro ukončení softwaru Nikon View. Vypněte fotoaparát resp. vyměňte paměťovou kartu nebo přepojte kabel, poté fotoaparát znovu zapněte a přeneste snímky.</li> <li>Vypněte fotoaparát a odpojte kabel; poté provedte nové nastavení položky USB v menu SET-UP, a znovu připojte fotoaparát.</li> <li>Pokud chyba přetvává, použijte k přenosu snímků tlačítko v softwaru Nikon View.</li> </ul> | <br>87,<br>57-60         |

| Zobrazení                               | Problém                                                                                                    | Řešení                                                                                                    | Ъ      |
|-----------------------------------------|----------------------------------------------------------------------------------------------------|----------------------------------------------------------------------------------------------------|--------|
| NO IMAGES ARE<br>MARKED FOR<br>TRANSFER | Toto hlášení se zobrazí,<br>nejsou-li při stisku tlačítka<br>cznačeny žádné snímky<br>pro přenos do počítače. | Odpojte fotoaparát a vyberte<br>minimálně jeden snímek pro<br>přenos, poté znovu spusťte<br>přenos.                                                                                                    | 60, 87 |
| TRANSFER ERROR                          | K chybě dochází při přeno-<br>su snímků do počítače.                                                          | Zkontrolujte správné propo-<br>jení fotoaparátu, a plné na-                                                                                                    | 8–9,   |
| TRANSFER CANCELLED                      | Přenos snímků zrušen.                                                                                         | bití baterií, a poté opakujte<br>přenos.                                                                                                    | 59     |
| CARD CONTAINS<br>NO IMAGES              | Paměťová karta neobsahu-<br>je žádné snímky.                                                                  | Stiskněte tlačítko 下 pro ná-                                                                                                    |        |
| ALL IMAGES ARE<br>HIDDEN                | Snímky na paměťové kartě<br>nelze prohlížet pomocí fo-<br>toaparátu COOLPIX 3700.                             | vrat do snímacího režimu.                                                                                                    | 21     |
| THIS IMAGE CANNOT<br>BE DELETED         | Pokoušíte se vymazat chrá-<br>něný snímek.                                                                    | Před mazáním zrušte ochranu snímku proti vymazání.                                                                                                    | 86     |
| SYSTEM ERROR                            | Ve vnitřních obvodech fo-<br>toaparátu došlo k chybě.                                                         | Vypněte fotoaparát, odpojte<br>síťový zdroj (pokud je), vyjmě-<br>te a znovu vložte do přístroje<br>baterii (resp. znovu zapojte<br>síťový zdroj). Poté fotoaparát<br>znovu zapněte. Přetrvává-li<br>chyba, kontaktujte autorizo-<br>vaný servis Nikon. | 8–9    |
| LENS ERROR                              | V průběhu manipulace s<br>objektivem došlo k chybě.                                                           | Vypněte a znovu zapněte fo-<br>toaparát. Pokud chyba přetr-<br>vává, kontaktujte dodavatele,<br>nebo zástupce firmy Nikon.                                                                                                    | _      |

## Řešení možných problémů

Pokud fotoaparát nepracuje očekávaným způsobem, pak dříve než kontaktujete vašeho dodavatele nebo zastoupení firmy Nikon, zkuste nalézt řešení v níže uvedeném výčtu běžných problémů. Na stránkách uvedených v pravém sloupci naleznete informace, které vám pomohou uvedené problémy vyřešit.

🖉 Elektronicky řízené fotoaparáty

V extrémně ojedinělých případech se mohou na monitoru zobrazit neobvyklé znaky, a dojde k zablokování fotoaparátu. Ve většině případů je tento stav způsoben silným vnějším výbojem statické elektřiny. V takovém případě vypněte fotoaparát, vyjměte a znovu vložte baterii (resp. v případě použití síťového zdroje odpojte a znovu připojte zdroj). Poté přístroj znovu zapněte. Přetrvává-li závada i nadále, kontaktujte autorizovaný servis Nikon. Dojde-li k odpojení zdroje energie výše popsaným způsobem v průběhu zápisu snímku na paměťovou kartu, může dojít ke ztrátě dat neuložených snímků. Data, která jsou již zaznamenána na paměťovou kartu, nebudou poškozena.

| Problém                                         | Možná příčina                                                                                                    | <b>6</b>       |
|-------------------------------------------------|----------------------------------------------------------------------------------------------------|----------------|
|                                                 | <ul> <li>Monitor je prázdný</li> <li>Fotoaparát je vypnutý.</li> <li>Baterie není správně založená, resp. není správně zajištěna krytka prostoru pro baterii.</li> <li>Baterie je vybitá</li> </ul> | 7<br>8–9<br>15 |
| Monitor je prázdný                              | <ul> <li>Síťový zdroj EH-62A (volitelné příslušenství) není správ-<br/>ně zapojený.</li> </ul>                                                                                                    | —              |
|                                                 | <ul> <li>Fotoaparát se nachází v pohotovostním režimu. Na-<br/>máčkněte tlačítko spouště do poloviny.</li> </ul>                                                                                    | 15, 98         |
|                                                 | • Monitor je vypnutý. Stiskněte tlačítko 🗖.                                                                                                    | 17             |
|                                                 | <ul> <li>Je připojený USB kabel.</li> <li>Je připojený A/V kabel.</li> </ul>                                                                                                    | _              |
| Fotoaparát se bez<br>varování vypne             | <ul><li>Baterie je vybitá.</li><li>Baterie je studená.</li></ul>                                                                                                    | 15<br>105      |
| Na monitoru se<br>nezobrazují žádné<br>indikace | <ul> <li>Indikace jsou skryté. Tiskněte tlačítko</li></ul>                                                                                                    | —              |
| Monitor je obtížně                              | <ul> <li>Hladina okolního osvětlení je příliš vysoká: přemístěte<br/>se do tmavšího prostředí, nebo použijte hledáček.</li> </ul>                                                                   | 17             |
| čitelný                                         | <ul> <li>Je třeba upravit nastavení jasu monitoru.</li> <li>Monitor je znečištěný. Vyčistěte jej.</li> </ul>                                                                                        | 97<br>104      |

| Problém                                                                          | Možná příčina                                                                                                    | - Я                  |
|----------------------------------------------------------------------------------|----------------------------------------------------------------------------------------------------|----------------------|
|                                                                                  | <ul> <li>Fotoaparát je nastavený do přehrávacího režimu resp. režimu .</li> <li>Baterie je vybitá.</li> <li>Červená kontrolka () bliká: blesk se nabíjí.</li> <li>Zelená kontrolka (AF) bliká: fotoaparát není schopen metetické se nebíli se kontrolka (AF)</li> </ul> | 39, 52<br>15<br>18   |
| Po plném stisku<br>spouště nedojde k                                             | <ul> <li>Na monitoru se zobrazuje zpráva "CARD IS NOT FOR-<br/>MATTED": paměťová karta není naformátovaná pro<br/>použití ve vašem fotoaparátu.</li> </ul>                                                                                                    | 99                   |
| expozici snimku                                                                  | • Na monitoru se zobrazuje zpráva "NO CARD PRE-<br>SENT": ve fotoaparátu není paměťová karta.                                                                                                    | 10                   |
|                                                                                  | <ul> <li>Na monitoru se zobrazuje zpráva "OUT OF MEMORY":<br/>nedostatečné množství paměti k záznamu snímku v<br/>aktuálním režimu kvality obrazu.</li> </ul>                                                                                                    | 70                   |
|                                                                                  | <ul> <li>Na monitoru se zobrazuje zpráva "MEMORY CARD IS WRI-<br/>TE PROTECTED": paměťová karta je chráněná proti zápisu.</li> </ul>                                                                                                    | 11                   |
| Sounds do not trig-<br>ger shutter release                                       | <ul> <li>Samospoušť je vypnutá, nebo nastavená do režimu ÔN.</li> <li>Zvuk není dostatečně hlasitý pro spuštění závěrky.</li> <li>Položka <b>Snd release</b> level je nastavena na příliš vysokou hodnotu.</li> </ul>                                                   | 34<br>98             |
| Snímky jsou příliš<br>tmavé (podexpono-<br>vané)                                 | <ul> <li>Je vypnutý blesk.</li> <li>Reflektor blesku je zakrytý.</li> <li>Objekt je mimo dosah blesku.</li> <li>Je nastavena příliš nízká hodnota korekce expozice.</li> </ul>                                                                                          | 32<br>16<br>33<br>38 |
| Snímky jsou příliš svět-<br>lé (přeexponované)                                   | <ul> <li>Je nastavena příliš vysoká hodnota korekce expozice.</li> </ul>                                                                                                    | 38                   |
| Snímky jsou neostré                                                              | <ul> <li>Fotoaparát není schopen zaostřit na objekt. Použijte<br/>blokaci zaostření.</li> </ul>                                                                                                    | 20                   |
| Snímky isou rozma-                                                               | <ul> <li>Fotoaparát se pohyboval během expozice. Rozhýbání<br/>snímků způsobené pohybem fotoaparátu můžete re-<br/>dukovat:</li> </ul>                                                                                                    |                      |
| zané                                                                             | <ul> <li>použitím blesku</li> <li>aktivací funkce BSS</li> <li>použitím samospouště a stativu.</li> </ul>                                                                                                    | 32<br>77<br>34       |
| V obraze se objevují<br>náhodně rozmístě-<br>né, jasně zbarvené<br>nixely (šum") | <ul> <li>Čas závěrky je příliš dlouhý. Hladinu šumu lze redukovat:</li> <li>použitím blesku</li> <li>volbou motivového programu Noční portrét, Noční krajina resp. Úsvit/soumrak</li> </ul>                                                                             | 32<br>25–29          |
| [·····································                                           | · · · · · · · · · · · · · · · · · · ·                                                                                                    |                      |

| Problém                                                                                                   | Možná příčina                                                                                                    | <b>6</b>                                     |
|----------------------------------------------------------------------------------------------------|----------------------------------------------------------------------------------------------------|----------------------------------------------|
|                                                                                                    | <ul> <li>Blesk je vypnutý. Nezapomeňte, že se blesk automaticky vypíná:</li> <li>při použití motivových programů Kraijna Západ slup-</li> </ul>                                                                                                    | 32                                           |
| Nedojde k odnálení                                                                                        | ce, Noční krajina, Muzeum, Ohňostroj, Reproduk-<br>ce, Panorama asistent, Sport, resp. Úsvit/soumrak                                                                                                    | 25–29                                        |
| záblesku                                                                                                  | <ul> <li>při jiném nastavení režimu videosekvencí než Ti-<br/>me-lapse movie</li> </ul>                                                                                                    | 43                                           |
|                                                                                                    | <ul> <li>při použití volby Continuous H, Continuous L, resp.</li> <li>Multi-shot 16 v menu Continuous v režimu Mů</li> </ul>                                                                                                    | 74                                           |
|                                                                                                    | ◆při aktivaci funkce BSS (pouze v režimu 🖾 🗅)                                                                                                    | 77                                           |
| Barvy nejsou přirozené                                                                                    | <ul> <li>Vyvážení bílé barvy neodpovídá světelnému zdroji.</li> </ul>                                                                                                    | 72                                           |
| Po stisku tlačítka 回<br>se nezobrazí menu                                                                 | • Fotoaparát je nastaven do režimu 🕘.                                                                                                    | 39                                           |
| Snímky nelze pře-<br>hrávat                                                                               | <ul> <li>Snímky byly přepsány nebo přejmenovány počíta-<br/>čem resp. jiným fotoaparátem.</li> </ul>                                                                                                    | 99                                           |
| Nelze vytvořit kopii sním-<br>ku pomocí funkce tvorby<br>malých snímků, ani po-<br>mocí editace snímku    | <ul> <li>Snímek je součástí videosekvence.</li> <li>Snímek byl vytvořen pomocí funkce tvorby malých<br/>snímků, oříznutím, nebo editací.</li> <li>Na paměťové kartě není dostatek místa pro uložení nové<br/>kopie snímku. Vymažte snímky nebo zvukové soubory.</li> </ul> | 46<br>54, 89, 90<br>22, 42,<br>52, 55,<br>84 |
| Nelze oříznout sní-<br>mek                                                                                | <ul> <li>Snímek je upravená nebo oříznutá kopie, resp. kopie se<br/>změněnou velikostí.</li> <li>Snímek je chráněný.</li> <li>Na paměťové kartě není dostatek místa pro uložení nové<br/>kopie snímku. Vymažte snímky nebo zvukové soubory.</li> </ul>                     | 54, 89, 90<br>86<br>22, 42,<br>52, 55, 84    |
| Nelze zvětšit výřez<br>snímku                                                                             | <ul> <li>Snímek je součástí videosekvence.</li> <li>Snímek byl vytvořen pomocí funkce tvorby malých snímků.</li> <li>Snímek byl oříznut na velikost menší, než 320x240 pixelů.</li> <li>Snímek je otočený.</li> </ul>                                                      | 46<br>90<br>70<br>21                         |
|                                                                                                    | <ul> <li>Fotoaparát je vypnutý.</li> <li>Síťový zdroj EH-62A (volitelné příslušenství) není správ-<br/>z opasiací usopiací je v któ kotoria.</li> </ul>                                                                                                    | 7<br>9, 15                                   |
| Po propojení fotoa-<br>parátu s počítačem,                                                                | <ul> <li>Ne Zapojený, resp. je vybíta baterie.</li> <li>USB kabel UC-E6 není správně zapojený, paměťová<br/>karta není správně zasunutá ve čtečce, adaptéru resp.</li> </ul>                                                                                               | 59                                           |
| resp. vložení pamě-<br>ťové karty do čtečky,<br>nedojde k auto-<br>matickému spuště-<br>ní softwaru Nikon | <ul> <li>Położka USB v menu SET-UP, je při propojení fotoa-<br/>parátu s počítačem vybaveným operačním systémem<br/>Windows 2000 Professional, Windows Millenium Edi-<br/>tion (Me), Windows 98 Second Edition (SE) resp. Mac<br/>OS 9, nastavena na PTP.</li> </ul>       | 57, 59                                       |
| View                                                                                                    | <ul> <li>Fotoaparát není registrován ve správci zařízení (pouze<br/>Windows).</li> <li>Další informace viz Referenční návod k obsluze softwaru<br/>Nikon View (na CD-ROM).</li> </ul>                                                                                      | _                                            |

# Specifikace

| Тур                                                                                  | digitální fotoaparát E3700                                                                                                    |
|--------------------------------------------------------------------------------------|----------------------------------------------------------------------------------------------------|
| Počet efektívních pixelů                                                             | 3.2 milliony                                                                                                    |
| CCD<br>Velikost obrazu<br>(v pixelech)                                               | 1/2,7" CCD s vysokou hustotou, celkový počet pixelů 3,34 miliónů<br>● 2,048x1,536 (2048★, 2048) ● 1,600x1,200 (1600)<br>● 1,024x768 (1024) ● 640x480 (640)                                                                                                    |
| Objektiv<br>Ohnisková vzdálenost<br>Světelnos<br>Konstrukce                          | 3x Zoom Nikkor<br>F= 5,4 - 16,2 mm (ekvivalent 35 - 105 mm u kinofilmu)<br>f/2,8 - 4,9<br>7 čoček/6 členů                                                                                                    |
| Digitální zoom                                                                       | 4x (ekvivalent u kinofilmu: 420 mm)                                                                                                    |
| Autofokus<br>Zaostřovací rozsah<br>Volba zaostřovacího pole<br>AF-assist illuminator | TTL s fázovou detekcí<br>30 cm (1') až ∞; režim Makro 4 cm (1.6") až ∞ (zoom ve střední poloze)<br>automatická volba 5 zaostřovacích polí; možnost manuální volby<br>CLASS 1 LED PRODUCT (IEC60825-1 <sup>-1993</sup> +A1 <sup>-1997</sup> )<br>Maximum output: 1400 W |
| Hledáček<br>Zvětšení<br>Obrazové pole                                                | zoomový hledáček s reálným obrazem a LED indikací<br>0,30 - 0,74<br>cca 80% horizontálně a 80% vertikálně                                                                                                    |
| Monitor                                                                              | 1.5" pokrokový TFT LCD monitor typu High Transmissive s pě-<br>tistupňovou regulací jasu; 134000 pixelů                                                                                                    |
| Obrazové pole monito-<br>ru (snímací režim)                                          | cca 97% vertikálně a 97% horizontálně                                                                                                    |
| Záznam obrazu                                                                        |                                                                                                    |
| Paměťová média                                                                       | měťové karty SD (Secure Digital)                                                                                                    |
| System souboru                                                                       | souborový systém kompatibilní s formáty DCF, Exit 2.2 a<br>DPOF                                                                                                    |
| Formáty souborů                                                                      | komprimované: komprese JPEG<br>videosekvence: QuickTime                                                                                                    |
| Expozice                                                                             |                                                                                                    |
| Měření                                                                               | 256 segmentové měření Matrix, orientované podle zaostřovacích polí                                                                                                    |
| Rízení expozce                                                                       | programová automatika s korekcí expozice (–2,0 až +2,0 EV<br>v krocích po 1/3 EV)                                                                                                    |
| Rozsah měření<br>(ekviv. ISO 100)                                                    | W: +1,0 - 17,1 EV<br>T: +2,6 - 18,6 EV                                                                                                    |

| Závěrka                              | kombinovaná mechanická a CCD                                                                                                    |
|--------------------------------------|----------------------------------------------------------------------------------------------------|
| Rozsah časů                          | 4-1/3,000 S                                                                                                    |
| Clona                                | elektronicky řízená                                                                                                    |
| Rozsah clon                          | dva stupně (f/2,8 a f/4,7 [W])                                                                                                    |
| Citlivost                            | přibližný ekvivalent ISO 50; automatické zvýšení citlivosti na<br>ISO 200                                                                                                    |
| Samospoušť                           | délka běhu 10 s nebo 3 s; zvuková aktivace expozice                                                                                                    |
| Zabudovaný blesk                     |                                                                                                    |
| Pracovní rozsah                      | 0.4–3.0 m/1 4 –9 10 (W) 0.4–1.7 m/1 4 –5 7 (T)                                                                                                    |
| Rízení záblesku                      | externim čidlem                                                                                                    |
| Rozhraní                             | USB                                                                                                    |
| Videovýstup                          | volitelně PAL nebo NTSC                                                                                                    |
| I/O konektory                        | DC IN; A/V OUT; digital I/O                                                                                                    |
| Zdroje energie                       | <ul> <li>jedna dobíjecí lithium-iontová baterie Nikon EN-EL5 (součást<br/>dodávky)</li> </ul>                                                                                                    |
|                                      | • jedna lithiová baterie CP1 • síťový zdroj EH-62A                                                                                                    |
| Přibližná doba provozu<br>na baterii | 200 snímků (EN-EL5)/250 snímků (CP1). Měřeno při pokojové<br>teplotě (20ľC/68ľF) s plně nabitými bateriemi podle standard-<br>ních testovacích podmínek společnosti Nikon: změna nastave-<br>ní zoomu pro každý snímek, použití blesku pro cca 1/2 sním-<br>ků, nastavení parametrů obrazu <b>Normal</b> . |
| Rozměry (W H D)                      | 95.5x50x31mm (3.76 x1.97x1.22 )                                                                                                    |
| Hmotnost                             | cca 130 g (4.6 oz.) bez baterie a paměťové karty                                                                                                    |
| Provozní podmínky                    |                                                                                                    |
| Teplota                              | 0-40°C (32-104°F)                                                                                                    |
| Vlhkost                              | pod 85%, bez kondenzace                                                                                                    |

## Q Design Rule for Camera File System (DCF)

Fotoaparát používá pro dosažení kompatibility mezi různými druhy přístrojů označení souborů v souladu se systémem DCF, široce rozšířeným standardem v oblasti digitálních fotoaparátů.

## 🔍 Exif v. 2.2

Fotoaparát podporuje Exif v. 2.2 (obrazový formát pro digitální fotoaparáty), standard umožňující ukládat informace spolu se snímky, a využívat je pro optimalizaci barevného podání při tisku na zařízeních, kompatibilních s tímto systémem.

## Rejstřík

## Symboly

| plně automatický               |
|--------------------------------|
| režim6, 14                     |
| 🛅 mazání snímků (tlačítko) 22, |
| 42, 49, 52                     |
| 🕏 indikace připravenosti       |
| k zábleskuviz Kontrolka,       |
| červená( <b>\$</b> )           |
| 回 menu (tlačítko) 69, 80       |
| 🗖 monitor (tlačítko) 17        |
| 🔛 videosekvence 6, 43          |
| přehrávání/přenos              |
| snímků (tlačítko) 21, 52, 57   |
| 🗂 indikace záznamu 19          |
| 🖍 přenos snímků                |
| do počítače57                  |
| ⊈ záznam zvuku                 |
| 🛿 symbol čekání                |

## Α

| AF Area mode      | 79       |
|-------------------|----------|
| AF viz Indikace z | aostření |
| Auto off          |          |
| Auto transfer     |          |
| Autoportréty      |          |

## В

| Baterie                 |
|-------------------------|
| CP18, 102, 105          |
| EN-EL5                  |
| nabíjení8               |
| Blesk2, 18              |
| zábleskové režimy32, 33 |
| Blokace zaostření 20    |
| Brightness97            |
| BSS viz Funkce          |
| volby nejlepšího snímku |

#### С

| Cont | tinu | ous. | <br> | 74–76         |
|------|------|------|------|---------------|
| CP1  |      |      | <br> | . viz Baterie |

## Č

| -                             |
|-------------------------------|
| Časosběrné snímání 47–48      |
| Časové zóny12                 |
| Časový spínač viz Intervalové |
| snímání; Samospouš            |
| Černobílé                     |
| videosekvence43               |
|                               |

| statické snímky               |
|-------------------------------|
| Číslování souborů5, 23        |
| D                             |
| Date imprint96                |
| Date                          |
| DCFviz Design                 |
| Rule for Camera File system   |
| Delete                        |
| Design Rule for Camera File   |
| system114                     |
| Digital Print Order Format 61 |
| Direct Printviz USB Direct    |
| DPOFviz Digital print         |
| Order Format                  |
|                               |

## Е

| E-mail          | 71             |
|-----------------|----------------|
| EN-EL5          | viz Baterie    |
| Epson USB       |                |
| Direct Printviz | z USB Direct   |
| Exif 2.2        | 114            |
| Exif Print      | . viz Exif 2.2 |
|                 |                |

#### F

| Firmware version        | . 101 |
|-------------------------|-------|
| Firmware                | . 101 |
| Funkce volby nejlepšího |       |
| snímku (BSS)            | 77    |

#### н

| Hlasitost        | 97         |
|------------------|------------|
| přehrávání       | .41-42,49, |
|                  | 55, 97     |
| zvukové aktivace |            |
| expozice         |            |
| Hlavní vypínač   | 2, 7       |
| Hledáček         | 3, 16, 17  |
| Hodiny           | viz Date   |
|                  |            |

## Ch

| Chráněné snímky | 85,   | 86 |
|-----------------|-------|----|
| Chybová hlášení | 106–1 | 09 |

### I.

| Image mode                 | 70-71 |
|----------------------------|-------|
| Image sharpening           | 78    |
| Indikace zaostření         | 18    |
| Indikace zapnutí přístroje | 2, 7  |

| JPEG23, 54<br>JPG23                                                                                                    |
|----------------------------------------------------------------------------------------------------|
| K<br>Konektor AV OUT3, 56<br>Kontrolka samospouště2, 34<br>Kontrolka, červená (\$)3, 18<br>Kontrolka, zelená (AF)3, 18<br>Korekce expozice |
| L<br>Language12                                                                                                    |
| M<br>Makrosnímky                                                                                                    |
| všech snímků                                                                                                    |
| režimu                                                                                                    |
| Meria sfillfactio<br>režimu                                                                                                    |
| Nabíječka MH-618, 102<br>Neostrost48, 25, 33                                                                                               |

Informace o podpoře .....v Intervalové snímání ....... 75–76

10.

## 0

Objektiv......2, 104, 113

Nikon View.....57 NTSC ...... viz Televizní norma

# Technické informace

| Objekty v protisvětl | e28           |
|----------------------|---------------|
| Opožděné spuštění    |               |
| závěrky              | viz Režimy    |
| spu                  | štění závěrky |
| Oříznutí snímků      | 53, 54        |
| Otáčení snímků       | 21            |
| ve slide shows       | 82            |
|                      |               |

#### Ρ

| PAL viz Televizní no        | orma  |
|-----------------------------|-------|
| Paměťové karty1             | 0-11  |
| schválené                   | 102   |
| kapacita                    | 71    |
| formátování                 | 99    |
| vložení a vyjmutí 10        | )—11  |
| Pic. enhance menu           | 89    |
| PictBridge65                | 5, 67 |
| Počet zbývajících snímků 14 | I, 70 |
| Počítač                     | 57    |
| kopírování snímků do 57     | 7–60  |
| Pohotovostní režim viz A    | uto-  |
| matické vypnutí pří         | troje |
| Pomocná mřížka              | 17    |
| Print set 62                | 2–63  |
| Protect                     | 86    |
| Předblesk proti             |       |
| červeným očím viz E         | Blesk |
| Přehrávání stránek náhledů  |       |
| snímků                      | 52    |
| Přehrávání52                | 2–68  |
| zvukové soubory 41–42       | 2, 55 |
| celoobrazovkové21           | , 52  |
| videosekvence               | 49    |
| na televizoru               | 56    |
| stránky náhledů             | 52    |
| zvukové poznámky            | 55    |
| zvukové záznamy 41          | -42   |
| Přenos snímků               |       |
| do počítače87               | 7–88  |
| označení snímků pro 87      | 7–88  |

Technické informace

**Q** Quick Time ..viz Videosekvence

## R

| Reset all 1       | 00 |
|-------------------|----|
| Retušování snímků | 90 |
| Režim Makro       | 37 |

| Režimy spuštění<br>závěrky                                                                                                    | 34-36                                                                                 |
|----------------------------------------------------------------------------------------------------|---------------------------------------------------------------------------------------|
| <b>Ř</b><br>Řemínek fotoaparátu                                                                                                    | 2                                                                                     |
| Samospoušť<br>SCENE<br>Secure Digital (SD)                                                                                                    | 34-35<br>24-31<br>viz                                                                 |
| Pame                                                                                                    | ěťové karty                                                                           |
| Septove Zabarveni<br>videosekvence<br>statické snímky<br>SETUP (režim)<br>Síťový zdroj<br>Slide show<br>Slide show<br>Small pic<br>Small pic<br>Sound Settings<br>Speedlight<br>Stativ | 43<br>89<br>6<br>76, 102<br>81-83<br>80-83<br>90<br>104<br>98<br>97<br>viď Blesk<br>3 |
| Š                                                                                                    |                                                                                       |

Širokoúhlý objektiv.....viz Zoom

## Т

| Teleobjektv         | viz Zoom       |
|---------------------|----------------|
| Televizor           |                |
| propojení           |                |
| Tisk snímků 6       | 1-68, viz také |
| Date i              | mprint, DPOF   |
| pomocí rozhraní     | USB 64-68      |
| Tlačítka zoomu      |                |
| Tlačítko spouště    |                |
| Tlačítko T viz Tla  | ičítka zoomu   |
| Tlačítko W viz Tla  | ičítka zoomu   |
| Trvale zapnutý bles | sk 28, 32      |
|                     |                |

#### U

| Úpravy snímků 8           | 39 |
|---------------------------|----|
| Určení výřezu snímku 16-1 | 17 |
| USB Direct 6              | 54 |
| USB 58, 6                 | 54 |
| kabel (UC-E6) 57, 5       | 59 |
| konektor                  | 3  |

Velikost obrazu ...... viz Image mode

| Velikost výtisků           | 70    |
|----------------------------|-------|
| Video mode                 | 99    |
| Videokabel (EG-CP14)       | 56    |
| Videorekordér              | 56    |
| Videosekvence 42           | 3-51  |
| editace 50                 | 0-51  |
| záznam 46, 4               | 7-48  |
| přehrávání                 | 49    |
| Videovýstup 3              | 3, 56 |
| Volba jazyka pro zobrazova | iné   |
| informace12                | 2, 99 |
| Volič provozních režimů    | 3, 6  |

## W

| soubory |
|---------|
| 92-93   |
| 72-73   |
| 73      |
|         |

#### Ζ

| Zaostřovací pole 4, 24,   | 79   |
|---------------------------|------|
| Zaostřování               | 19   |
| Západ slunce              | 26   |
| Zapnuté/vypnuté           | viz  |
| Hlavní vypí               | nač  |
| Zmena velikosti snímků    | 90   |
| Zoom                      | 16   |
| digitální 16, 17,         | 46   |
| indikátor                 | 16   |
| optický                   | 16   |
| při přehrávaní            | 53   |
| Zvuk                      | 55   |
| Zvuk 97, viz Zvuk         | ové  |
| poznám                    | nky, |
| Zvukové zázna             | amv  |
| přidání ke snímkům 23.    | 55   |
| soubory                   | 23   |
| nezávislé záznamy 23      | 39   |
| přehrávání                | 41   |
| záznam                    | 39   |
| Zvuková aktivace expozice | 36   |
| Zvukové poznámky          | 55   |
| Zvukové záznamy 39-       | .42  |
|                           | - 2  |